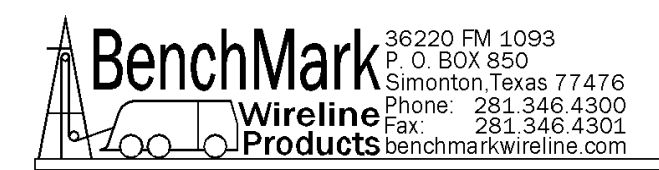

# OPERATIONS AND MAINTENANCE MANUAL WINCH OPERATORS PANEL AMS3A344

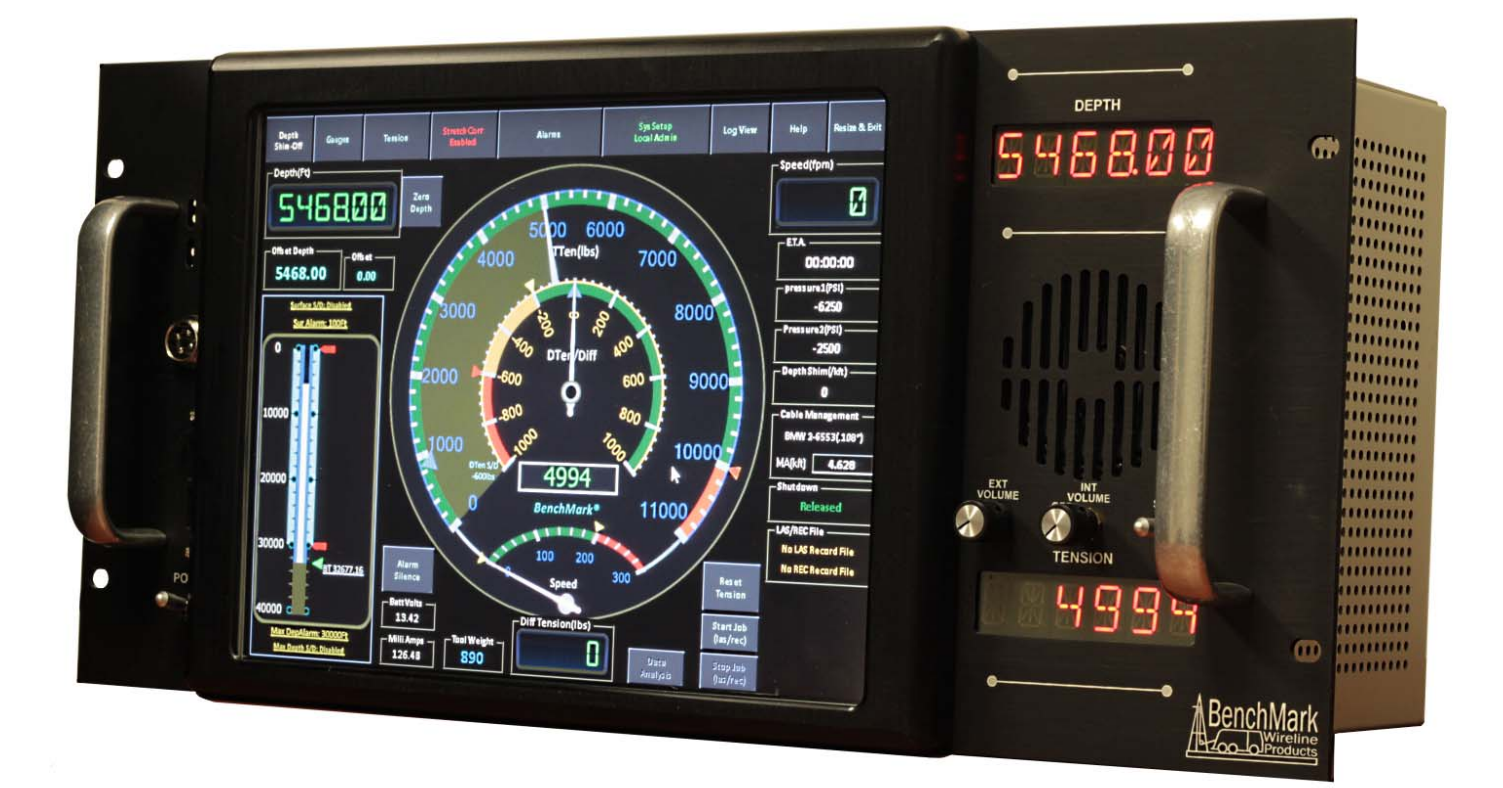

Hoistman's Display Program Rev: V5.01 Acquisition Program Rev: 2003.10

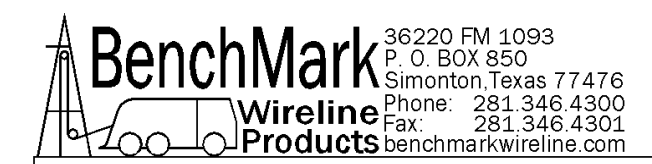

## TABLE OF CONTENTS

#### SECTION

#### DESCRIPTION

## **1.0 INTRODUCTION**

- 1.1 GENERAL DESCRIPTION
- 1.2 TECHNICAL SPECIFICATIONS
- **1.3 HARDWARE FEATURES**
- 1.4 USER INTERFACE FEATURES
- 1.5 OBTAINING TECHNICAL ASSISTANCE
- 1.6 **BIOS INSTRUCTION**
- 1.7 DUAL BOOT PROCEDURE
- 2.0 WELLSITE OPERATING SUMMARY
- 3.0 SOFTWARE OPERATING INSTRUCTIONS
  - 3.1 INTRODUCTION
  - 3.2 TOUCH SCREEN
  - 3.3 DEPTH
  - 3.4 GAUGES
  - 3.5 TENSION
  - 3.6 STRETCH
  - 3.7 ALARMS
  - 3.8 SYSTEM SETUP
  - 3.9 LOG VIEW
  - 3.10 HELP
  - 3.11 RESIZE EXIT

#### 4.0 INTERNAL PC DATA FILES AND SOFTWARE UPDATE PROCEDURES

- 5.0 MAINTENANCE, ASSEMBLY DRAWINGS AND BOM
- 6.0 SCHEMATICS, WIRING DIAGRAMS AND WIRELISTS
- 7.0 CABLE DRAWINGS

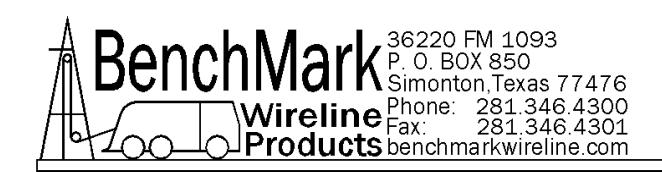

# **1.0 INTRODUCTION**

## 1.1 GENERAL DESCRIPTION

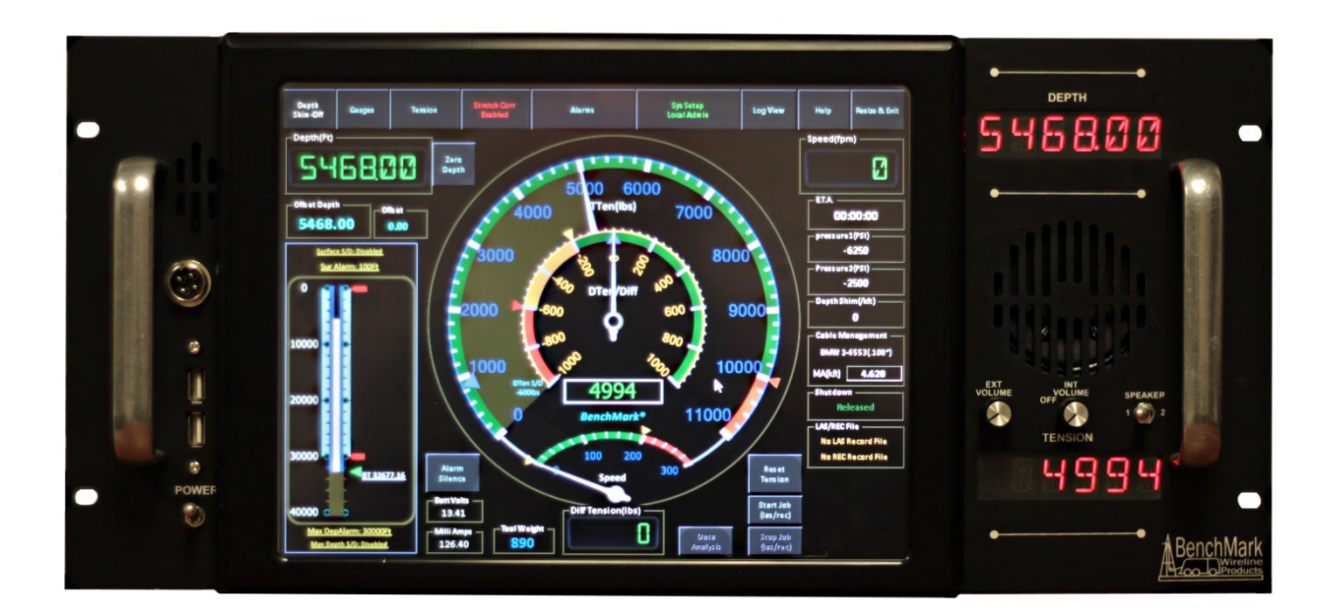

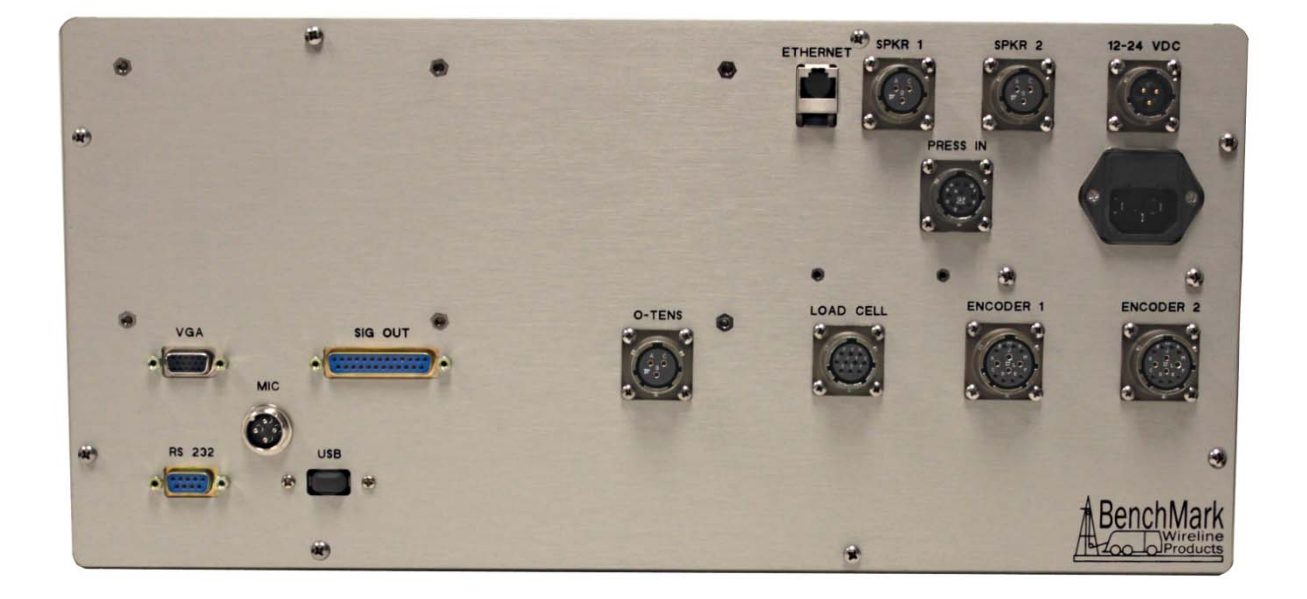

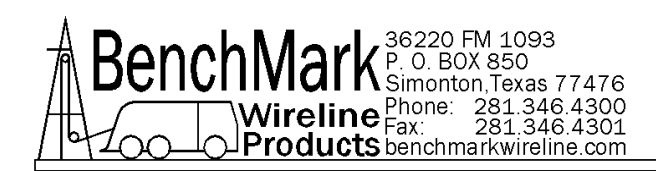

## 1.1 GENERAL DESCRIPTION continued

This panel is used to acquire and display depth and tension data from a wireline logging winch unit. The panel provides the operator a means to set and make adjustments to the data as necessary. Depth is displayed from data provided from an encoder mounted on a measuring device. The tension data is provided by a load pin and is also passed through to the acquisition system. The panel will operate with the BenchMark Dual Wheel Measuring Devices for slick line, braided line, and cased hole e-line services.

The system consists of two main components, the real time acquisition board and the PC. The acquisition board provides power to and processes the signals from the encoders, load pin, and magnetic mark detector. This board operates independent from the PC and is instantly on when power is applied. It also is connected to displays for depth and tension. This allows depth and tension to be displayed immediately on power up and always be displayed regardless of the PC status.

The PC uses an Intel based high speed processor running MS Windows XP embedded. The PC includes a color touch screen for operator input and command entry. The PC is Ethernet ready for connection to the internet for remote display and control.

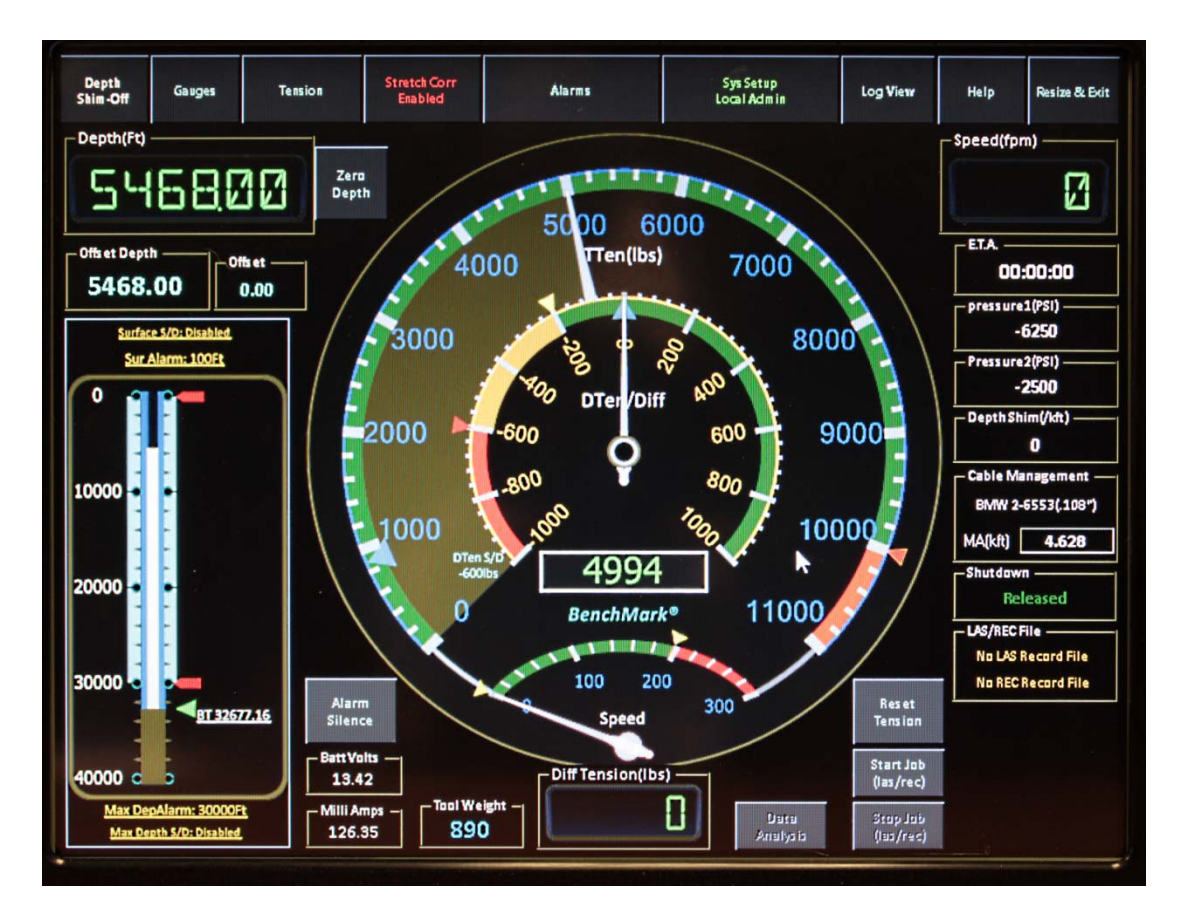

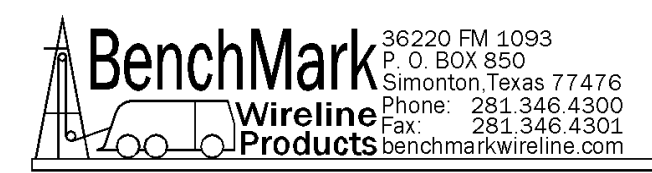

## 1.2 TECHNICAL SPECIFICATIONS

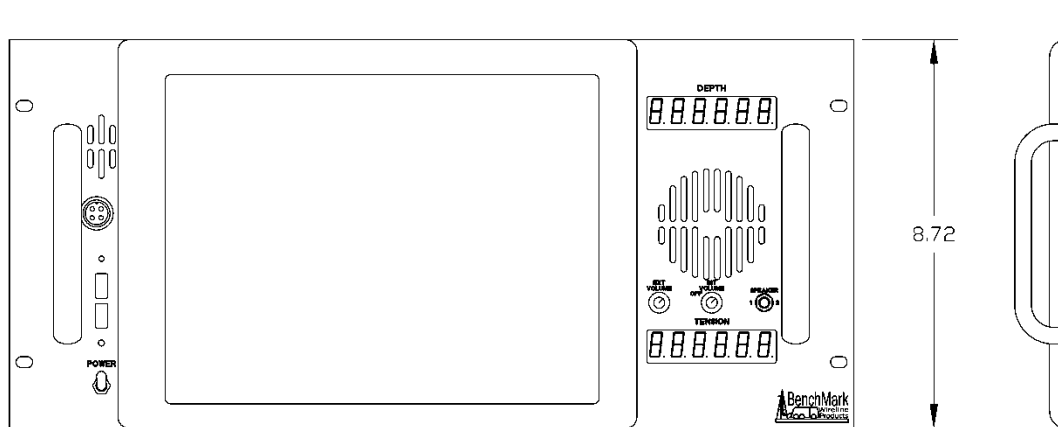

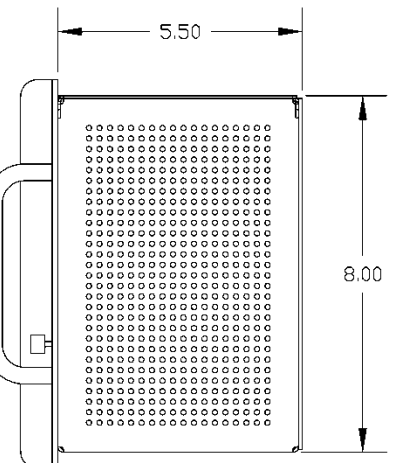

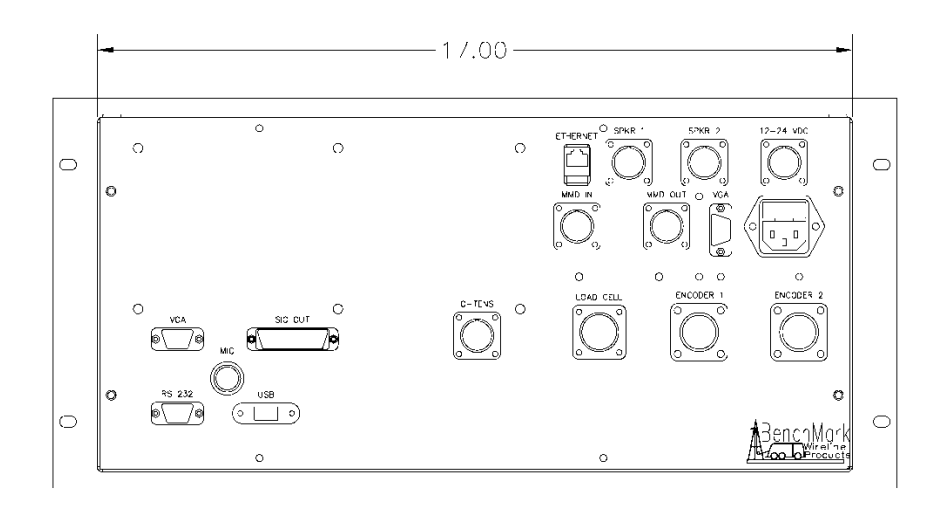

| WEIGHT: | PANEL ONLY:  | 10 LBS | 4.55 KG |
|---------|--------------|--------|---------|
| POWER R | EQUIREMENTS: |        |         |

INPUT VOLTAGE: 12 – 24VDC

INPUT CURRENT: 4 AMPS STARTUP SURGE

**3 AMPS NORMAL OPERATION** 

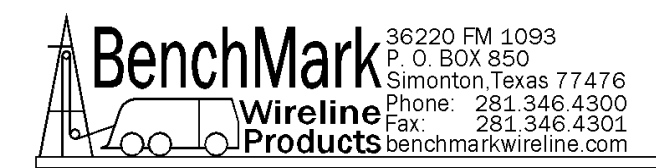

## 1.2 TECHNICAL SPECIFICATIONS continued

#### **OPERATING TEMPERATURE**

- Min Max
  - 14 149 degrees F
- -10 65 degrees C

#### STORAGE TEMPERATURE

- Min Max
- -22 158 degrees F
- -30 70 degrees C

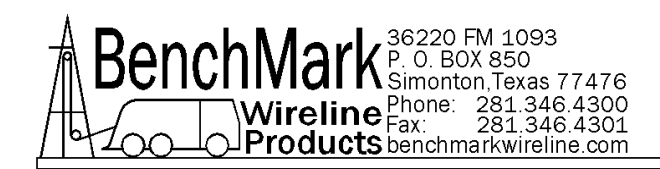

#### 1.3 HARDWARE FEATURES

12 - 24 VDC Power Input 110/220 VAC 50/60 HZ

Internal PC board

Intel based personal computer board 4 gb solid state media device Embedded windows XP or Windows 7 operating system Five USB ports (Two inside, two in front, and one on the back) 1 RS232 port RJ 45 Ethernet port USB Mouse / Keyboard included

Color Display

TFT LCD Backlit 400 NITS Sunlight readable

Touch Screen Interface (replaces current key pad) 5 wire resistive USB interface

Real Time Acquisition board

Kerr Measurement Systems proprietary design 8051 Microprocessor based Provides power to encoders, load cell Processes encoder quadrature, load cell Runs independent of PC board Connected to digital displays for real time display of depth and tension

**Overtension Relay Contact Closure output** 

Analog output interface Encoder quadrature output 0 – 10vdc tension output 4-20ma tension output

Dual Pressure signal inputs

A second 4gb solid state media device is provided for backup redundancy. Refer to 3.1.29 for information.

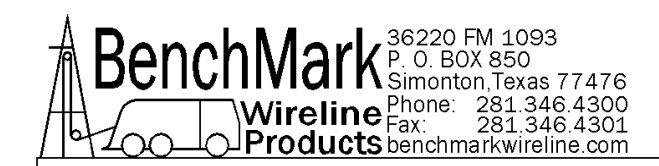

## 1.4 USER INTERFACE FEATURES

Total Tension numeric graphic Incremental or Differential tension meter graphic Meter reset button graphic (touch screen control)

Over\_tension Warnings and Shutdown settings for both Differential and Total Tension readings (touch screen activated)

Tension Calibration Setup Window (touch screen control)

Encoder Resolution Settings (PPR value set by touch screen control)

Approaching Surface

Max Depth

Set Down

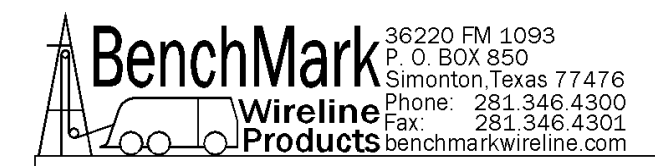

## 1.5 OBTAINING TECHNICAL ASSISTANCE

Call BenchMark Wireline Products Inc. at +1 281 346 4300 Or contact by email <u>mail@benchmarkwireline.com</u> Or fax in request at +1 281 346 4301 Information is also available on website <u>www.benchmarkwireline.com</u> Parts can be ordered by email, phone, or fax Equipment can be returned for repair and maintenance. Please notify us by Phone, email, or fax before sending any equipment. To return equipment to BenchMark, ship it to: BenchMark Wireline Products 36220 FM 1093 Simonton, Texas 77476 U.S.A.

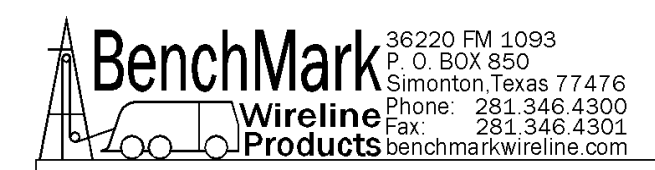

## **1.6 BIOS INSTRUCTIONS**

Note – Menu items highlighted in **YELLOW** are the custom settings for this panel.

#### 1.0 BIOS

AwardBIOS 6.0 is a full-featured BIOS provided by Advantech to deliver superior performance, compatibility, and functionality to industrial PCs and

embedded boards. Its many options and extensions let you customize your products to a wide range of designs and target markets.

The modular, adaptable AwardBIOS 6.0 support the broadest range of third-party peripherals and all popular chipsets, plus Intel, AMD, nVidia, VIA, and compatible CPUs from 386 through Pentium, AMD Geode, K7 and K8 (including multiple process platforms), and VIA Eden C3 and C7 CPUs.

You can use Advantech's utilities to select and install features that suit your needs and your customer's needs.

#### 1.1 BIOS Setup

The PCM-9361 system has AwardBIOS 6.0 built-in, which includes a CMOS SETUP utility that allows users to configure setting as required or to activate certain system features.

The CMOS SETUP saves configuration setting in the CMOS RAM of the

#### mother-

board. When the system power is turned off, the onboard battery supplies the necessary power to the CMOS RAM so that setting are retained.

To access the CMOS SETUP screen, press the <Del> button during the poweron BIOS POST (Power-On Self Test).

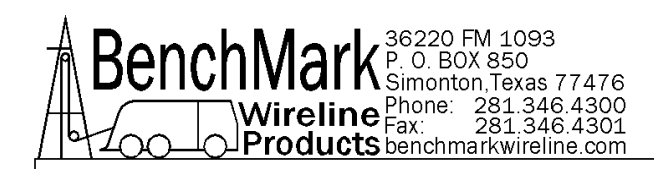

CMOS SETUP Navigation and Control Keys:

| < >< >< >< >               | Move to highlight item                                        |
|----------------------------|---------------------------------------------------------------|
| <enter></enter>            | Select Item                                                   |
| <esc></esc>                | Main Menu – Start Quit sequence                               |
|                            | Sub Menu – Exit the current page and return to level<br>above |
| <page +="" up=""></page>   | Increase the numeric value or make changes                    |
| <page -="" down=""></page> | Decrease the numeric value or make changes                    |
| <f1></f1>                  | General help, for the Setup Sub Menu                          |
| <f2></f2>                  | ltem Help                                                     |
| <f5></f5>                  | Load Previous Values                                          |
| <f7></f7>                  | Load Optimized Default                                        |
| <f10></f10>                | Save all CMOS changes                                         |

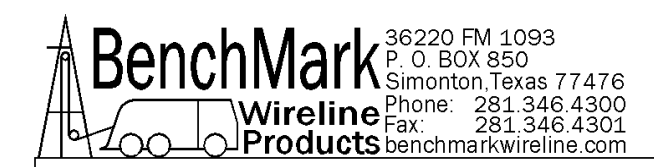

#### 1.2.1 Main Menu

Press the <Del> Key during startup to enter the BIOS CMOS Setup Utility; the Main Menu will appear on the screen. use arrow keys to highlight the desired item, and press <Enter> to accept, or enter the sub-menu.

#### Phoenix - Award BIOS CMOS Setup Utility

| Standard CMOS Features       | PC Health Status         |  |
|------------------------------|--------------------------|--|
| Advanced BIOS Features       | Frequency/Voltage Contro |  |
| Advanced Chipset Features    | Load Optimized Defaults  |  |
| Integrated Peripherals       | Set Password             |  |
| Power Management Setup       | Save & Exit Setup        |  |
| PnP/PCI Configurations       | Exit Without Saving      |  |
| Esc : Quit F9 : Menu in BIOS | : Select Item            |  |
| F10 : Save & Exit Setup      |                          |  |
| Time, Date, Hard             | d Disk Type              |  |

#### Standard CMOS Features

This setup page included all the features for standard CMOS configuration.

#### Advanced BIOS Features

This setup page includes all the features for advanced BIOS configuration.

#### Advanced Chipset Features

- This setup page includes all the features for advanced chipset configuration.
- Integrated Peripherals
- This set up page includes all onboard peripheral devices.

#### Power Management Setup

- This setup page includes all the power management items.
- PnP/PCI Configuration
- This set up page includes PnP OS and PCI device configuration.
- PC Health Status

This setup page includes the system auto-detect CPU and system temperature,

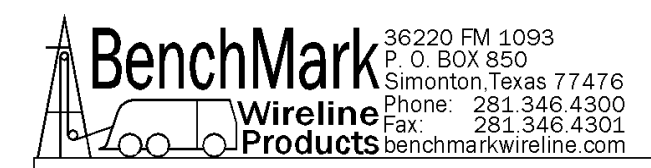

voltage, and fan speed.

Frequency/Voltage Control

This setup page includes CPU host clock control, frequency ratio and voltage.

Load Optimized Defaults

This selection loads optimized values for best system performance configuration.

- Set Password
- Establish, change or disable password.
- Save & exit Setup
- Save CMOS value setting to CMOS and exit BIOS setup.

Exit Without Saving

Abandon all CMOS value changes and exit BIOS setup.

#### 1.2.2 Standard CMOS Features

Phoenix – AwardBIOS CMOS Setup Utility

| Date (MM:dd:yy)      | Thur, Jan 8 2009 | Item Help                                               |
|----------------------|------------------|---------------------------------------------------------|
| Time (hh:mm:ss)      | 9:44:49          | 2.<br>1 <u>917 - 11 - 11 - 11 - 11 - 11 - 11 - 11 -</u> |
| IDE Channel O Master |                  |                                                         |
| IDE Channel O Slave  |                  | Change the day,                                         |
|                      | mo.,             |                                                         |
| IDE Channel 1 Master |                  | year and century                                        |
| IDE Channel 1 Slave  |                  |                                                         |
| Drive A              |                  |                                                         |
| Video                | [EGA/VGA}        |                                                         |
| Halt On              |                  |                                                         |
| Base Memory          | 640K             |                                                         |
| Extended Memory      | 15360kK          |                                                         |
| Total Memory         | 16384K           |                                                         |
|                      |                  |                                                         |
| :Move Enter:Select + | F1.GeneralHeln   | ESC:EXIT                                                |
| En Provious Val      | Factor Earling   | ized Defaults                                           |

• Date The date format is <weekday>, <month>, <day>, <year>.

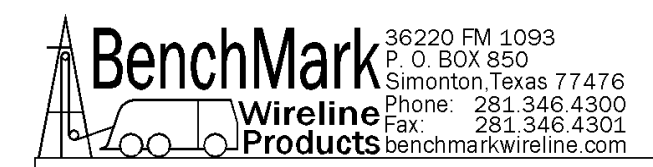

| Weekday                                                      | From                                                                                                 | n Sun to Sat, determine and display by BIOS only                 |  |
|--------------------------------------------------------------|----------------------------------------------------------------------------------------------------|------------------------------------------------------------------|--|
| Month                                                        | From Jan to Dec                                                                                      |                                                                  |  |
| Day From 1 to 31                                             |                                                                                                    | n 1 to 31                                                        |  |
| Year From                                                    |                                                                                                    | n 1999 to 2098                                                   |  |
| • Time                                                       |                                                                                                    |                                                                  |  |
| The times format                                             | in <hour< td=""><td>s&gt; <minute><second>, base on the 24-hour time.</second></minute></td></hour<> | s> <minute><second>, base on the 24-hour time.</second></minute> |  |
| IDE Channel                                                  | o/1 Mast                                                                                             | er/Slave                                                         |  |
| IDE HDD Auto-D                                               | etection-                                                                                            | Press "Enter" for automatic device detection.                    |  |
| Drive A                                                      |                                                                                                    |                                                                  |  |
| The Item identifie                                           | es the typ                                                                                           | e of floppy disk drive A or drive B                              |  |
| None                                                         |                                                                                                    | No floppy drive installed                                        |  |
| afok r ar"                                                   |                                                                                                    | r ar inch PC-type standard drive: a 60K byte                     |  |
| 30014 5.25                                                   |                                                                                                    | canacity                                                         |  |
| 1 2M 5 25"                                                   |                                                                                                    | 5 25 inch AT-type high-density drive: 1 22M byte                 |  |
| 2.2.1.1 5.25                                                 |                                                                                                    | capacity                                                         |  |
| 720K. 3.5"                                                   |                                                                                                    | 3.5 inch double-sided drive: 720K byte capacity                  |  |
| 1.44M. 3.5"                                                  |                                                                                                    | 3.5 inch double-sided drive: 1.44M byte capacity                 |  |
| 2.88M. 3.5"                                                  |                                                                                                    | 3.5 inch double-sided drive: 2.88M byte capacity                 |  |
| <ul> <li>Halt on</li> </ul>                                  |                                                                                                    | 5.5 ,                                                            |  |
| This item det                                                | ermines                                                                                              | whether the computer will stop if an error is detected           |  |
| during power                                                 | up.                                                                                                  |                                                                  |  |
| N 5                                                          | -                                                                                                    | 10                                                               |  |
| No Errors                                                    | The                                                                                                  | system boot process will not stop for any error                  |  |
| All Errors                                                   | Whe                                                                                                  | enever the BIOS detects a non-fatal error the system             |  |
|                                                              | DOO                                                                                                  | t process will be stopped.                                       |  |
| All, But Keybe                                               | bards                                                                                                | The system boot process will not stop for a                      |  |
|                                                              |                                                                                                    | Reyboard error, but will stop for all other errors.              |  |
|                                                              |                                                                                                    |                                                                  |  |
| All, BUT DISKe                                               | tte                                                                                                  | The system boot process will not stop for a                      |  |
|                                                              |                                                                                                    | The system best evenes will set step for all other errors.       |  |
| All, BUT DISK/I                                              | (ey                                                                                                  | The system boot process will not stop for a                      |  |
|                                                              |                                                                                                    | errors                                                           |  |
| Bace Momor                                                   |                                                                                                    | citors.                                                          |  |
| <ul> <li>Dase Memory</li> <li>Displays the result</li> </ul> | f hase (or conventional) memory installed in the                                                     |                                                                  |  |
| Displays the d                                               |                                                                                                    | i base tor conventional) memory installed in the                 |  |

Displays the amount of base (or conventional) m system.

#### Extended Memory

Display the amount of extended memory (above 1 MB in CPU's memory address map) installed in the system.

Total Memory

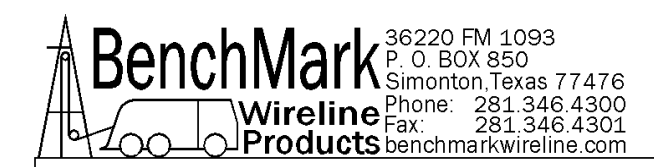

Display the total system memory size.

#### 1.2.3 Advanced BIOS Features Phoenix - AwardBIOS CMOS Setup Utility Advanced BIOS Features **CPU** Feature [Press Enter] Item Help Hard Disk Boot Priority [Press Enter] Menu Level [Disabled] Virus Warning [Enabled] CPU L1 & L2 Cache CPU L3 Cache [Enabled] Hyper-Threading Technology [Enabled] Quick Power On Self Test [Enabled] First Boot Device [Hard Disk] Second Boot Device [Hard Disk] Third Boot Device [CD Rom] **Boot Other Device** [Enabled] Boot Up Floppy Seek [Disabled] Boot Up NumLock Status [On] Gate A20 Option [Fast] Typematic Rate Setting [Disabled] Typematic Rate (Chars/Sec) 6 Typematic Delay (Msec) 250 [Setup] Security Option APIC Mode [Enabled]

:Move Enter:Select /-/PU/PD:Value F10:Save ESC:Exit F1:General Help

F5:Previous Values

F7: Optimized Default

CPU Feature

This item allows the user to adjust CPU setting such as CPU ratio, VID and Thermal, and special features like XD flag.

- Hard Disk Boot Priority
- This Item allows the user to select the boot sequence for system devices such as HDD, SCSI, and RAID.
- CPU L1 & L2 Cache [Enabled] This item allows user to enable CPU L2 cache and ECC checking function.
- CPU L<sub>3</sub> Cache [Enabled] This Item allows the user to enable/disable CPU L<sub>3</sub> cache.
- Hyper-Threading Technology [Enabled] This item allows the user to enable/disable Hyper-threading support for the Intel Pentium 4 processor with HT Technology.
- Quick Power On Self Test
   [Enabled]

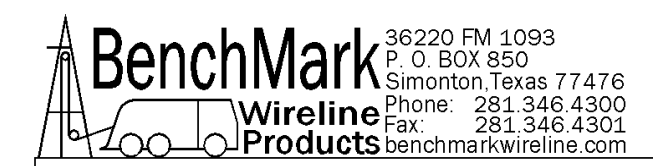

This field speeds up the Power-On Self Test (POST) routine by skipping re-testing a second, third and fourth time. The default setting is enabled.

# First / Second / Third / Other Boot DriveHard DiskSets boot priority for the hard disk.CDROMSets boot priority for CDROM.USB-FDDSets boot priority for USB-FDD.USB-ZIPSets boot priority for USB-ZIP.USB-CDROMSets boot priority for USB-CDROM.LANSets boot priority for LAN.DisabledDisables this boot function.

 Boot Up NumLock Status [On] This item allows the user to activate the Number Lock Key at system boot.

#### Gate A20 Option [Fast]

This item allows the user to switch on or off A20 control by port 92.

#### Typematic Rate Setting

This item allows the user to set the two typematic control item.

This field controls the speed of

Typermatic Rate (Chars/Sec)

This item controls the speed at which the system registers auto repeated key-strokes.

The eight settings are: 6,8,10,12,15,20,24 and 30. -Typematic Delay (Msec)

This item sets the key press delay time before auto repeat begins. The four delay rate options are: 250,500,750 and 1000.

#### Security Option [Setup]

| System | System requires correct password before booting, and   |
|--------|--------------------------------------------------------|
|        | also before permitting access to the Setup page.       |
| Setup  | System will boot, but requires correct password before |
|        | permitting access to Setup. (Default value)            |

#### APIC Mode [Enabled]

This item allows the user to enable/disable the "Advanced Programmable Interrupt Controller". APIC is implemented in the motherboard and must be supported by the operating system; it extends the number of IRQs available.

- MPS Version Control for OS [1.4] This item sets the operating system multiprocessor support version.
- OS Select For DRAM >64 MB [Non-OS2] Select OS2 only if the system is running the OS/2 operating system with greater than 64 MB of RAM on the system.

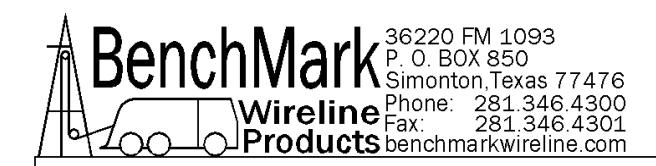

#### 1.2.4 Advanced Chipset Features

Phoenix – AwardBIOS CMOS Setup Utility Advanced Chipset Features

|                            | Advanced Chipset Fe |
|----------------------------|---------------------|
| DRAM Timing Selectable     | [By SPD]            |
| CAS Latency Time           | [Auto]              |
| DRAM RAS# to CAS# Delay    | [Auto]              |
| DRAM RAS# Precharge        | [Auto]              |
| Precharge delay (tRAS)     | [Auto]              |
| System Meemory Frequency   | [Auto]              |
| SLP_S4# Assertion Width    | [4 to 5 Sec.]       |
| System BIOS Cacheable      | [Enabled]           |
| Video BIOS Cacheable       | [Disabled]          |
| Memory Hole At 15-M-16M    | [Disabled]          |
| PCI Express Root Port Func | [Press Enter]       |

| ** VGA Setting **         |                   |
|---------------------------|-------------------|
| On-Chip Frame Buffer Size | [8MB]             |
| DVMT Mode                 | [DVMT]            |
| DVMT/FIXED Memory Size    | [128MB]           |
| Boot Display              | [CRT+LFP]         |
| Panel Type                | [640x480, 18bits] |

:Move Enter:Select +/-/PU/PD:Value F10:Save ESC:Exit F1:GeneralHelp F5:Previous Values F7: Optimized Defaults

- Note! The "Advanced Chipset Features' screen controls the configuration of the board's chipset register setting and performance turning – the options on this screen may vary depending on the chipset type. It is strongly recommended that only technical users make changes to the default setting.
- DRAM Timing Selectable [By SPD] This item enables users to set up the optimal timing for items 2 through 5, system default setting of "By SPD" to follow the SPD information and ensure the system running in stable and optimal performance.
- CAS Latency Time [Auto] This item enables users to set the timing delay in clock cycles before SDRAM start a read command after receiving it.

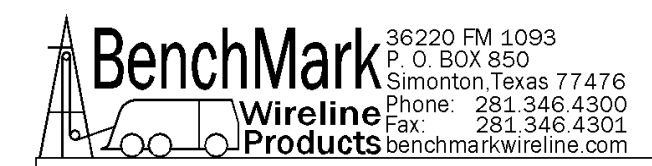

- DRAM RAS# to CAS# Delay [Auto] This item enables users to set the timing of the transition from RAS (row address strobe) to CAS (column address strobe) as both rows and column are separately addressed shortly after DRAM is refreshed.
- DRAM RAS# Precharge [Auto] This item enables users to set the DRAM RAS# precharge timing, system default is settingto "Auto" to reference the data from SPD ROM.
- Precharge Delay (tRAS) [Auto] This item allows users to adjust memory precharge time.
- System Memory Frequency [Auto] This item allows users to adjust memory frequency to improvement performance.
- SLP\_S4# Assertion Width [4 to 5 Sec] This allows users to set the SLP\_S4# Assertion Width.
- System BIOS Cacheable [Enabled] This item allows the system BIOS to be cached to allow faster execution and better performance.
- Video BIOS Cacheable [Disabled] This item allows the video BIOS to be cached to allow faster execution and better performance.
- Memory Hole At 15M-16M [Disabled] This item reserves 15MB-16MB memory address space to ISA expansion cards that specifically require the setting. Memory from 15MB-16MB will be unavailable to the system because of the expansion cards can only access memory at this area.
- PCI Express Root Port Fun [Press Enter] This item allows the user to adjust the PCIE port to on, off, or auto.
- On-Chip Frame Buffer Size [8MB] This item allows the user to adjust on-chip graphics of memory buffer.
- DVMT Mode [DVMT]

This item alloes the user to adjust Intel's Dynamic Video Memory Technology (DVMT). Bios provide three option to choose (DVMT, FIXED and Both).

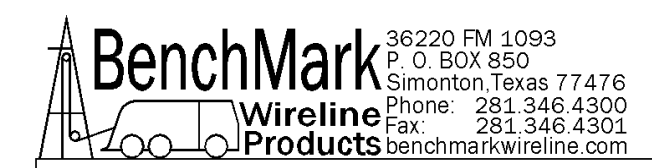

- DVMT/FIXED Memory Size [128MB] This item allows the user to adjust DVMT/FIXED graphic memory size.
- Boot Display [CRT] This item allows the user to decide which display mode to use for the boot display.
- Panel Type [640 x 480, 18bits] This item allows the user to adjust panel resolution.

#### 1.2.5 Intergrated Peripherals

Phoenix – AwardBIOS CMOS Setup Utility Integrated Peripherals

| On Chip IDE Device | [Press Enter] | Item Help  |
|--------------------|---------------|------------|
| OnBoard Device     | [Press Enter] |            |
| Super 10 Device    | [Press Enter] | Menu Level |
| USB Device Setting | [Press Enter] |            |

:Move Enter:Select +/-/PU/PD:Value F10:Save ESC:Exit F1:General Help F5:Previous Values F7:Optimized Defaults

Note: The "Integrated Peripherals" screen controls chipset configuration for IDE, ATA, SATA, USB, AC97, MC97 and Super IO and Sensor devices. The options on this screen vary depending on the chipset.

#### OnChip IDE Device

This item enables users to set the Onchip IDE device status, including IDE devices and setting PIO and DMA access modes. Some chipsets support newer SATA devices (Serial-ATA).

Onboard Device

This item enables users to set the Onboard device status, includes enable USB, AC97, MC97 and LAN devices.

#### Super IO Device

This item enables users to set the Super IO device status, includes enable Floppy, COM, LPT, IR and control GPIO and Power fail status.

#### USB Device Setting

This Item enables users to set the USB Device type.

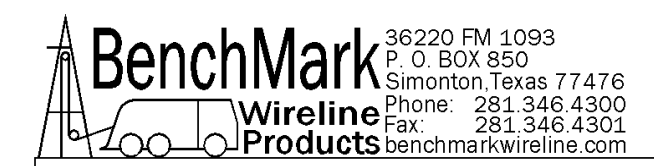

#### Phoenix – Award BIOS CMOS Setup Utility Super 10 Device

|   | Onboard Serial Port 1                                                                                                    | [3F8/IRQ4]           | ltem Help                |           |
|---|----------------------------------------------------------------------------------------------------|----------------------|--------------------------|-----------|
|   | Onboard Serial Port 2                                                                                                    | [2F8/IRQ3]           |                          |           |
|   | SP 2 AutoFlow Control                                                                                                    | [Disabled]           | Menu Level               |           |
|   | <b>Onboard Parallel Port</b>                                                                                                    | [378/IRQ7]           |                          |           |
|   | Parallel Port Mode                                                                                                    | [Standard]           |                          |           |
|   | ECP Mode Use DMA                                                                                                    | [3]                  |                          |           |
|   |                                                                                                    |                      |                          |           |
|   |                                                                                                    |                      |                          |           |
|   | :Move Enter:Sele                                                                                                    | ct +/-/PU/PD:V       | alue F10:Save            | ESC:Exit  |
|   | F1:GenrealHelp                                                                                                    |                      |                          |           |
|   | F5:Previous V                                                                                                    | /alues               | F7:Optimized De          | faults    |
|   |                                                                                                    |                      |                          |           |
| • | Onboard Serial port 1                                                                                                    | [3F8/IRQ4]           |                          |           |
|   | This Item allows the use                                                                                                    | r to adjust serial p | ort 1 address.           |           |
| • | Onboard Serial port 2                                                                                                    | [2F8/IRO2]           |                          |           |
|   | This item allows the use                                                                                                    | r to adjust serial r | ort 2 address            |           |
|   |                                                                                                    |                      |                          |           |
| • | SP 2 AutoFlow Control                                                                                                    | [Disabled]           |                          |           |
|   | This item allows the use                                                                                                    | r to enable serial   | port a autoflow control  | function  |
|   | Onboard Parallel Port                                                                                                    |                      |                          | ionecton. |
| • | This item allows the use                                                                                                    | r to adjust paralle  | I port address and IRO   |           |
|   | Devalled Deve Mede                                                                                                    | [Ctondord]           | i por caddress and ince. |           |
| • | This is a set of the set of the s | [Scandard]           | Language and a           |           |
|   | This item allows the use                                                                                                    | r ro adjust paralle  | i port mode.             |           |
| • | ECP Mode Use DMA                                                                                                    | 3                    |                          |           |

This item allows the user to adjust the ECP DMA resource.

#### 1.2.6 Power Management Setup

Phoenix-AwardBIOS CMOS Setup Utility

|                          | Power Management       |         |            |
|--------------------------|------------------------|---------|------------|
| ACPI Function            | <b>Disabled</b>        | Enabled | ltem Help  |
| ACPI Suspend Type        | [S <sub>3</sub> (STR)] |         | Menu Level |
| Run VGABIOS if S3 Resume | [Auto}                 |         |            |
| Power Management         | [Min Saving]           |         |            |
| Video Off Method         | [DPMS]                 |         |            |
| Video Off In Suspend     | [Yes]                  |         |            |
| Suspend Type             | [Stop Gra              | nt]     |            |
| MODEM Use IRQ            | [3]                    |         |            |
| Suspend Mode             | 1 Hour                 |         |            |
| HDD Power Down           | 15 Min                 |         |            |

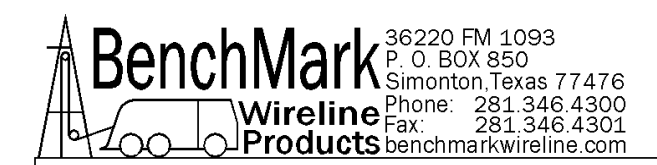

| [Instant-Off] |
|---------------|
| [Former-Sts]  |
| [Enabled]     |
| [Enabled]     |
| [Disabled]    |
| 0             |
| 0:0:0         |
|               |

\*\* Reload Global Timer Events \*\* :Move Enter:Select +/-/PU/PD:Value F10:Save ESC:Exit F1:GeneraHelp F5:Previous Values F7: Optimized Defaults

Note: The" Power Management Setup" screen allows configuration of the system for effective energy savings while still operating in a manner consistent with intended computer use.

- ACPI Function [Enabled]
- This item defines the ACPI (Advanced Configuration and Power Management) feature that makes hardware status information available to the operating system, and communicate PC and system devices for improving the power management.
- ACPI Suspend Type [S3 (STR)] This item allows user to select sleep state when the Computer is in suspend mode.

S1 (POS) The suspend mode is equivalent to a software power down.S3 (STR) The system shuts down with the exception of a refresh current to

the system memory.

- Run VGA BIOS if S3 Resume [Auto] This item allows the user to enable run VGA bios if system resume from S3
- Power Management [Min Savings]

This item allows user to select system power saving mode.

| Min Saving  | Minimum power management. Suspend Mode=1 hr.  |
|-------------|-----------------------------------------------|
| Max Saving  | Maximum power management. Suspend Mode=1 min. |
| User define | Allows user to set each mode individually.    |
|             | Suspend Mode= Disabled or 1 min - 1hr.        |

#### Video Off Method [DPMS]

This item allows the user to determine the manner in which the monitor is blanked.

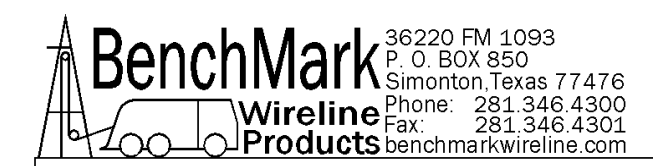

| V/H SYNC+Blank | This option will cause the system to turn off vertical and |
|----------------|------------------------------------------------------------|
|                | horizontal synchronization ports and write blanks to the   |
|                | video butter.                                              |
| Blank Screen   | This option only writes blanks to the video buffer.        |
| DPMS           | Initial display power management signaling.                |

- Video Off In suspend [Yes] This item allows user to turn off video during system enter suspend mode.
- Suspend Type [Stop Grant] This item allows user to determine the suspend type.
- Modem use IRQ [3]
- This item allows user to determine the IRQ which the MODEM can use.
- Suspend Mode [1 Hour] This item allows user to determine the time of system inactivity, all devices except the CPU will be shut off.
- HDD Power Down Mode [15] This item allows user to determine the time of system inactivity, the hard disk drive will be powered down.
- Soft-Off by PWR-BTTN [Instant-Off] This item allows the user to define the power button functions.

| Instant-Off | Press the power button to power off instantly      |
|-------------|----------------------------------------------------|
| Delay 4 Sec | Press and hold the power button for 4 sec to power |
| off.        |                                                    |

- PWRON After PWR-Fail [Former-Sts] This item allows the user to select recovery after power fail function, this function depends on the chipset.
- Wake-Up by PCI card [Enabled]

This item allows user to defines PCI cards to wake up the system from the suspend mode.

- Power On by Ring [Enabled] This item allows user to define the system will resume by activating of modem ring.
- Resume by Alarm [Disabled] This item allows user to enable and key in Date/time to power on system

DisabledDisable this functionEnabledEnable alarm function to power on systemDay (of month) Alarm1-31Time (HH:MM:SS) Alarm(o-23) : (o-59) : (o-59)

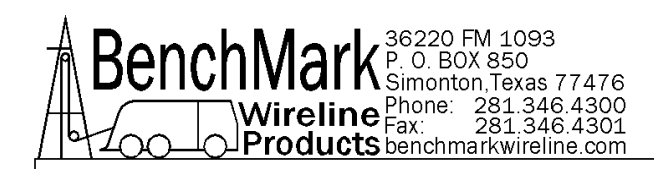

#### 1.2.7 PnP/PCI Configurations

Phoenix – AwardBIOS CMOS Setup Utility PnP/PCI Configurations

|       | Init Dis       | play First            | [PCI Slot] |           | ltem Help        |
|-------|----------------|-----------------------|------------|-----------|------------------|
|       | Reset C        | Configuration Date    | [Disabled  | ]         | 2                |
|       |                | 15                    |            |           | Menu Level       |
|       | Resour         | ces Controlled By     | [Auto(ES   | CD)]      |                  |
|       | X IRQ Re       | sources               | Press Ente | er        |                  |
|       | PCI/VG         | A Palette Snoop       | [Disabled  | ]         |                  |
|       | INT Pin        | 1 Assignment          | [Auto]     |           |                  |
|       | INT Pin        | 2 Assignment          | [Auto]     |           |                  |
|       | INT Pin        | 3 Assignment          | [Auto]     |           |                  |
|       | INT Pin        | 4 Assignment          | [Auto]     |           |                  |
|       | INT Pin        | 5 Assignment          | [Auto]     |           |                  |
|       | INT Pin        | 6 Assignment          | [Auto]     |           |                  |
|       | INT Pin        | 7 Assignment          | [Auto]     |           |                  |
|       | INT Pin        | 8 Assignment          | [Auto]     |           |                  |
|       | ** PCI         | Express relative iten | ns **      |           |                  |
|       | Maxim          | um Payload Size       | [4096]     |           |                  |
| :Move | Enter: Select  | +/-?PU/PD: Value      | F10:Save   | ESC: Exit | F1: General Help |
|       | F5: Previous \ | /alues                | F7: Setup  | Defaults  | C"               |

**Note!** This "PnP/PCI Configurations" option sets up the IRQ and DMA (both PnP and PCI bus assignments).

- Init Display First [PCI Slot] This item is setting for start up video output from PCI or Onboard device.
- Reset Configuration Date [Disabled] This item allow user to clear any PnP configuration data stored in the BIOS.
- Resources Controlled By [Auto(ESCD)]
  - IRQ Resources
     This item allows you respectively assign an interruptive type for IRQ-3,
    - 4, 5, 7, 9, 10, 11, 12, 14, and 15.
  - DMA Resources
- This item allows you respectively assign an interruptive type for DMA, o, 1, 2, 3, 4, 5, 6, and 7.

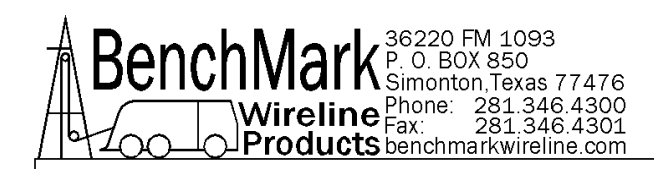

- PCI VGA Palette Snoop [Disabled] The item is designed to solve problems caused by some non-standard VGA cards. A built-in VGA system does not need this function.
- INT Pin 1~8 Assignment [Auto] This item allows the user to select the interrupt request (IRQ) assigned to a device connected to the PCI interface on your system.
- Maximum Payload Size [4096] This item allows the user to adjust maximum RLP (Transaction Layer Packet) payload size.

#### 1.2.8 PC Health Status

Phoenix – AwardBIOS CMOS Setup Utility PC Health Status

| Shutdown Temperature                 | [Disabled] | Item Help  |
|--------------------------------------|------------|------------|
| Current CPU Temperature              |            |            |
| Current CPU <sub>2</sub> Temperature | 1          | Menu Level |
| VCC                                  |            |            |
| 2.5 V                                |            |            |
| 5 V                                  |            |            |
| 12 V                                 |            |            |
| Fan1 Speed                           |            |            |

:Move Enter: Select +/-/PU/PD: Value F10:Save ESC: Exit F1: General Help F5: Previous Values F7: Optimized Defaults

**Note!** This "PC Health Status" page reports the thermal, fan and voltage status of the board. This page may vary according to the chipset installed.

- Current CPU Temperature [Show Only] This item displays current CPU temperature.
- FAN 1 Speed [Show Only] This item displays current system FAN(s) speed(s)
- VCC/ 2.5 V/ 5V/ 12V [Show Only] This item displays current CPU and system voltage.

#### 1.2.9 Frequency/Voltage Control

| Phoenix – A         | AwardBIOS CMOS Setup Utility |                                         |
|---------------------|------------------------------|-----------------------------------------|
|                     | Frequency/Voltage Control    |                                         |
| CPU Clock Ratio     | [6 X]                        | Item Help                               |
| Auto Detect PCI Clk | [Enabled]                    | 101200-0010-00-00-0000-0000-0000-0000-0 |

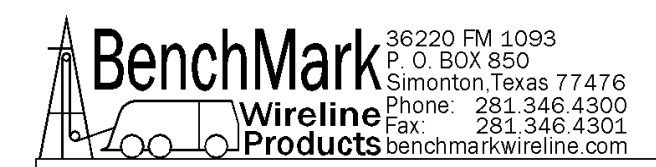

Spread Spectrum [Disabled] CPU Host/SRC/PCI Clock [Default] Menu Level

- :Move Enter: Select +/-/PU/PD: Value F10: Save ECS: Exit F1: General Help F5: Previous Values F7: Optimized Defaults
- **Note!** The "Frequency/Voltage Control" screen controls the CPU host and PCI frequency. The options on this page vary depending on the chipest; items show up according to installed CPU capacities.
  - CPU Clock Ratio [6X] This item enables users to set the CPU clock ratio by manually.
  - Auto Detect PCI Clk [Enabled] This item enables users to set the PCI Clk either by automatic system detection or manually.
  - Spread Spectrum [Disabled] This item enables users to set the spread spectrum modulation.
  - CPU Host/SRC/PCI Clock [Default] This item enables users to set the CPUhost/SRC/PCI clock.

#### 1.2.10 Load Optimized Defaults

Phoenix – AwardBIOS CMOS Setup Utility

| • | Standard CMOS Features | PC Health Status |  |
|---|------------------------|------------------|--|
|   |                        |                  |  |

- Advanced BIOS Features
   Frequency Control
- Advanced Chipset Features
   Load Setup Defaults
- Integrated Peripherals
   Set Password
- Power Management
- PnP/PCI Configuration
- Esc : Quit F9 : Menu in BIOS : Select Item F10 : Save &Ext Setup

Load Setup Defaults

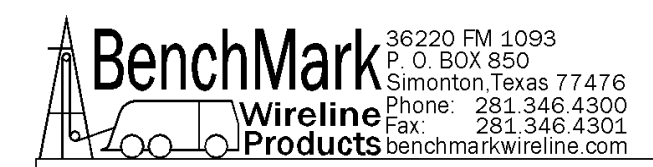

**Note!** "Load Optimized Defaults" loads the default system vales directly from ROM. If the sored record created by the setup program should ever become corrupted (and therefore unusable), select Load Setup Defaults to have these default vales load automatically for the next bootup.

#### 1.2.11 Set Password

Phoenix – AwardBIOS CMOS Setup Utility

- Standard CMOS Features
   PC Health Status
- Advanced BIOS Features
   Frequency Control
- Advanced Chipset Features
   Load Setup Defaults
- Integrated Peripherals
   Set Password
- Power Management Setup
   Save & Exit Setup
- PnP/PCI Configuration

Esc : Quit F9 : Menu in BIOS F10 : Save & Exit Setp

Change/Set/Disable Password

**Note!** To enable this feature, you should first go to the "Advanced BIOS Features" menu, choose the Security Option, and select either System or Setup, depending on which aspects you want password protected. System requires a password both to boot the system and to enter Setup. Setup requires a password only to enter Setup. A password may be at most 8 characters long.

#### To Establish Password

- Choose the Set Password option from the CMOS Setup Utility Main Menu and press <Enter>
- 2. When you see Enter Password, enter the desired password and press <Enter>.
- At the Confirm Password prompt, retype the desired password, then press <Enter>.

: Select Item

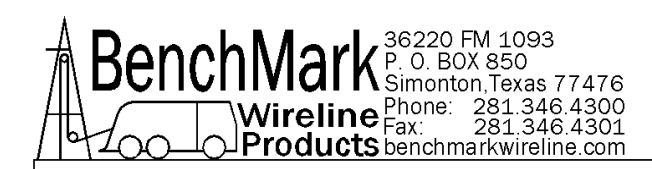

4. Select Save to CMOS and exit, type <Y>, then <Enter>.

#### To Change Password

- 1. Choose the Set Password option from the CMOS Setup Utility main menu and press <Enter>.
- 2. When you see Enter Password, enter the existing password and press <Enter>.
- You will see the Confirm Password prompt, type it in again, and press <Enter>.
- 4. Select Set Password again, and at the Enter Password prompt, enter the new password and press <Enter>.
- 5. At the Confirm Password prompt, retype the new password, and press <Enter>.
- 6. Select Save to CMOS and exit, type <Y>, then <Enter>.

#### To Disable a Password

- 1. Choose the Set Password option from the CMOS Setup Utility main menu and press <Enter>.
- When you see the Enter Password prompt, enter the existing password and press <Enter>.
- 3. You will see Confirm Password, type it again, and press <Enter>.
- 4. Select Set Password again, and at the Enter Password prompt, DO NOT enter anything just press <Enter>.
- 5. At the Confirm Password prompt, again, DO NOT type in anything just press <Enter>.
- 6. Select Save to CMOS and exit, type <Y>, then <Enter>.

#### 1.2.12 Save & Exit Setup

#### Phoenix - AwardBIOS CMOS Setup Utility

- Standard CMOS Features
   Advanced BIOS Features
   Advanced Chipset Features
   Integrated Peripherals
   Set Password
- Power Management
- PnP/PCI Configuration

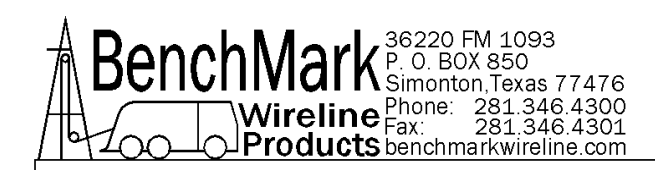

Esc : Quit F9 : Menu in Bios F10 : Save & Exit Setup : Select Item

ave a Exit Setup

Save Data to CMOS

Note! Typing "Y" will quit the BIOS Setup Utility and save user setup values to CMOS. Typing "N" will return to Bios Setup Utility.

#### 1.2.13 Quit Without Saving

Phoenix – AwardBIOS CMOS Setup Utility

- Standard CMOS Features
   PC Health Status
- Advanced BIOS Features
   Frequency Control
- Advanced Chipset Features
   Load Setup Defaults
- Integrated Peripherals
   Set Password
- Power Management
- PnP/PCI Confirguration

#### Abandon all Data

Note! Typing "Y" will quit the BIOS Setup Utility without saving any changes to CMOS. Typing "N" will return to the BIOS Setup Utility.

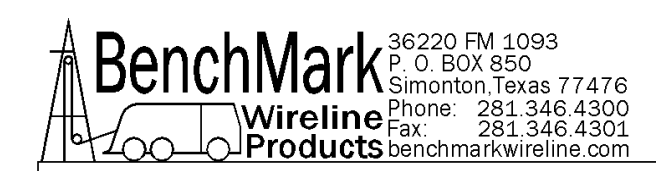

## 1.7 DUAL BOOT PROCEDURE

The age of the panel will determine whether it has the dual boot option.

Follow these instructions to set up to boot from the second compact flash card.

- Connect a keyboard to the panel.
- Turn power on to the panel.
- Press the "DEL" key on the keyboard until the BIOS settings appear.
- Use the DOWN ARROW key to select "Integrated Peripherals" and press ENTER (Return) on the keyboard
- Select "OnChip Device IDE" and press ENTER on the keyboard
- Use the DOWN ARROW key and select "On-Chip Secondary PCI IDE"
- Use the PAGE DOWN key and change this setting to "DISABLED"
- Use the UP ARROW key and select "On-Chip Primary PCI IDE"
- Use the PAGE DOWN key and change this setting to "ENABLED"
- Press the F10 key on the keyboard and answer YES to save the settings
- The panel should start to Re-boot from the second boot device

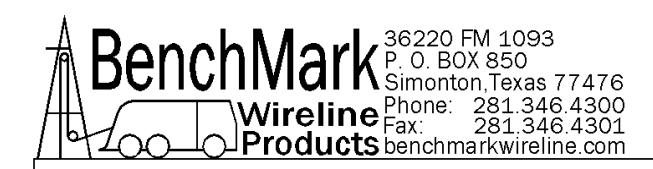

# 2.0 WELLSITE OPERATING SUMMARY

- **2.1.1** Power up panel and verify it is working properly.
- **2.1.2** Press Zero Depth and verify that panel tension reads 0. Verify tension is recorded on acquisition system.
- **2.1.3** Set line size to match cable size installed in head (refer to section 3).
- **2.1.4** Set Tension Alarm value (refer to section 3).
- **2.1.5** Set depth adjust value (refer to section 3).
- **2.1.6** Install cable in measuring head and lay it slack on the ground.
- **2.1.7** Press Menu Tension Cal Tension Zero to zero the tension value.
- **2.1.8** Press Menu Tension Cal Tension Zero and verify that panel tension reads the proper tension value for the chosen head/load pin. Verify tension is being properly recorded on acquisition system.
- **2.1.9** Pull tool to depth 0 position. Press Zero Depth and verify that panel depth reads 0. Set acquisition system depth to 0 at this time.

Make sure encoder direction is properly set.

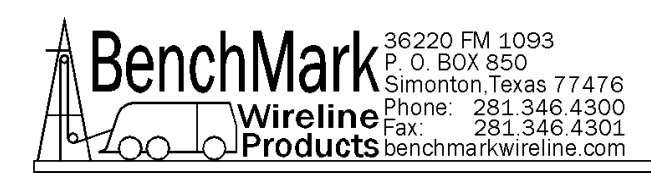

## 2.2 LOG FILE BIG MESSAGE

| Warning  |                                                                                        | × |
|----------|----------------------------------------------------------------------------------------|---|
| <u>^</u> | System Events Log File Are Big. Please Go to Events Log Window,<br>Backup and Init It! |   |
|          | ОК                                                                                     |   |

This message may occur if the Events Log File is deemed too large.

This can occur if the program is operating for extended periods of time and the file has not been saved and re-inited.

It is recommended to save and re-init the Events log file after each job to keep a record of the events of every job and to avoid this message pop-up. Refer to System Setup - Events Log Section 3.9.7.1

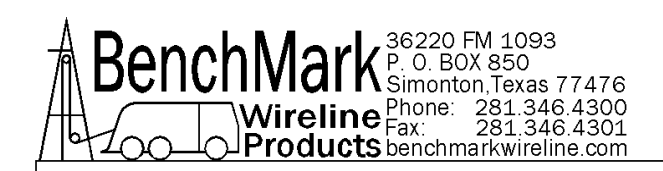

## 2.3 LOG ON SCREEN

| 🖼 Initializing                         |           | ×                  |
|----------------------------------------|-----------|--------------------|
| - Hoist Log File to Record             |           | 1                  |
| C:\Benchmark Hoistman\LogData\36220 FM | Company   | BenchMark WireLine |
| 1055_14051302.1 llog                   |           |                    |
| C Append                               | Well      | 36220 FM 1093      |
| Overwrite                              | Field     | Houston            |
| System Work Status                     | Unit Crow | RNUL (FF2          |
| Local Admin                            | Unit Crew | BMW-0552           |
| PassWord                               | Operator  | David Du           |
| Remeber Me                             |           |                    |
| C Local Control                        | Job ID    | 1                  |
|                                        | -         |                    |
| COM1: Connected<br>38400/None/8/1      |           | OK Cancel          |
|                                        |           |                    |

Every time that the Hoistman program starts the Operator has the option of appending the new log information to the previous log file, overwriting the previous log file, or creating a new log file.

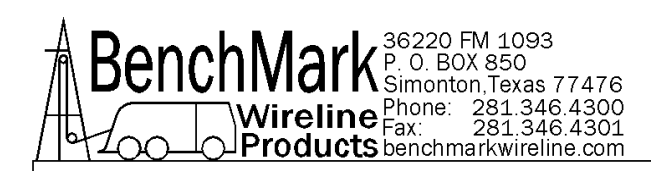

## 2.4 LOG ON SCREEN WITH ON SCREEN KEYBOARD

|                  | Initializing                           |                |                      | ×       |                                              |
|------------------|----------------------------------------|----------------|----------------------|---------|----------------------------------------------|
|                  | Hoist Log File to Record               |                |                      |         |                                              |
|                  | C:\Benchmark Hoistman\LogData\36220 FM | Company        | BenchMark WireLine   |         |                                              |
|                  | 1093_14050901.Hlog                     |                |                      |         |                                              |
|                  |                                        | Well           | 36220 FM 1093        |         |                                              |
|                  | C Append                               |                |                      |         |                                              |
|                  | C Overwrite                            | Field          | Houston              |         |                                              |
|                  |                                        | 1 ICIU         | Houston              |         |                                              |
|                  | System Work Status                     | Unit Comu      |                      |         |                                              |
|                  | C Local Admin                          | Unit Crew      | BMW-6552             |         |                                              |
|                  | PassWord                               | and the second |                      |         |                                              |
| 122              |                                        | Operator       | David                |         |                                              |
|                  | Remeber Me                             |                | -                    |         |                                              |
|                  | C Local Control                        | Job ID         | 1                    |         |                                              |
|                  |                                        |                |                      |         |                                              |
|                  |                                        |                |                      |         |                                              |
|                  | COM1: Connected<br>921600/None/8/1     |                | OK Can               | cel     |                                              |
|                  | 521000/110112/0/1                      |                |                      |         |                                              |
| 100-0            |                                        |                |                      |         |                                              |
| 📟 On-Screen Keyb | oard                                   |                |                      |         | <u>-                                    </u> |
| Esc. ~.          | @_ #_ \$_ %_ ^_ &                      | * (            | ) + Bksp             | Home    | PaulClose                                    |
|                  | 1 2 3 4 5 6                            | 7 8 `          | 9 0 =                | nome    |                                              |
| Tab a            |                                        | ilal           |                      | End     | PaDa                                         |
|                  | weityu                                 |                |                      | LING    | rgen                                         |
| Come             |                                        |                |                      |         |                                              |
| Caps             | a s a r g n j                          | KI             | · · · · ·            | Insert  | Pause                                        |
|                  |                                        |                |                      |         |                                              |
| Shift            | Z X C V D N                            | m <            | >   ? /   ↑    Shift | PrtScn  | ScrLk                                        |
|                  |                                        |                | <u></u>              |         |                                              |
| Ctrl 🏭           | Alt A                                  | t 🗉 🛛 C        | trl ← ↓ → Fn         | Options | Help                                         |
|                  |                                        |                |                      |         |                                              |

The Operator can Log On to the Hoistman program as Local Admin or Local Control. Logging On as Local Control restricts some the panel parameters that can be changed.

Logging On as Local Admin enables all parameters changes and requires a password.

The panel ships with the Password in 'Remember Me' mode. The password can be changed only by the Local Admin. Refer To Section 3.9.8 for information on changing the password. Notice that the pop-up keyboard always appears whenever the Operator is required to type in a text box.

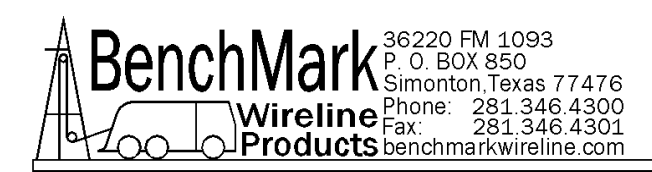

## 2.5 ONSCREEN KEYBOARD HELP

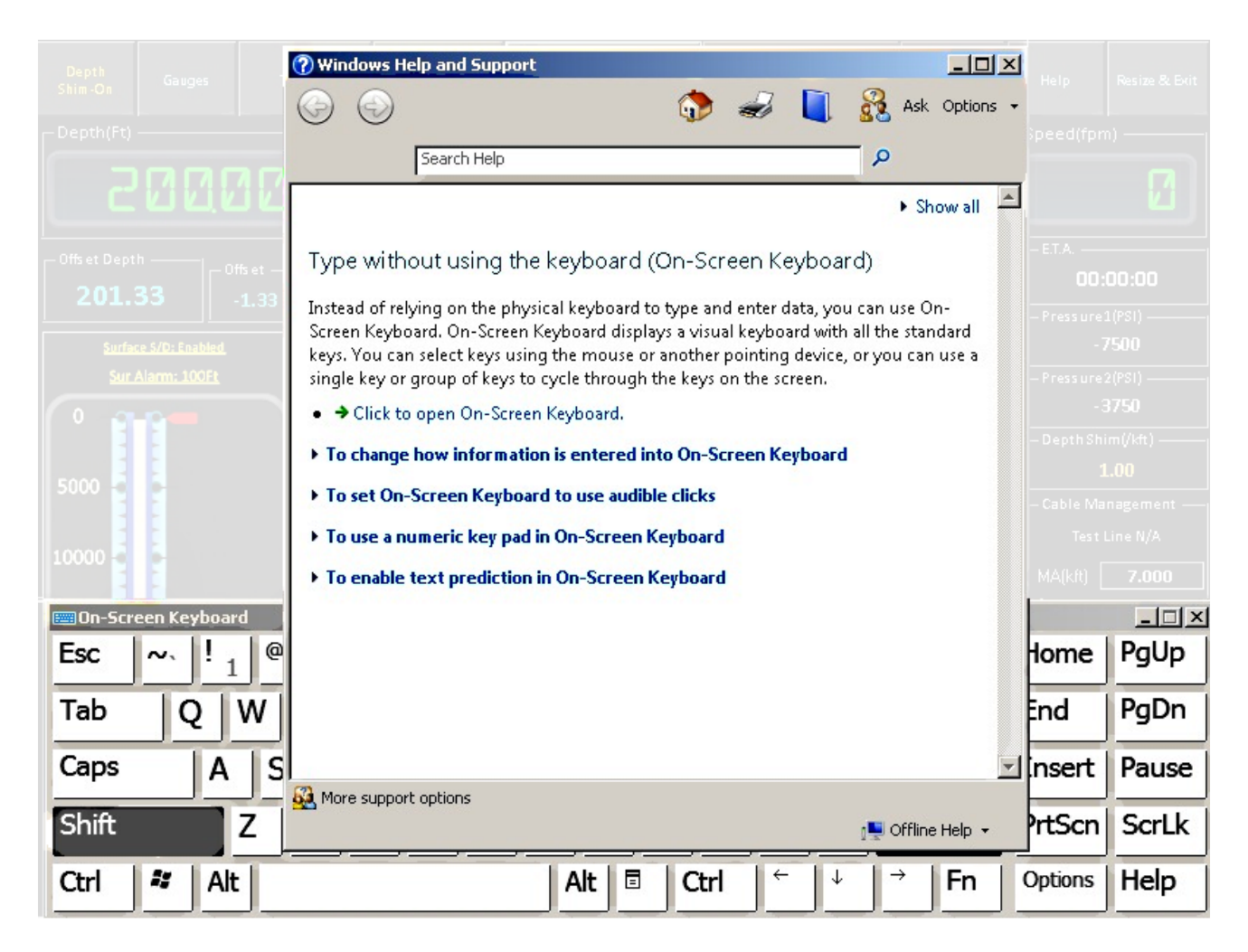

The Help Screen for the on-screen keyboard appears when pressing the "HELP" button located at the lower right.

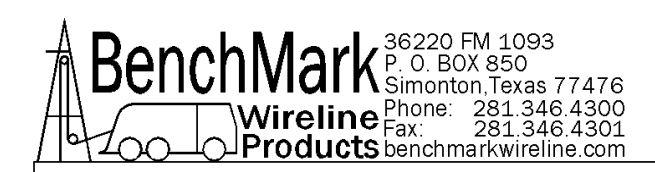

## 2.6 ONSCREEN KEYBOARD OPTIONS

| Depth Gauges Tension Opt                       | ions                                                                                                    |        |         |                    |
|------------------------------------------------|----------------------------------------------------------------------------------------------------|--------|---------|--------------------|
|                                                | Use click sound Turn on numeric key pad                                                                            |        |         |                    |
| 20000                                          | To use the On-Screen Keyboard:<br>Click on keys<br>Hover over keys                                                 |        |         |                    |
| 201.33                                         | Hover duration:<br>Shorter Longer                                                                                  |        |         | ):00:00<br>=1(PSI) |
| Surface S/D: Enabled                           | C Scan through keys                                                                                                |        |         |                    |
|                                                | Faster Slower                                                                                                    |        |         |                    |
| 5000                                           | 1 second<br>To select a key:                                                                                       |        |         |                    |
| 10000                                          | <ul> <li>Use joystick, game pad or other gaming device</li> <li>Use keyboard key</li> <li>Space Bar Key</li> </ul> |        |         |                    |
| 🗐 On-Screen Keyboard                           | Use mouse click                                                                                                    | 1000/2 | MA(kR)  | 7.000              |
| Esc $\sim$ $1^{\circ}$ $2^{\circ}$ $3^{\circ}$ | ontrol whether the On-Screen Keyboard starts when I log on<br>bout the On-Screen Keyboard                          | = Bksp | Home    | PgUp               |
| Tab q w e i                                    | OK Cancel                                                                                                    | │      | End     | PgDn               |
| Caps a s d f                                   | ghjkl:,",                                                                                                    |        | Insert  | Pause              |
| Shift Z X C                                    | v b n m <, >. ?/ ↑                                                                                                 | Shift  | PrtScn  | ScrLk              |
| Ctrl 🦉 Alt                                     | Alt 🗉 Ctrl ← 🔸                                                                                                    | →Fn    | Options | Help               |

The options screen for the on-screen keyboard appears when pressing the "OPTIONS" button. The default settings are shown above.

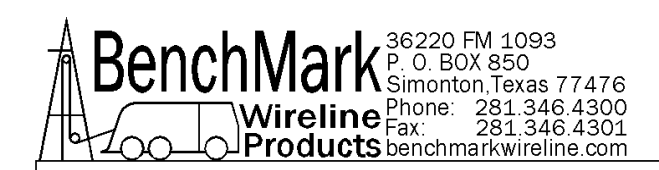

## 2.7 LOG ON BROWSER

| J is the senchim       | ark Hoistman 👻 LogData 🛛 👻 📔 | Search LogData   |          |
|------------------------|------------------------------|------------------|----------|
| rganize 🔻 🛛 New folder |                              | Ē                | = 🔹 🔞    |
| 🚖 Favorites 🚽          | Name *                       | Date modified    | Туре     |
| 🧮 Desktop              | 36220 FM 1093_14050601.Hlog  | 5/6/2014 9:25 AM | HLOG Fil |
| 📕 Downloads            | 36220 FM 1093_14050602.Hlog  | 5/6/2014 9:57 AM | HLOG Fil |
| 🔠 Recent Places        | 36220 FM 1093_14050603.Hlog  | 5/6/2014 4:21 PM | HLOG Fil |
| 🖘 Liberarian           | 36220 FM 1093_14050701.Hlog  | 5/7/2014 2:32 PM | HLOG Fil |
| Documents              | 36220 FM 1093_14050801.Hlog  | 5/8/2014 6:21 AM | HLOG Fil |
| Music                  | 36220 FM 1093_14050802.Hlog  | 5/8/2014 7:34 AM | HLOG Fil |
| Nictures               | 36220 FM 1093_14050803.Hlog  | 5/8/2014 3:41 PM | HLOG Fil |
| Videos                 | 36220 FM 1093_14050901.Hlog  | 5/9/2014 9:55 AM | HLOG Fil |
| -                      | 36220 FM 1093_14050902.Hlog  | 5/9/2014 3:29 PM | HLOG Fil |
| Computer               | 36220 FM 1093_14050903.Hlog  | 5/9/2014 4:04 PM | HLOG Fil |
| Local Disk (C:)        | -                            |                  | •        |
| File name: 362         | 20 EM 1093 14051904 HLog     |                  |          |
| Save as tuper Log      |                              |                  |          |
| pave as type: [Log     |                              |                  |          |

Use the Browse feature to pop-up the file manager.

Note that the default extension for the log file is .Hlog and the default location of the log files is C:\Benchmark Hoistman\LogData\.
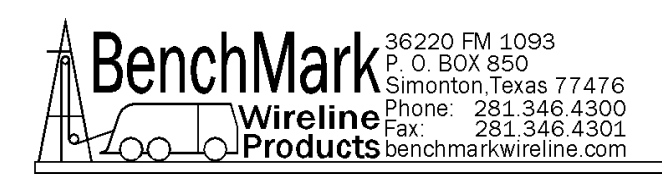

# 2.8 SERIAL PORT SETTINGS

| Serial Port Setting |          |
|---------------------|----------|
| COM Port #          | COM1 -   |
| Baud Rate           | 921600 💌 |
| Parity              | None -   |
| Data Bites          | 8 💌      |
| Stop Bites          | 1        |
| Ok                  | Cancel   |

It is recommended to use the following Serial Port Settings as shown above.

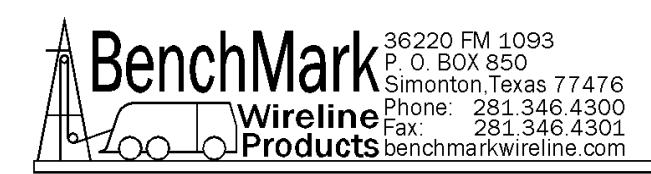

# 3.0 SOFTWARE OPERATING INSTRUCTIONS

# 3.1 MAIN SCREEN OVERVIEW

When the system first boots up, the main screen will appear.

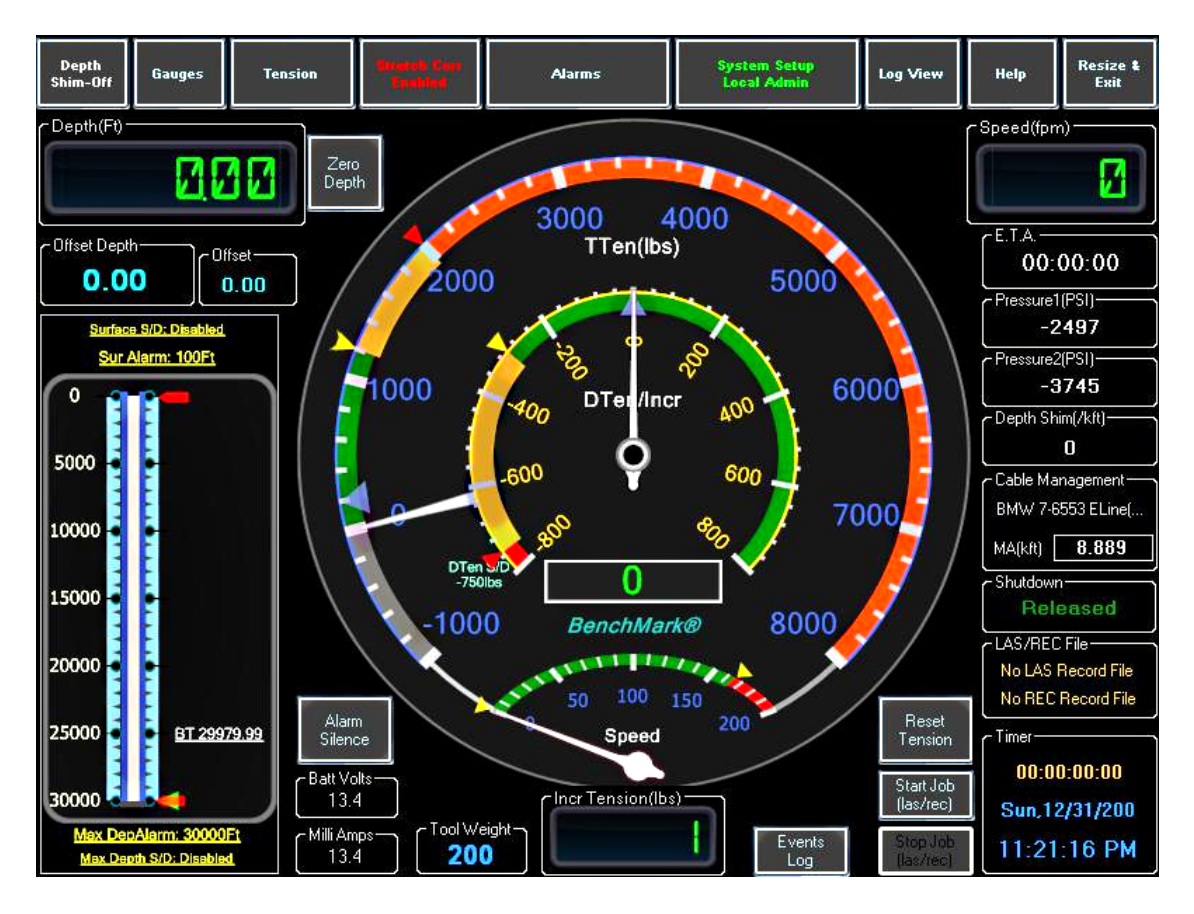

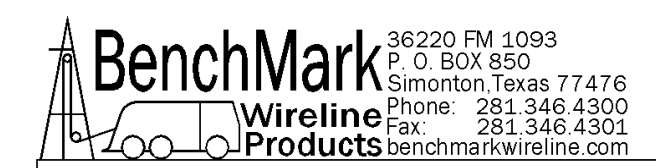

#### 3.1 MAIN SCREEN OVERVIEW continued

After Log In the Main Screen appears. The sub-menu selection buttons are accessed across the top of the screen. Allow approximately five (5) seconds for the panel parameters to be transferred from the Acquisition board to the Hoistman program before invoking the sub-menus.

**Depth/Shim** - invokes a sub-menu for setting panel depth and shim. Refer to Section 3.3.4

**Gauges** - invokes a sub-menu for setting the main screen gauge scales. Refer to Section 3.4

**Tension** - invokes a sub-menu for setting the tension factor and performing tension calibration. Refer to Section 3.5.1

**Stretch Corr** - allows the enabling or disabling of the tension based stretch correction. refer to Section 3.6.1

**Alarms** - invokes a sub-menu for setting the alarm and shutdown parameters. Refer to Section 3.7

**System Setup** - Invokes a sub-menu for setting the majority of panel parameters. Refer to Section 3.8

**Log View** - Pressing this button will invoke a pop-up screen of the built-in plotting program. Refer to Section 3.9.1

**Help** - Invokes a sub-menu for viewing the software version, the panel manual, and the panel drive usage and capacity. Refer to Section 3.10.1

**Resize & Exit** - Invokes a sub-menu for minimizing or exiting the program or shutting down the Operating System. Refer to Section 3.11.1

#### **Other Main Screen Buttons**

**Zero Depth** - Zeroes the panel depth. Invokes the following pop-up dialog which asks "Are You Sure You Want To Zero Depth?" to avoid accidental zeroing.

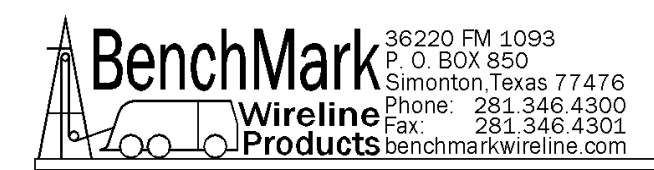

#### 3.1 MAIN SCREEN OVERVIEW continued

#### Zero Depth Acknowledgement Dialog

| Warning  |               |    | × |
|----------|---------------|----|---|
| <u> </u> | Are you sure? |    |   |
|          | Yes           | No |   |

Alarm Silence - Silences the panel alarm. Refer to Section 3.7.14

**Reset Tension** - Resets the differential tension (DTen/Incr) gauge needle.

**Start Job** - Invokes a sub-menu for opening the LAS and REC log files. Refer to Section 3.9.11

**Stop Job** - Closes the LAS and REC log files. Refer to Section 3.9.13

Events Log – Opens the system events Log File. Refer to Section 3.9.7.1

**Shutdown Released/Activated** - This button is enabled upon a shutdown condition allowing the operator to press this button to de-activate the panel shutdown relay. Refer to Section 3.7.15

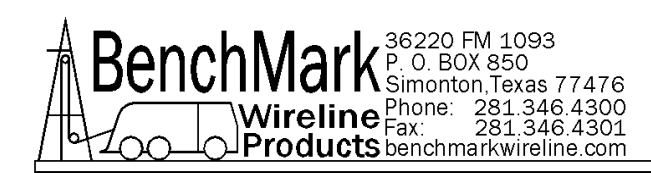

#### 3.2.1 MAIN SCREEN MINIMIZED

Main Screen showing minimal boxes – by double tapping the boxes disappear.

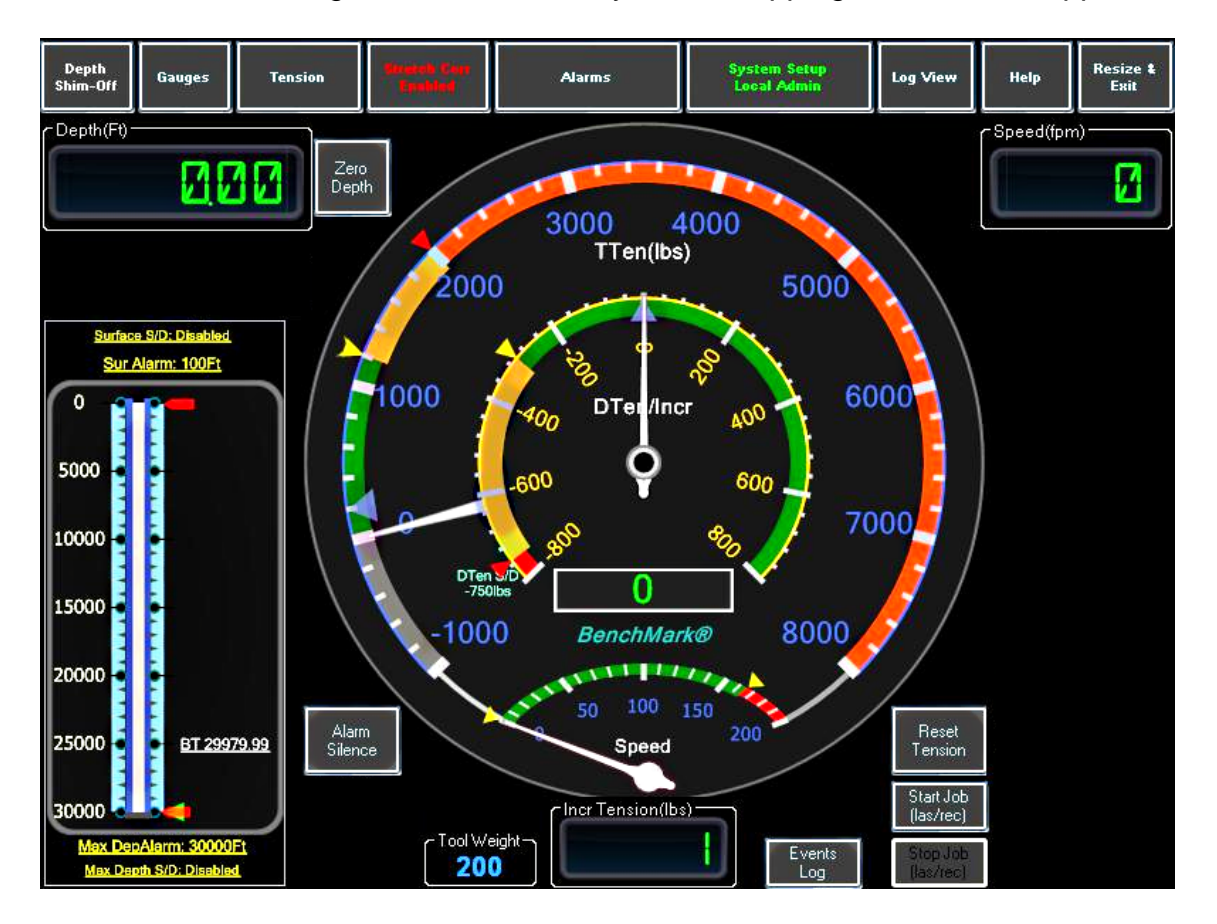

This is the view of the Main Screen when the non-essential text boxes have been made invisible by double-tapping on the individual text Boxes

Note: The essential text boxes and gauges always remain visible on the main screen.

All hidden text boxes can be restored by navigating to the system setup sub-menu and pressing the "Show All" button.

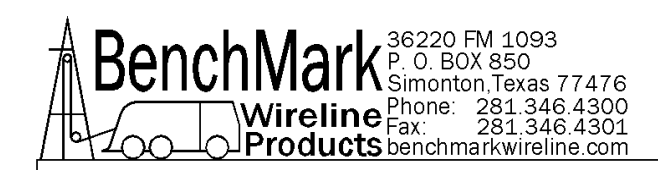

# 3.2.2 MAIN SCREEN TOUCH POINTS

Call information

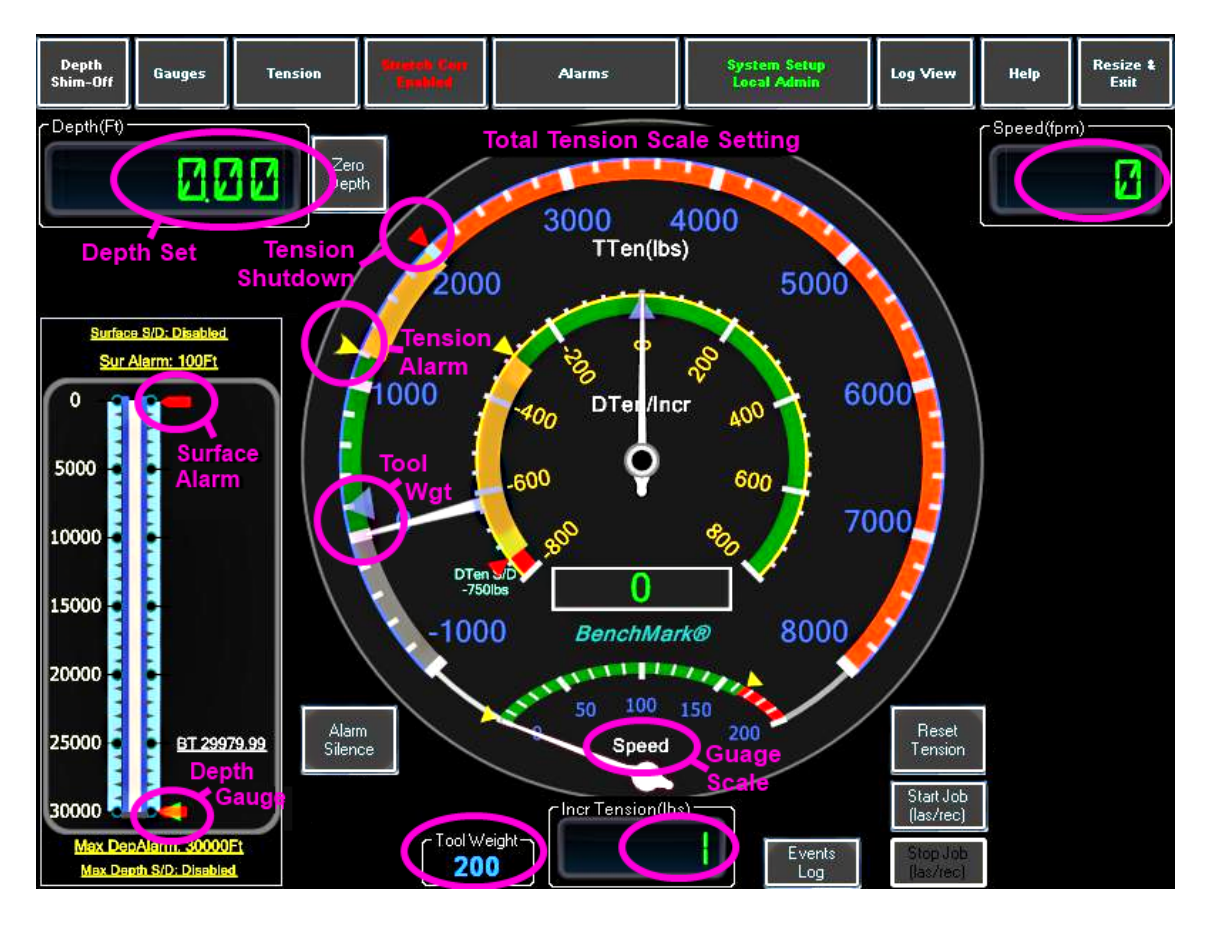

Figure ? shows the various 'touch points on the main screen that invoke dialog boxes for changing the gauge scales and alarm and shutdown values without having to navigate to the different sub-menus.

**Touch Points** 

Surface Alarm (Refer to 3.7.3 for description) Incremental.jpg (Refer to 3.8.19.1 for description) Differential.jpg (Refer to 3.8.19.2 for description) TensionAlarmAndShutdown.jpg (Refer to 3.3.1 for description) SpeedAlarms (Refer to 3.3.2 for description) SetDownAlarmAndSDScale.jpg (Refer to 3.3.3 for description) TensionScale.jpg (Refer to 3.4.1 for description) SpeedGaugeScale.jpg (Refer to 3.4.4 for description) DeltaTensionScale.jpg (Refer to 3.4.3 for description) (Refer to 3.4.2 for description) Depth Gauge.jpg

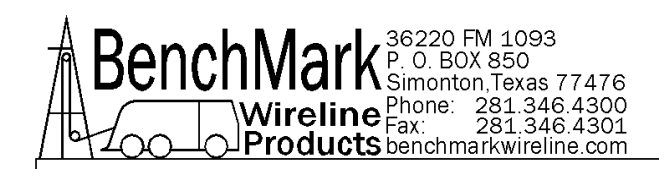

#### 3.3.1 TENSION ALARMS AND SHUTDOWN

| Total Tension Alarm Setting |   |   |     |
|-----------------------------|---|---|-----|
| Total Tension Alarm         | 1 | 2 | 3   |
| Total Tension S/D           | 4 | 5 | 6   |
|                             | 7 | 8 | 9   |
| OK Cancel -                 |   | 0 | DEL |

The Total Tension Alarm setting is for the panel's audible alarm only. The panel's audible alarm will turn on when the tension exceeds this value.

Note – This tension alarm value should be set lower than the tension shutdown value.

The Total Tension S/D (shutdown) setting will cause the panel shutdown relay to activate (close) when the tension value exceeds the value set.

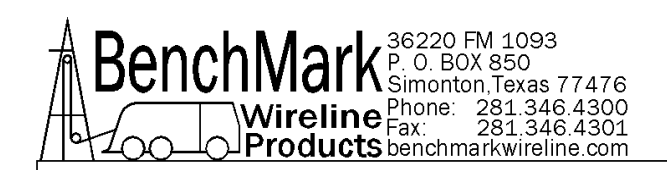

# 3.3.2 SPEED ALARMS

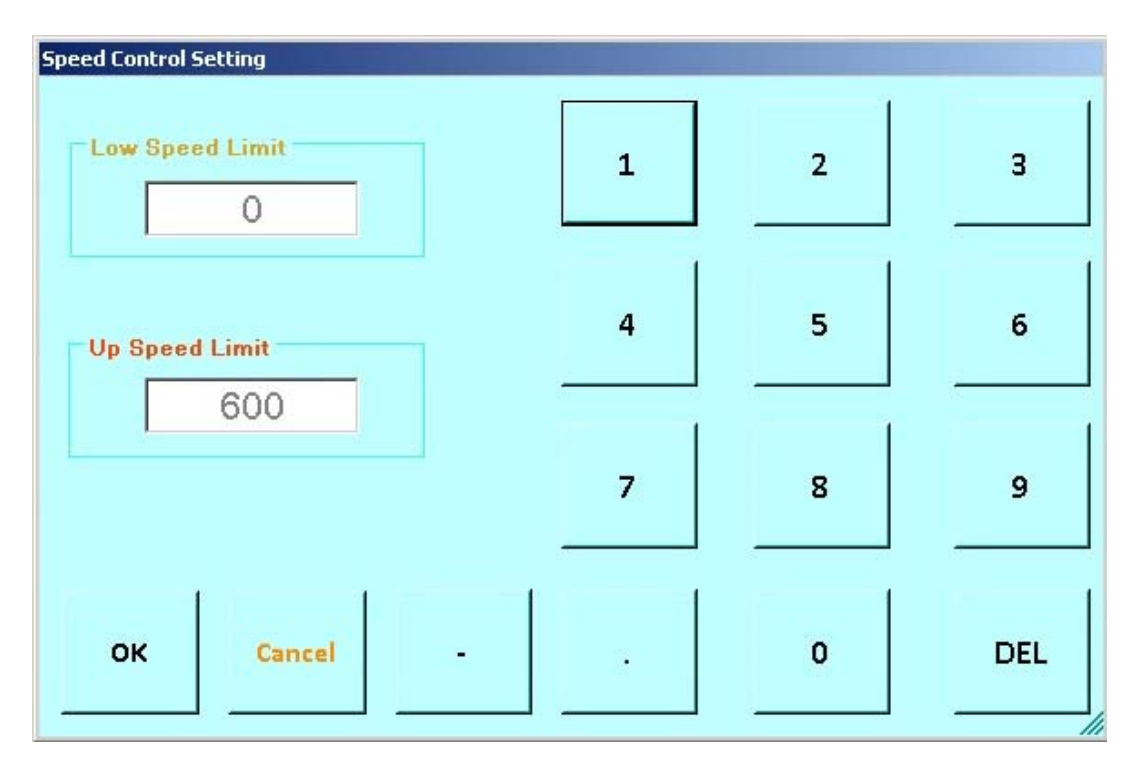

An audible alarm will sound when values are outside the above parameters.

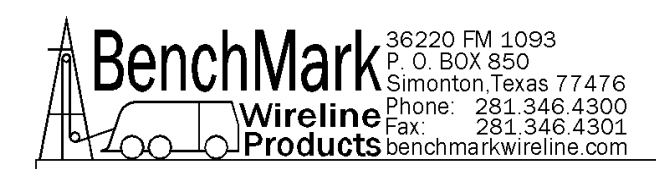

#### 3.3.3 SET DOWN ALARM AND SD SCALE

| Set Down Weight(Negative DTen) Alarm Setting |   |   |     |
|----------------------------------------------|---|---|-----|
| Set Down Weight Alarm<br>-250                | 1 | 2 | 3   |
| Set Down Weight S/D<br>-500                  | 4 | 5 | 6   |
|                                              | 7 | 8 | 9   |
| OK Cancel -                                  |   | 0 | DEL |

Negative DTEN Alarm is analogous to 'set down weight' and the panel's audible alarm will turn on when the tension decreased rapidly in a negative direction.

The Negative DTEN S/D setting will cause the panel shutdown relay to activate (close).

This function is similar to a differential tension shutdown except that it only activates when the value is exceeded. This will occur when tension decreases rapidly in a negative direction.

When this event occurs the shutdown relay will close. Default: 750

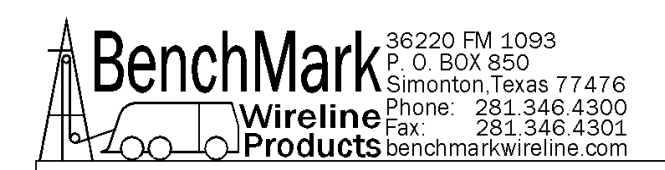

#### 3.3.4 DEPTH – SUBMENU

| Depth Set             |                |   |   |     |
|-----------------------|----------------|---|---|-----|
| Depth<br>31.53        | Depth<br>Set   | 1 | 2 | 3   |
| Offset Depth<br>31.53 | Zero<br>Offset | 4 | 5 | 6   |
| Depth Shim(Per Th     | Shim Set       | 7 | 8 | 9   |
| Exit +                | •              |   | 0 | DEL |

**DEPTH SET** - Allows changing the panel depth

**OFFSET DEPTH** – Displays the panel depth previous to the operator performing a "Depth Set".

#### Depth Shim

Adds or subtracts depth continually. If 1 is entered then 1 foot or 1 meter will be added every 1000 feet or 1000 meters.

If -.2 is entered then .2 feet or .2 meters will be subtracted every 1000 feet or 1000 meters.

Default is 0.0

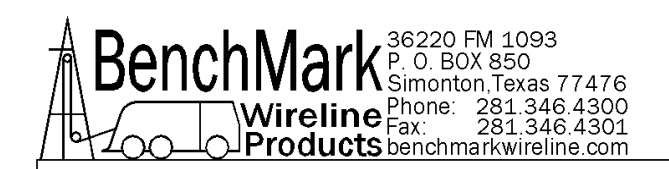

#### 3.4 GAUGES - MENU

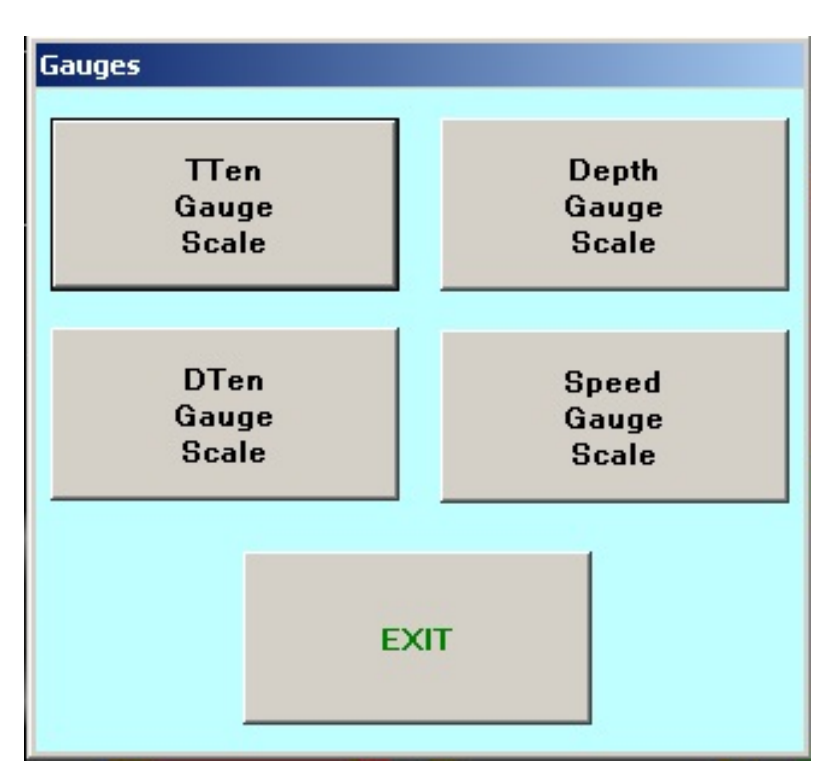

**TTEN** - The Total Tension Scale Screen allows the changing of the outer gauge scale at the center of the screen.

**DTEN** - Inner Gauge Scale – Incremental/Differential tension provides a high resolution tension scale. It must be periodically reset as tension increases or decreases to keep it from "pegging out" when set to Incremental Mode.

**DEPH** – Allows the changing of the depth scale located at the lower left of the main screen.

**SPEED** – Allows the changing of the speed scale located at the lower center of the main screen.

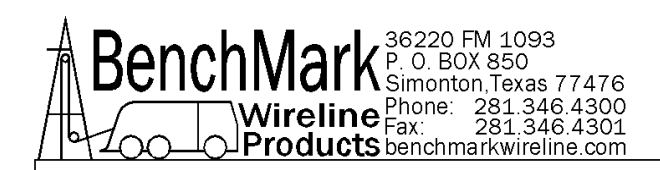

# 3.4.1 GAUGES – TTEN GAUGE SCALE

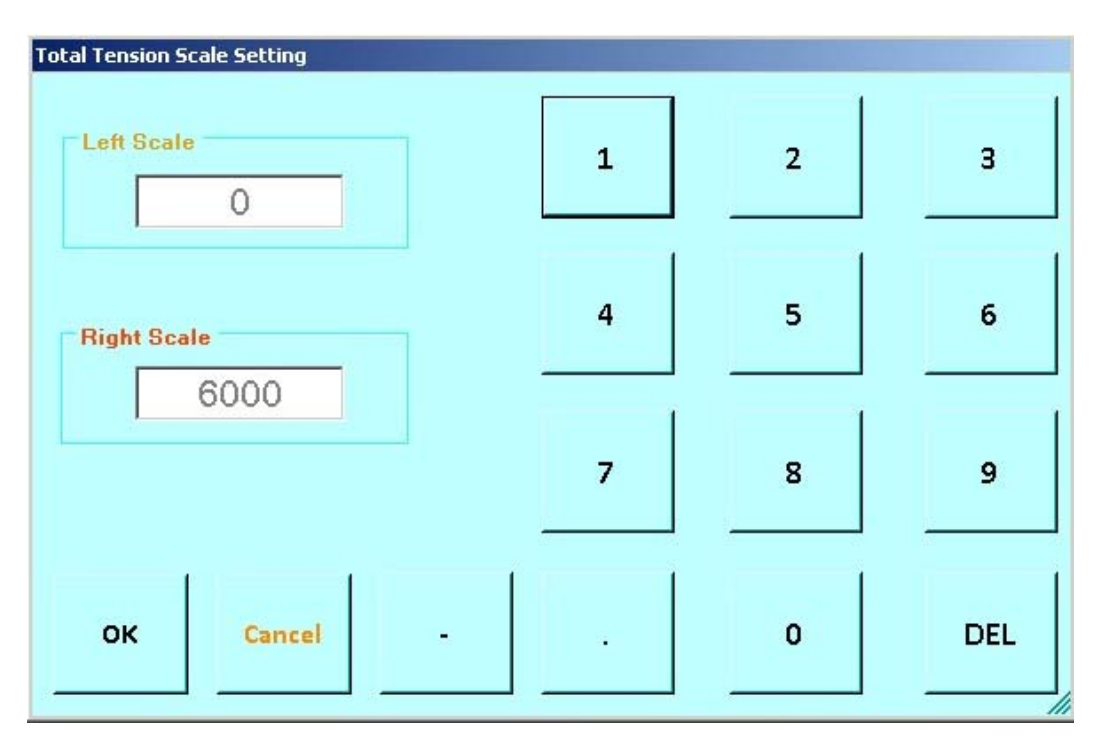

Sets the outer total tension gauge scale on the Main Screen.

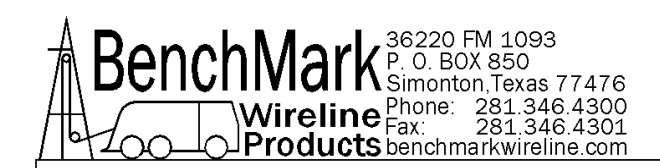

# 3.4.2 GAUGES - DEPTH GAUGE

| Data Input<br>Previous Value |   |   | 1   |
|------------------------------|---|---|-----|
| 10000.00                     | 1 | 2 | 3   |
| Enter New Value              | 4 | 5 | 6   |
| Depth Gauge Scale Set        | 7 | 8 | 9   |
| OK CANCEL -                  |   | 0 | DEL |

Sets the bottom of the well depth gauge scale on the main screen.

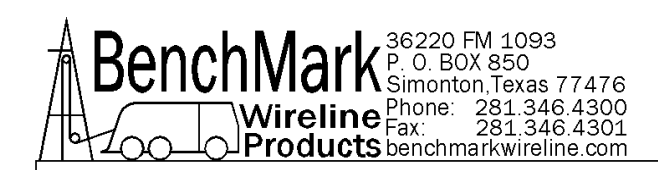

# 3.4.3 GAUGES – DELTA / INCREMENTAL TENSION (DTEN)

| Data Input                    |   |   |     |
|-------------------------------|---|---|-----|
| Previous Value                | 1 | 2 | з   |
| 200.00                        |   |   |     |
| Enter New Value               | 4 | 5 | 6   |
| Delta Tension Gauge Scale Set | 7 | 8 | 9   |
|                               |   | 0 | DEL |

Sets the inner delta / incremental gauge scale on the main screen.

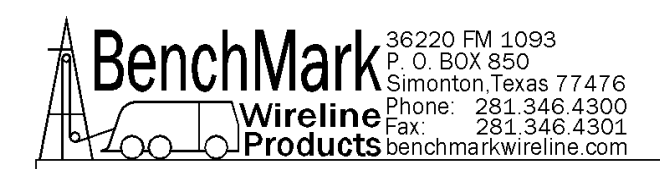

# 3.4.4 GAUGES - SPEED GAUGE

| Data Input                  |   |   |     |
|-----------------------------|---|---|-----|
| Previous Value              | 1 | 2 | 3   |
| 300.00                      |   |   |     |
| Enter Ne <del>w</del> Value | 4 | 5 | 6   |
|                             |   |   |     |
| Speed Gauge Scale Set       | 7 | 8 | 9   |
| OK CANCEL -                 |   | 0 | DEL |

Sets the speed gauge scale on the main screen.

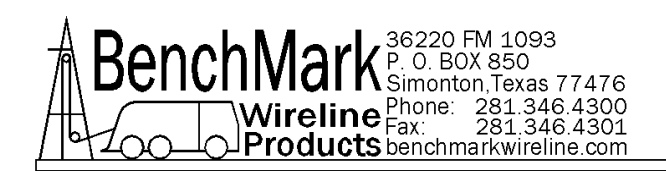

#### 3.5.1 TENSION – SUB MENU

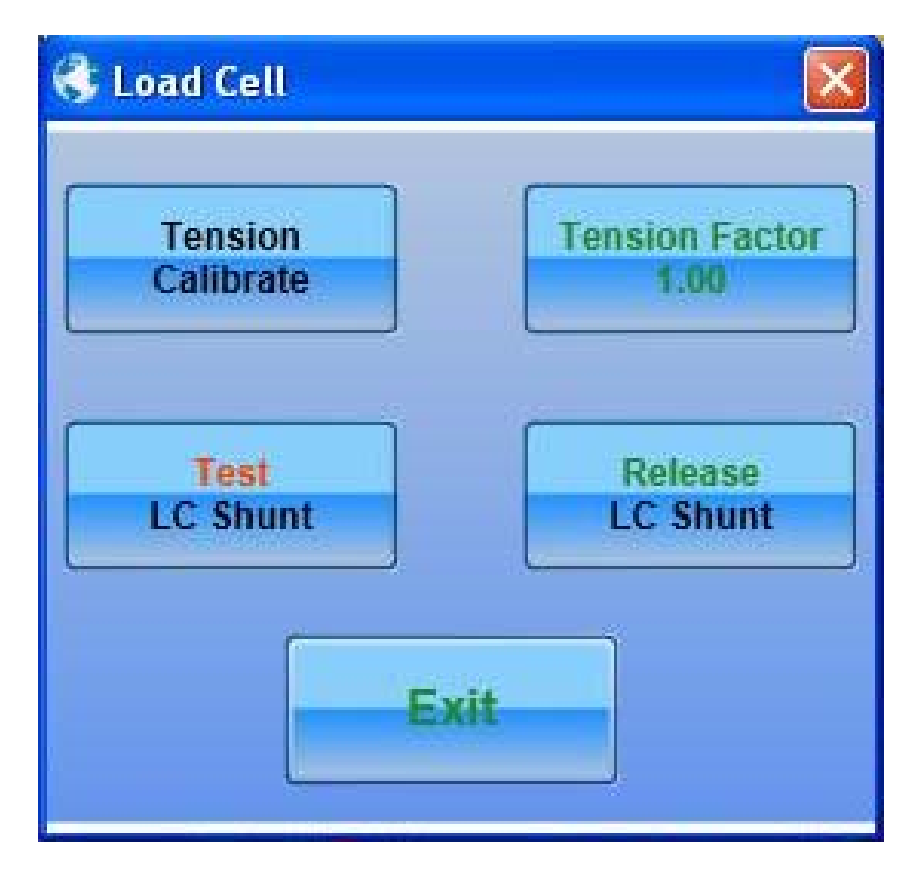

This submenu provides function or calibrating and testing the load on or load cell.

Tension Calibrate – refer to section 3.5.2 Tension Factor – refer to section 3.5.6 Test LC Shunt – refer to section 3.5.7 Release LC Shunt – refer to section 3.5.8

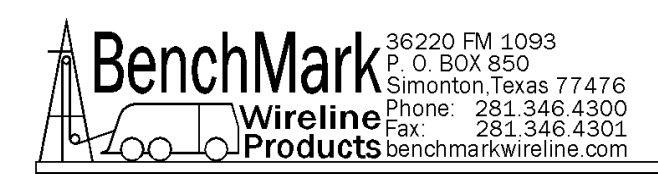

# 3.5.2 TENSION CALIBRATE

| Tension Calibrate         |                                 |                    |
|---------------------------|---------------------------------|--------------------|
| Tensi                     | on Calibrate Proc               | edure              |
| 1. Ins                    | tall line in head               |                    |
| 2. Lay                    | y line slack on ground          |                    |
| 3. Se                     | t computer system to re         | ead zero           |
| 4. Pre                    | ess zero after tension st       | tabilizes          |
| Note: Tension will r      | not be zeroed if grea           | ter than 1000 Lbs. |
| TENSION<br>ZERO           | Current Tension -247            | TENSION<br>CAL     |
| 5. Set                    | t computer system to re         | ead cal value      |
| 6. Pre                    | ess Tension Cal Button          |                    |
|                           | EXIT                            |                    |
| Steps 1 - 4 should be do  | ne before each run.             |                    |
| Steps 5 - 7 need to be do | one only at the beginning of ea | ch job.            |

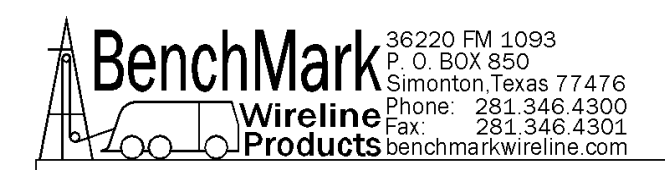

#### 3.5.3 TENSION ZERO

| Warning  |               |    | × |
|----------|---------------|----|---|
| <u>^</u> | Are you sure? |    |   |
|          | Yes           | No |   |

Pressing Tension Zero will null out any tension offset voltage up to 1,000 lbs.

| TENSION<br>ZERO | Depth must be zero and tension must be <1000lbs! | × |
|-----------------|--------------------------------------------------|---|
|                 | ОК                                               |   |

- NOTE Depth value must be zeroed before this menu can be displayed.
- NOTE Tension value must be less than 1,000 lbs before this menu is displayed.

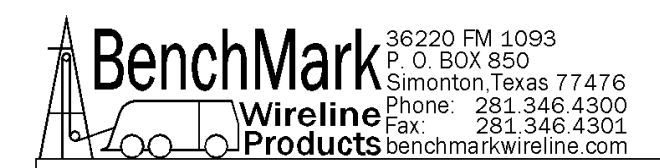

#### 3.5.4 TENSION CAL – HIGH TENSION

| Curren    | t Tension   |
|-----------|-------------|
|           | 247         |
| Calibrate | Cancel/Exit |

The load pin will automatically shunt when this screen appears. The 'current tension' text box above will display the load pin's shunt tension value.

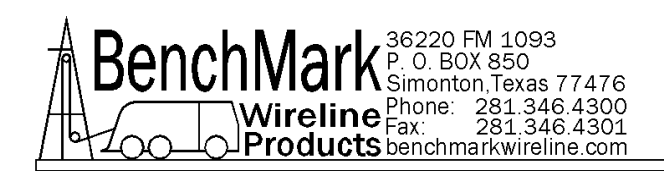

#### 3.5.5 TENSION CAL

| Warning |               |    | × |
|---------|---------------|----|---|
|         | Are you sure? |    |   |
|         | Yes           | No |   |

Pressing Tension Cal will activate the tension relay inside the panel. The load pin should then return a calibrated signal that varies depending on the head chosen.

| 5,000 LBS  |
|------------|
| 10,000 LBS |
| 10,000 LBS |
| 4,000 LBS  |
| 5,000 LBS  |
| 5,000 LBS  |
| 10,000 LBS |
| 5,000 LBS  |
|            |

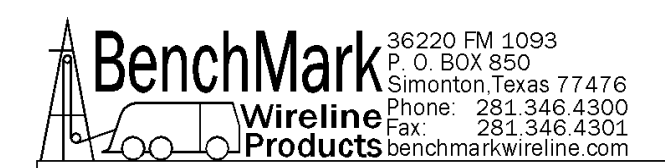

#### 3.5.6 TENSION FACTOR

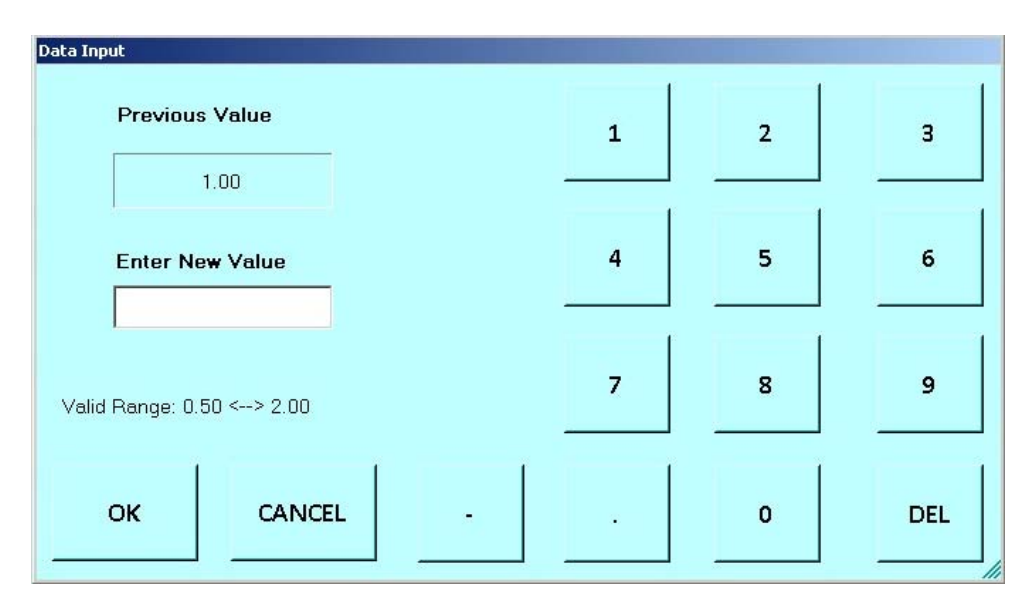

# The Set Tension Factor entry screen will appear. The range is 0.5-2.0 degrees. Default is 1.0.

Explanation: Tension Factor as it relates to Load Cell angle

Load cell angle is used to compensate when a load cell is not hung vertically (i.e. bottom sheave). Enter the value derived from the formula:

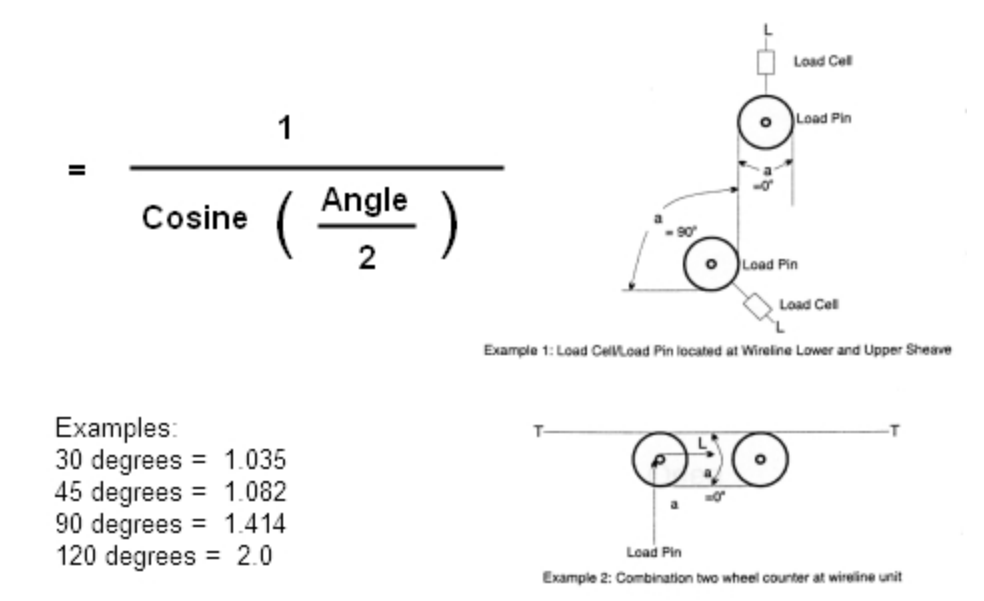

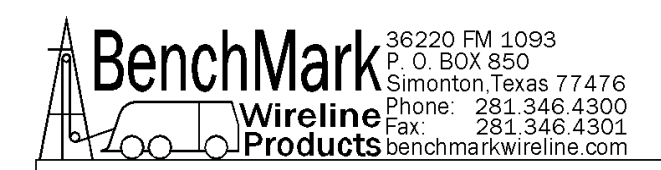

#### 3.5.7 TEST LOAD CELL SHUNT

| Response Required      |                      |  |
|------------------------|----------------------|--|
| Would You Like To Test | The Load Cell Shunt? |  |
| YES                    | NO                   |  |

This allows the Operator to test the loadcell circuits and cabling if the loadcell and cable support a shunt resistor. Be aware that this does not test the accuracy of the loadcell.

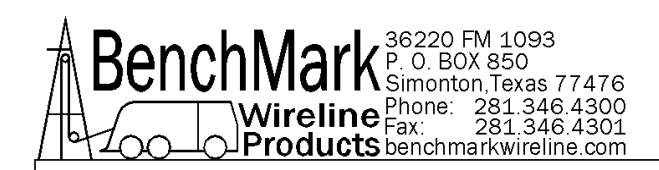

# 3.5.8 RELEASE LOAD CELL SHUNT

| Response Required<br>Would You Like To Releas | e The Load Cell Shunt? |
|-----------------------------------------------|------------------------|
| YES                                           | NO                     |
|                                               |                        |

Allows the Operator to release the loadcell shunt after testing.

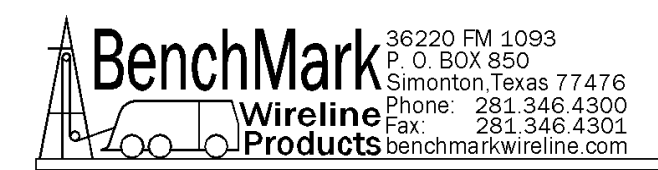

#### 3.6.1 STRETCH CORRECTION – ENABLE STRETCH

| Response Required           |                            |
|-----------------------------|----------------------------|
| Would You Like To Enable Te | nsion Stratch Correction?  |
| Hould Tou Like to Enable te | insion suleten contection: |
|                             |                            |
| YES                         | NO                         |
|                             |                            |

The Default selection is: Enabled.

Enabling this allows stretch correction to automatically be applied to the depth. The correction is calculated using line size Parameters.

Stretch is calculated by stretch due to cable weight + stretch due to weight at end of cable.

Stretch due to cable weight = stretch coefficient \* depth \* cable weight / 2.

Stretch due to weight at end of cable = stretch coefficient \* depth \* (tension – cable weight).

When tension is less than cable weight, tension measured is due to cable weight alone.

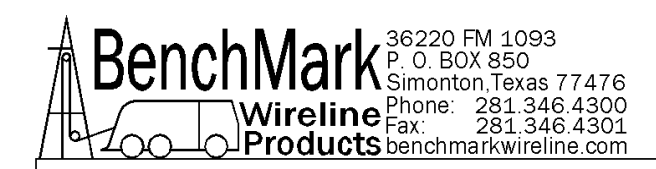

#### 3.6.2 STRETCH CORRECTION – DISABLE STRETCH

| tch Correction? |    |
|-----------------|----|
|                 |    |
|                 |    |
| NO              |    |
|                 | NO |

In Stretch Correction disabled mode the panel depth reflects the encoder depth and the effects of tension impacted on the cable are ignored.

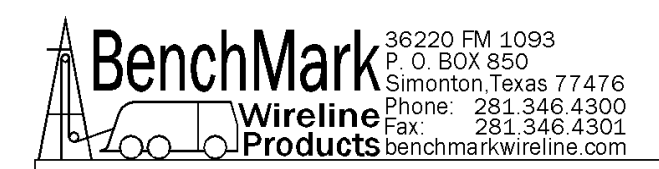

#### 3.7 ALARMS

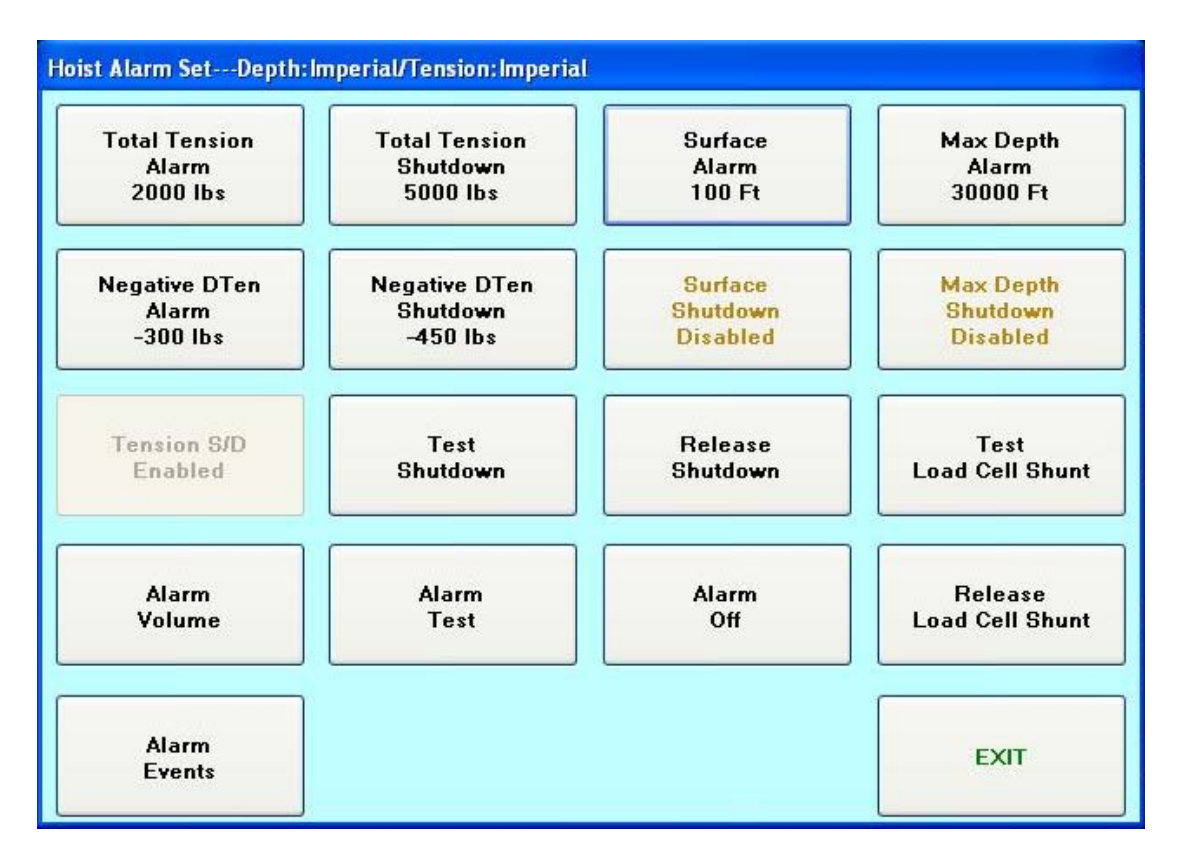

Tension Shutdown: refer to 3.7.2

#### Max Depth Alarm: refer to 3.7.4

Surface Alarm: refer to 3.7.3

Surface Shutdown: refer 3.7.7

Set Down Weight Shutdown: refer to 3.7.6

Max Depth Shutdown: refer to 3.7.8

Set Down Weight Alarm: refer to 3.7.5

Alarm Events: refer t 3.7.16

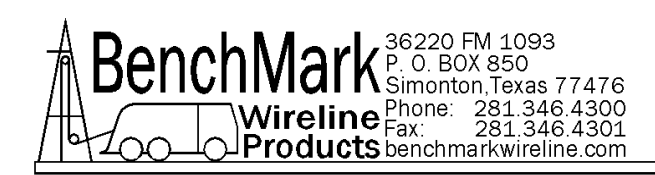

#### 3.7 ALARMS continued

Test Shutdown: refer to 3.7.9

Release Shutdown: refer to 3.7.10

Test Alarm: refer to 3.7.12

Alarm Off: refer to 3.7.13

Alarm Volume: refers to 3.7.11

NOTE - All shutdowns refer to the relay contact closure. It is the operator's responsibility to connect the relay contacts to the actual reel shutdown mechanism.

Future Feature

Disable Tension Shutdown: refer to 3.7.14

Enable Tension Shutdown: refer to 3.7.15

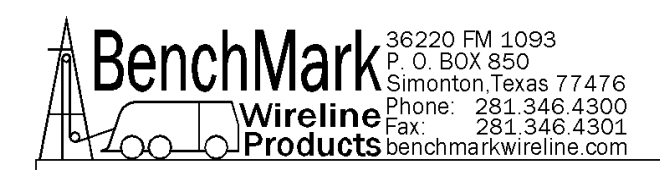

# 3.7.1 ALARM - TOTAL TENSION ALARM

| Data Input                   |   |   |     |
|------------------------------|---|---|-----|
| Previous Value               | 1 | 2 | 3   |
| 2267.99                      |   |   |     |
| Enter New Value              | 4 | 5 | 6   |
| Valid Range: 0.05 <> 9071.49 | 7 | 8 | 9   |
|                              |   |   |     |
| OK CANCEL -                  |   | 0 | DEL |

This setting is for the panel's audible alarm only. The panel's audible alarm will turn on when the tension exceeds this value.

Note – This tension alarm value should be set lower than the tension shutdown value.

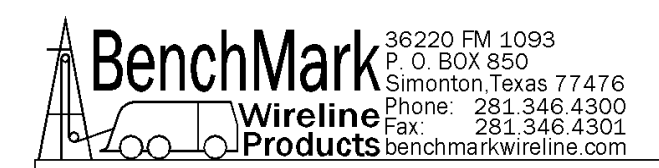

#### 3.7.2 ALARM - TENSION SHUTDOWN

| 1 | 2                               | 3                                                 |
|---|---------------------------------|---------------------------------------------------|
|   |                                 |                                                   |
| 4 | 5                               | 6                                                 |
|   |                                 |                                                   |
| 7 | 8                               | 9                                                 |
|   |                                 |                                                   |
|   | 0                               | DEL                                               |
|   | 1         4         7         . | 1     2       4     5       7     8       .     0 |

The Set Tension S/D entry screen will appear. The range is 0.1 to 19999

When this value is reached, alarm sounds, tension display flashes value, and tension contact closure switch is closed. This can be used to provide a signal to automatically stop the winch.

Each wireline size will have a corresponding Tension Alarm setting. Only the setting for the cable size selected can be adjusted.

Default is 2000 lbs

NOTE – Tension shutdown is also accessible from the Setup Menu.

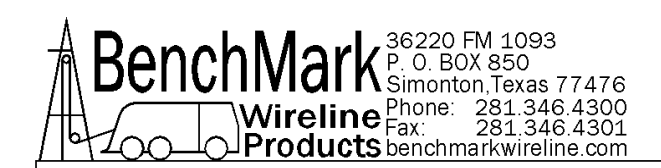

# 3.7.3 ALARM - SURFACE ALARM

| Data Input<br>Previous Value | 1 | 2 | 3   |
|------------------------------|---|---|-----|
| 328.00                       |   |   |     |
| Enter Ne <del>w</del> Value  | 4 | 5 | 6   |
| Valid Range: 0.00 <> 1000.00 | 7 | 8 | 9   |
| OK CANCEL -                  |   | 0 | DEL |

The Set Surface Alarm entry screen will appear. The range is 0-304 Mt or 0 to 999 ft.

When this depth value is reached, the alarm will sound warning the operator that you are approaching the surface.

Default: is 100 feet.

If surface shutdown is enabled, then relay will close. Refer to section -3.7.7

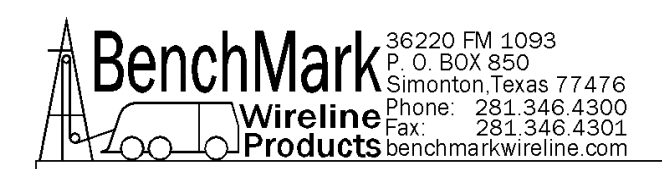

#### 3.7.4 ALARM - MAX DEPTH ALARM

| Data Input                    |   |   |     |
|-------------------------------|---|---|-----|
| Previous Value                | 1 | 2 | 3   |
| 20000.00                      |   |   |     |
| Enter Ne <del>w</del> Value   | 4 | 5 | 6   |
|                               |   |   |     |
| Valid Range: 0.00 <> 40000.00 | 7 | 8 | 9   |
| OK CANCEL -                   |   | 0 | DEL |

The Set Max Depth Alarm entry screen will appear. The range is from the surface alarm setting to 30,000 feet.

Allows you to enter in the maximum depth desired. If the tool goes below that depth then an alarm will sound. If max depth shutdown is enabled, then the relay will close (refer to section 3.7.8).

Default: 30,000 ft.

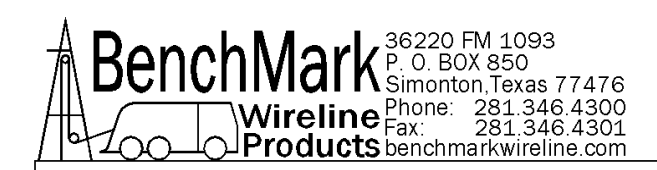

# 3.7.5 ALARM - SET DOWN WEIGHT (Negative DTEN Alarm)

| Data Input<br>Previous Value | 1 | 2 | 3   |
|------------------------------|---|---|-----|
| -200.00                      |   |   |     |
| Enter Ne <del>w</del> Value  | 4 | 5 | 6   |
|                              | 7 | 8 | 9   |
| OK CANCEL -                  | • | 0 | DEL |

Negative DTEN Alarm is analogous to 'set down weight' and the panel's audible alarm will turn on when the tension decreased rapidly in a negative direction.

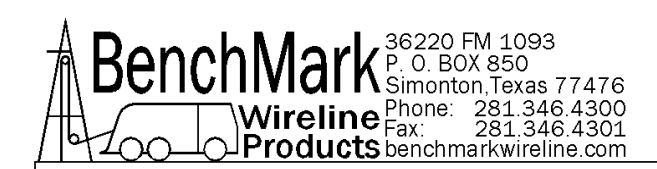

# 3.7.6 ALARM - DELTA TENSION SHUTDOWN (Negative DTEN Shutdown)

| Data Input      | 1 |   | 1   |
|-----------------|---|---|-----|
| Previous Value  | 1 | 2 | з   |
| -300.00         |   |   |     |
| Enter New Value | 4 | 5 | 6   |
|                 |   |   | 1   |
|                 | 7 | 8 | 9   |
|                 | Ĩ |   | 1   |
| OK CANCEL -     |   | 0 | DEL |

The Negative DTEN S/D entry screen will appear. The range is 0.1 to 5000

This function is similar to a differential tension shutdown except that it only activates when the value is exceeded. This will occur when tension decreases rapidly in a negative direction.

When this event occurs the shutdown relay will close. Default: 750

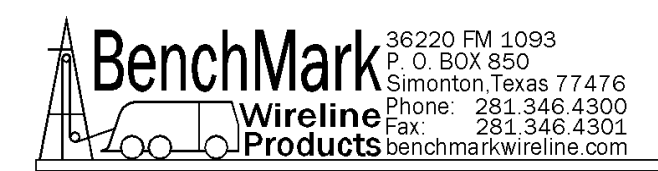

#### 3.7.7 ALARM - SURFACE SHUTDOWN

| esponse Required       |                      |
|------------------------|----------------------|
| Would You Like To Enab | le Surface Shutdown? |
|                        |                      |
| YES                    | NO                   |
|                        |                      |

When pressing this button and the surface shutdown is disabled, the 'Enable Surface Shutdown' message is shown in the dialog screen. Refer to Surface Shutdown Alarm 3.7.3.

If enabled, the relay will close and the winch will stop when the surface alarm depth value is reached.

Default: Disabled

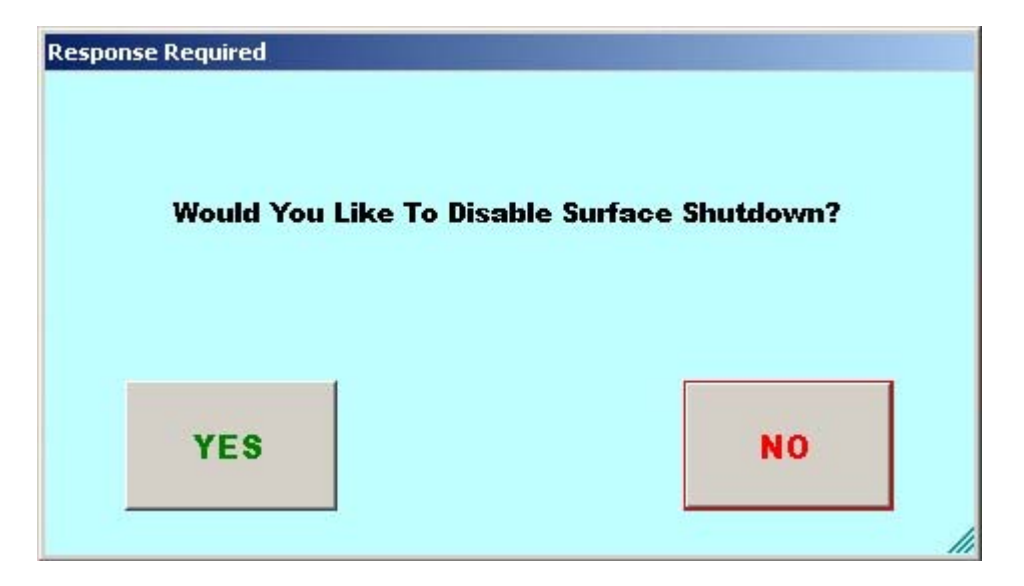

When the surface shutdown is enabled, the 'disable surface shutdown?' message is shown in the dialog screen.

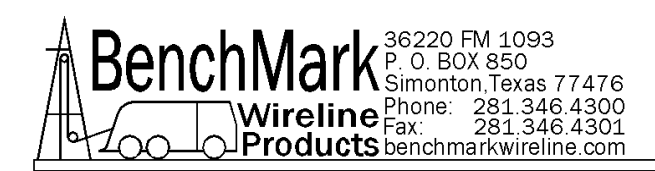

#### 3.7.8 ALARM - MAX DEPTH SHUTDOWN

| ponse Required           |                     |
|--------------------------|---------------------|
| Would You Like To Enable | Max Depth Shutdown? |
|                          |                     |
| YES                      | NO                  |
| YES                      | NO                  |

When pressing this button and the max depth shutdown is disabled, the 'enable max depth shutdown is disabled, the 'enable max depth shutdown?' message is shown in the dialog screen.

If enabled, the relay will close and the winch will stop when the maximum depth value is reached. The maximum depth value is set on the max depth alarm screen (refer to section 3.7.8).

Default: disabled

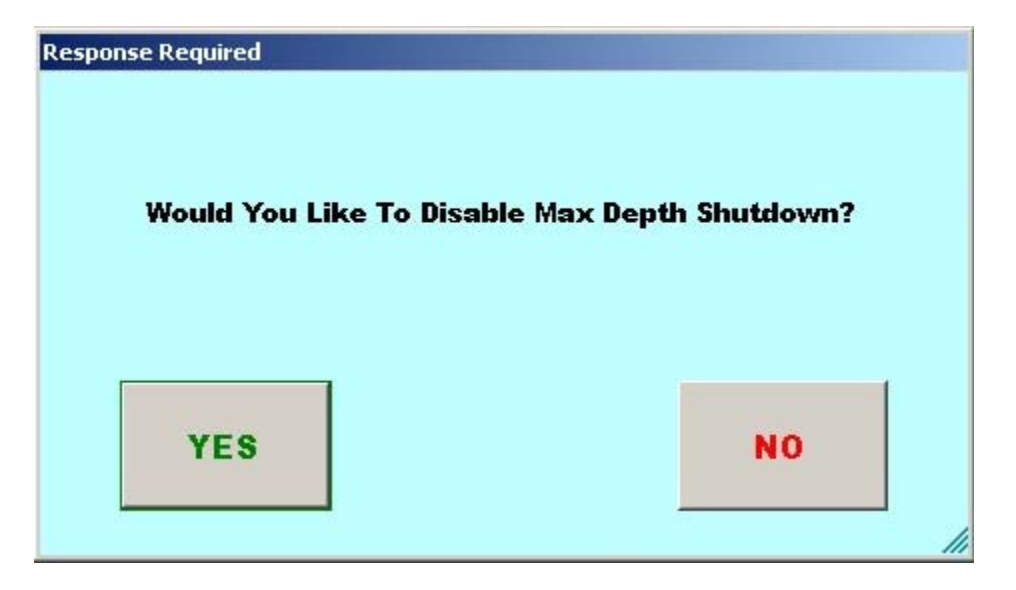

When the max depth shutdown is enabled, the 'disable max depth shutdown?' message is shown in the dialog screen.

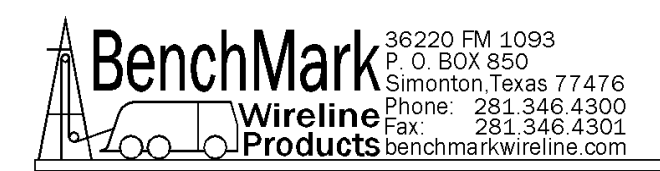

#### 3.7.9 ALARM - TEST SHUTDOWN

| esponse Required  |                    |
|-------------------|--------------------|
| Would You Like To | Test The Shutdown? |
|                   |                    |
| YES               | NO                 |
| YES               | NO                 |

When this button is pressed, the contact closure pins are shorted. This can be used to test the winch shutdown mechanism or any other mechanism that uses these contacts.
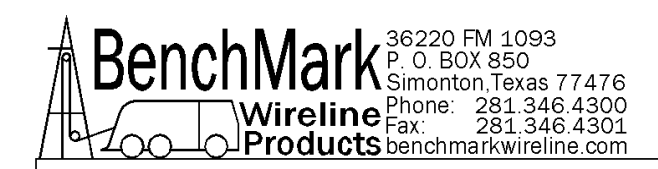

# 3.7.10 ALARM - RELEASE SHUTDOWN

| esponse Required      |                    |
|-----------------------|--------------------|
| Would You Like To Rel | ease The Shutdown? |
|                       |                    |
| NEO.                  |                    |
| YES                   | NO                 |

When this button is pressed, the contact closure pins (A and B) on J8 are open.

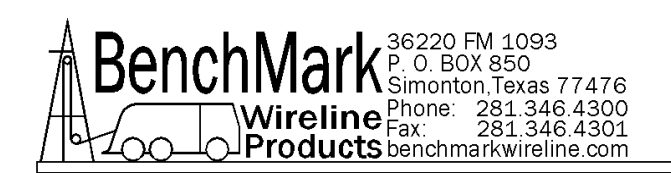

# 3.7.11 ALARM VOLUME

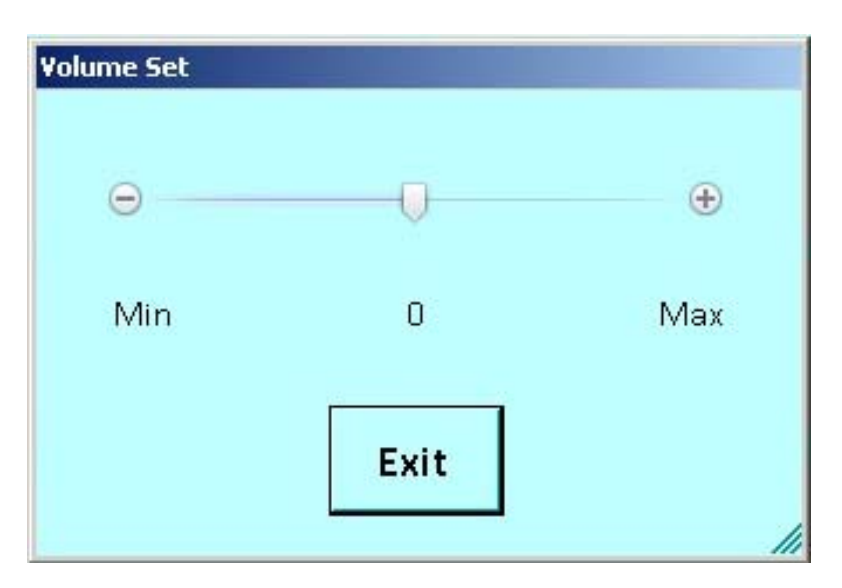

For safety reasons the audible alarm is always set to maximum volume when the panel is power-cycled, regardless of the setting prior to the power-cycle.

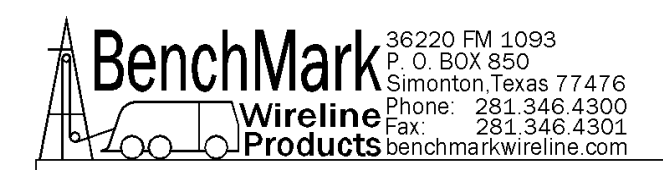

### 3.7.12 ALARM - TEST ALARM

| Response Required |                 |
|-------------------|-----------------|
| Would You Like To | Test The Alarm? |
|                   |                 |
| YES               | NO              |
|                   |                 |

The panel has an internal audible alarm which can be tested through the dialogue screen. To adjust the volume level refer to 3.1.8.10

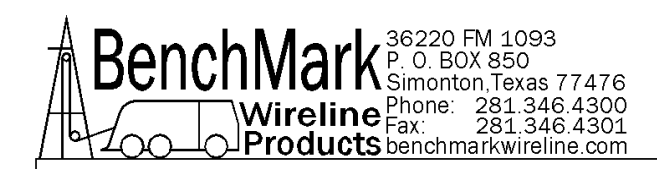

# 3.7.13 ALARM OFF

NOTE – There is no dialog screen associated with this function. Refer to the Main Screen 3.1.

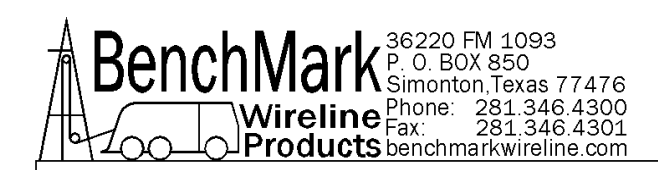

## 3.7.14 ALARM - DISABLE TENSION SHUTDOWN

| Warning  |                                             | × |
|----------|---------------------------------------------|---|
| <u> </u> | Would You Like To Disable Tension Shutdown? |   |
|          | Yes No                                      |   |

Under some circumstances the Operator may deem it necessary to disable the tension shutdown. The shutdown relay contacts will not close if disabled.

WARNING: Disabling Tension Shutdown is potentially dangerous. Use with care.

Note – this feature is not currently available.

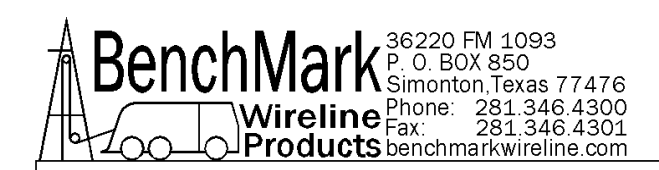

## 3.7.15 ALARM - ENABLE TENSION SHUTDOWN

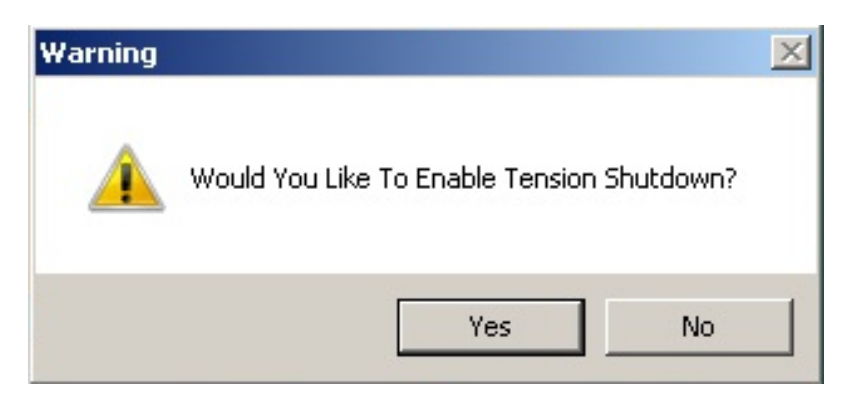

This setting is the default. The panel relay contacts will close if a shutdown condition exists. It is the responsibility of the customer to connect the panel relay contacts to the system shutdown mechanism.

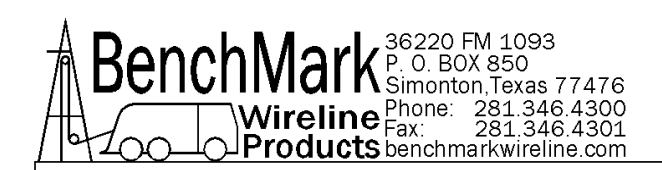

#### 3.7.16 ALARM EVENTS

| 🖗 Operation Control Window (Depth/Imperial Tension/Imperial) |   |                         |            |                 |                              |                    |                         |                   |
|--------------------------------------------------------------|---|-------------------------|------------|-----------------|------------------------------|--------------------|-------------------------|-------------------|
| Well 36220 FM 1093                                           |   | Job<br>ID 1             | Cas<br>e D | epth 29979.99   | Bottom<br>Depth(ft) 29979.99 | Case C<br>Hole     | Open<br>Hole            | Beep<br>Operation |
|                                                              |   | Operati                 | ons        | Speed/Tensior   | n Depth                      |                    | Dire                    | ection            |
| Surface Alarm                                                | 1 | Speed Control           |            | 30.5            | 914.4 to 1219.2              |                    | down                    |                   |
| Bottom Catch                                                 | 2 | Speed Control           |            | 131.2 to 164.0  | 16240.2 to 1630              | 5.8                | up                      |                   |
| Spooling Down                                                | 3 | TTen Control            |            | 2760 to 2780    | 6000.0 to 7000.0             |                    | u/d                     |                   |
| Spooling Up                                                  | 4 | DTen Control            |            | 400             | 5950.1 to 7000.0             |                    | up/down                 |                   |
|                                                              | 5 | Surface Alarm           |            | 0.0             | 100.1                        |                    |                         |                   |
| Speed Control                                                | 6 | Bottom Catch            |            | 20.0            | Well Structure               |                    |                         |                   |
| Tension Control                                              | 7 | Down In CaseH           | lole       | 259.8           | Well Structure               |                    |                         |                   |
| • TTen • DTen • CHT                                          | 8 | Up In CaseHole          |            | 200.1           | Well Structure               |                    |                         |                   |
|                                                              | 9 | TTen Control            |            | 3000.0 to 3500. | 0 10000.0 to 1200            | 0.0                | UP                      |                   |
|                                                              |   |                         |            |                 |                              |                    |                         |                   |
|                                                              | s | Delete<br>elect Control |            |                 | De-en<br>Cont                | ergize En<br>trols | ergize&Save<br>Controls | Exit              |

The Alarm Events sub-menu allows the operator to design a more sophisticated set of alarm conditions.

The 'Surface Alarm/Bottom Catch/Spooling Down/Spooling Up' operation controls actually are all speed controls, so the value typed in the column 'Speed/Tension' are speed range. For the 'Tension Control', it's tension range.

The tension alarm of operation control doesn't affect the regular tension alarms (for example tension shut down and tension alarm), its information is displayed on the 'Alarm' buttons of the main screen and setup menu.

This information is shown, for example, when the depth goes inside depth range (6000 to 7000), the operation control information is displayed on the 'Alarm' button of the main screen and on the 'Alarm Events' button of the setup menu screen.

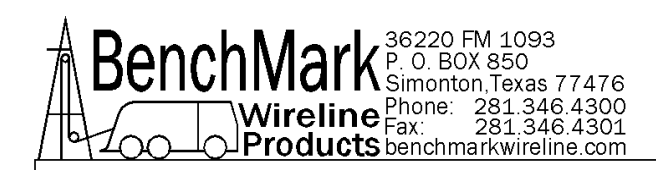

## 3.7.16 ALARM EVENTS continued

If there is a '+' at the end of the text of the two buttons, that means there is more than one operation control in this depth range. In this example while the direction goes down and the depth goes inside the depth range 6000 to 7000, there are three operation controls: row 3/TTen Control, row 4/DTen Control and row 7/Down In CaseHole.

Also if inside the operation control's depth range and the system tension changes outside of the tension range, the system will give an audible alarm.

When the depth goes inside a speed control's depth range, the system will change the speed ribbon of the speed gauge on the main screen according to the speed setting value. For example, when the depth goes inside 16305.8 to 16240.2, the speed ribbon is set to 131.2 to 164.0 automatically.

#### BEEP OPERATION CHECK BOX:

When the depth goes inside one operation control's depth operating range, the check box is used for setting if the system gives an audible alarm or just display the operation information on the main screen 'alarm' button.

At the left split window of the 'Operation Control Window', you could check the 'Surface Alarm/Bottom Catch/Spooling Down/Spooling Up' or click the 'Speed Control/Tension Control' to insert one operation control to the right split window. Uncheck the check box to remove the operation control from the right split window.

Also you could select one operation control and click the button 'Delete Select Control' to delete one operation control.

Inside the operation control edit table, a cell can be edited by double-clicking on it. If there is no response that means it has a default value that the operator cannot edit. For example 'Well Structure' in the depth column of ' Bottom Catch/Spooling Down/Spooling Up', the system will generate the depth range according to the well bottom depth.

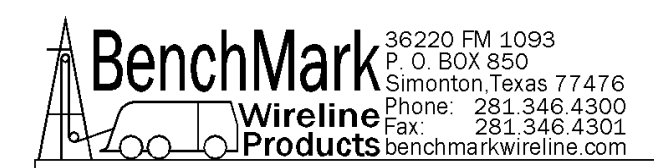

# 3.8 SYS SETUP MENU

| System Setup Menu             | Depth:Metric/Tension:              | Metric                                         |                             |                                       |
|-------------------------------|------------------------------------|------------------------------------------------|-----------------------------|---------------------------------------|
| Head Type<br>16'' MegaMonth   | Wheel Size<br>1.209 Mt             | HYD_SL Head<br>1.25Mt. / 20.00                 | Tension Factor<br>1.00      | Eng/Met<br>Units                      |
| Line Size<br>1/4"             | Cable Mgt<br>BMW 9-6553 ELine      | Encoder Dir<br>Normal                          | Encoder Status<br>Encoder 1 | Pulses Out<br>On Set Depth<br>Enabled |
| Encoder In<br>1200 Pulses/Rev | Encoder Out<br>600 Pulses/Ft.      | Pressure1<br>Enabled                           | Pressure2<br>Enabled        | Restore<br>Defaults                   |
| Summary                       | Well<br>36220 FM 1093<br>Case Hole | Log/Rec File<br>Setup: Updates<br>Every 1000ms | Start Time<br>LogPlot       | Start Depth<br>LogPlot                |
| Delta<br>Tension<br>Diff/Incr | Serial Port<br>Status              | COM1<br>38400/None/8/1                         | Start Log<br>View           | Start Data Analysis                   |
| Logger<br>Window              | Work Status<br>Local Admin         | Show All                                       | Start Job                   | End Job                               |
| New<br>Password               | Soft<br>Simulator                  | 2K Board                                       | BenchMark                   | EXIT                                  |

Following are the functional descriptions of each of the buttons:

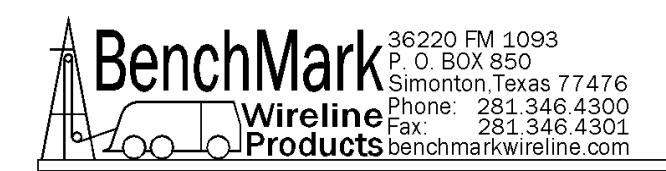

### 3.8.1 SYS SETUP - HEAD TYPE

| BenchMark Measure Head Type |          |                        |           |  |  |  |
|-----------------------------|----------|------------------------|-----------|--|--|--|
| c                           | AM5K     | ¢                      | 16" Shark |  |  |  |
| ¢                           | 16" Mega | mouth/l                | Dolphin   |  |  |  |
| c                           | 20" Mako | 20" Mako/Orca/Thresher |           |  |  |  |
| o                           | HYD_SL   | c                      | Other     |  |  |  |
| EXIT                        |          |                        |           |  |  |  |

If the "Other" head is chosen, the operator has the option of choosing a variety of wheel sizes listed in 3.8.2

If the "HYD\_SL" head is chosen, the operator has the option of choosing from two different wheel sizes listed in 3.8.3.1

For all other head selections, the wheel sizes are automatically determined and cannot be changed. The load pin types are also automatically determined by the head selection.

Note – it is recommended to check the Line Size AFTER changing Head Types.

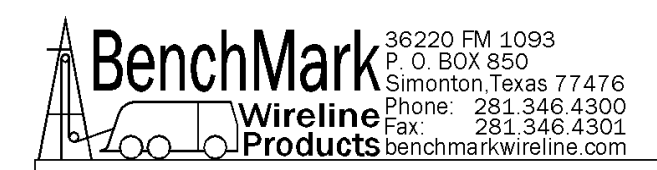

# 3.8.2 SYS SETUP - WHEEL SIZE (OTHER)

| Data Input                                               |   |   |     |
|----------------------------------------------------------|---|---|-----|
| Previous Value                                           | 1 | 2 | 3   |
| 4.00                                                     |   |   |     |
| Enter New Value                                          | 4 | 5 | 6   |
|                                                          |   |   |     |
| Valid For Head Type: Other<br>Valid Range: 0.30 <> 10.00 | 7 | 8 | 9   |
|                                                          |   |   |     |
| OK CANCEL -                                              |   | 0 | DEL |
|                                                          |   |   |     |

This setting allows you to change the size of the depth measuring wheel that is used to measure depth. To use a different measuring head from the Benchmark head, this setting will need to be changed to match the wheel size of the new head.

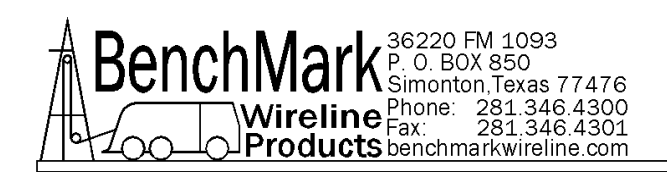

#### 3.8.3.1 HYD\_SL HEAD PARAMATERS

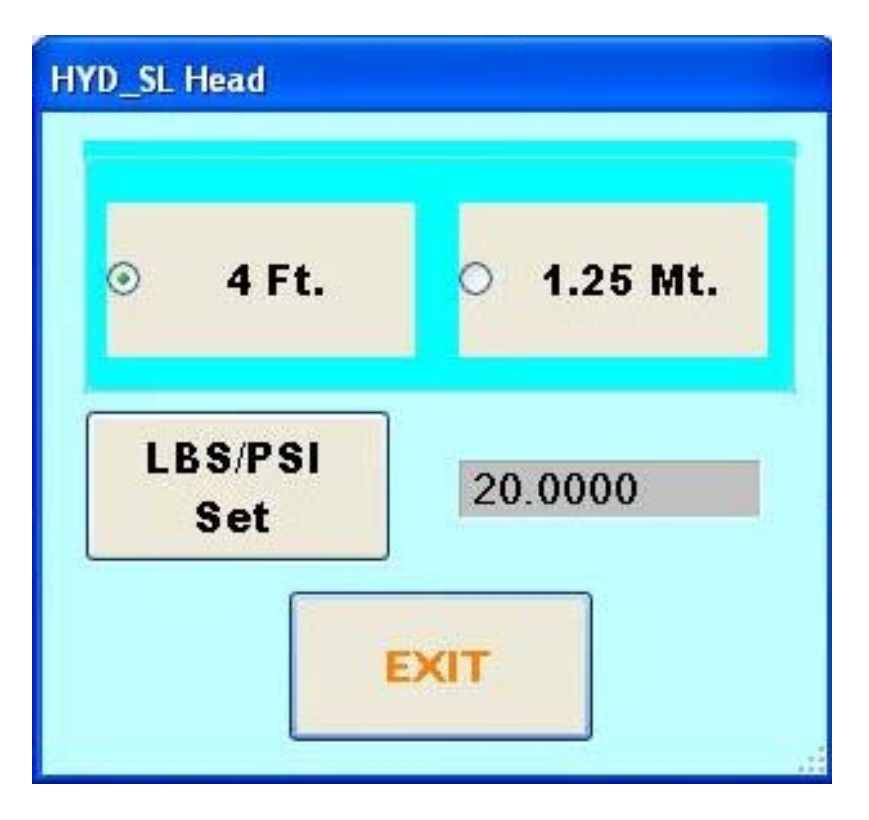

WHEEL SIZE – note that there are two available wheel sizes. One is Imperial and one is Metric. If the wheel size is not one of these options, change the Encoder In PPR (pulses per revolution) to adjust for the correct size.

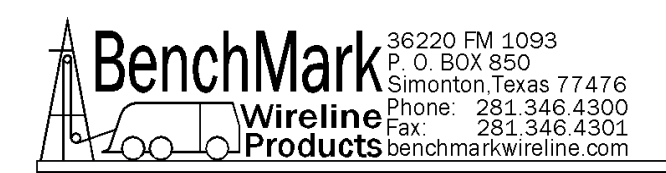

# 3.8.3.2 LBS per PSI

| ata Input           |   |   |     |
|---------------------|---|---|-----|
| Previous Value      | 1 | 2 | 3   |
| 20.00               |   |   |     |
| Set Lbs/PSI(1-1000) | 4 | 5 | 6   |
|                     | 7 | 8 | 9   |
| OK CANCEL -         | • | 0 | DEL |

Use this setting to adjust the tension reading.

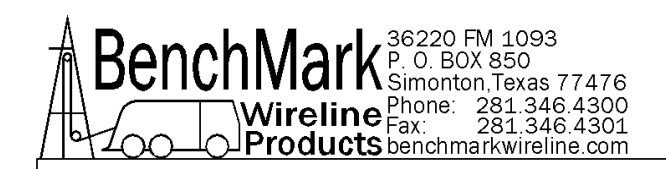

### 3.8.4 ENG/MET UNITS

| 1easurement Units Menu |            |
|------------------------|------------|
|                        |            |
| • FEET                 | • POUNDS   |
| • METERS               | KILO GRAMS |
| EX                     | «т         |

This menu allows you to select the display units for either depth or tension. Default is feet and lbs.

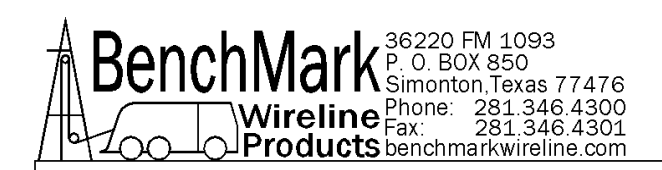

### 3.8.5.1 LINE SIZE - 20" MAKO / ORCA / THRESHER HEAD

| Line Siz                              | ze for Mako/O | rca/T | hresher Head |   |       |
|---------------------------------------|---------------|-------|--------------|---|-------|
| Line Size for Mako/Orca/Thresher Head |               |       |              |   |       |
| o                                     | .092"         | 0     | .150"        | ¢ | 1/4"  |
| °                                     | .108"         | 0     | .160"        | c | 9/32" |
| c                                     | .125"         | 0     | 3/16"        | 0 | 5/16" |
| 0                                     | .140"         | 0     | 7/32"        |   | Exit  |

Select the line size by pressing the corresponding button. Default is .108

Note – select the head BEFORE selecting the line size.

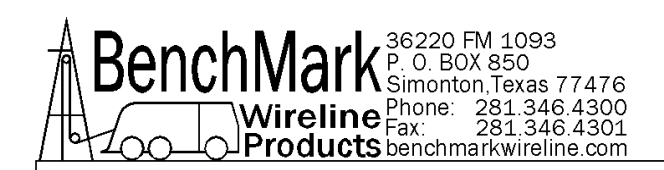

### 3.8.5.2 LINE SIZE – SHARK HEAD

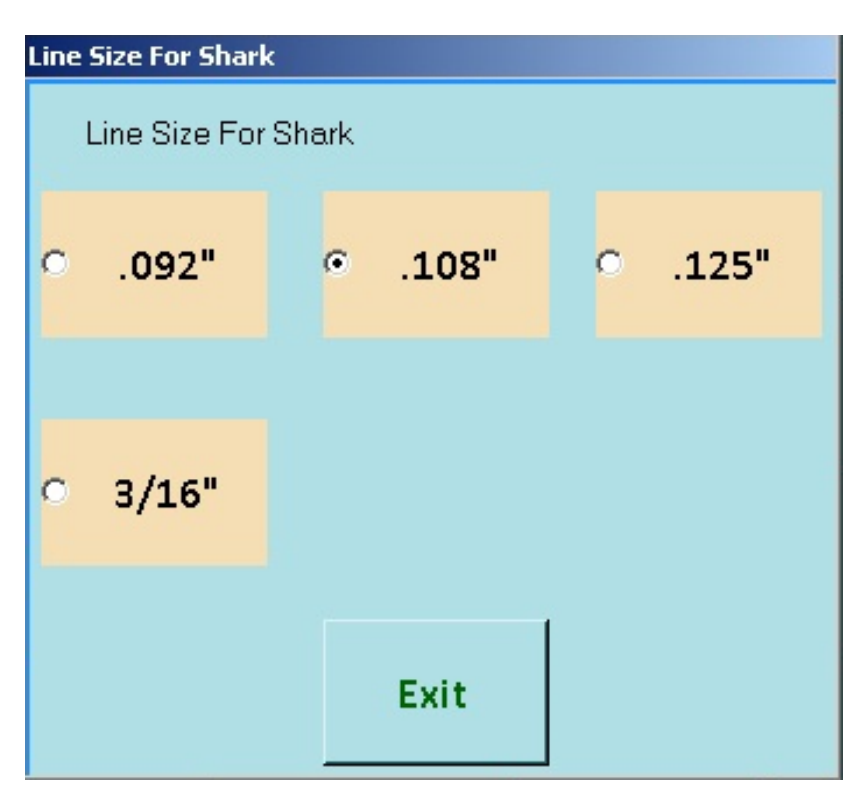

Select the line size by pressing the corresponding button. Default is .108

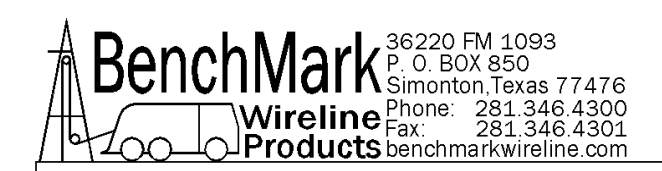

# 3.8.5.3 LINE SIZE – MEGAMOUTH AND DOLPHIN HEAD

| Line Size For Megamouth/Dolphin |                   |        |  |  |
|---------------------------------|-------------------|--------|--|--|
| Line Size For                   | Megamouth/Dolphin | I      |  |  |
| O .092"                         | • .108"           | °.125" |  |  |
| ○ 3/16"                         | 0 7/32"           | ° 1/4" |  |  |
|                                 | Exit              |        |  |  |

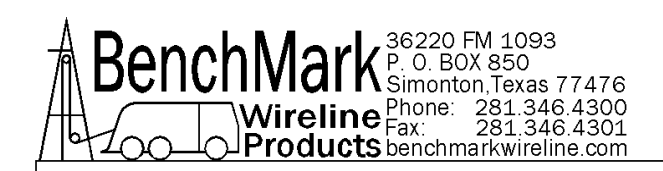

# 3.8.5.4 LINE SIZE - 5K (Braided Line) HEAD

| Line Size for 5K Head |                    |         |  |  |  |
|-----------------------|--------------------|---------|--|--|--|
|                       | Line Size for 5K H | Head    |  |  |  |
| ○ 3/16"               | 0 5/16"            | o .472" |  |  |  |
| • 7/32"               | O 3/8"             | o .484" |  |  |  |
| o 1/4"                | 0 7/16"            | o .492" |  |  |  |
| ° 9/32"               | 0 15/32"           | Exit    |  |  |  |

Select the line size by pressing the corresponding button. Default is 5/16

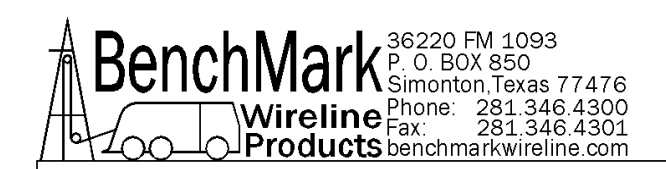

# 3.8.5.5 LINE SIZE – HYD SL

| Line Size For HYD_SL |         |         |  |  |  |  |
|----------------------|---------|---------|--|--|--|--|
| Line Size For        | HYD_SL  |         |  |  |  |  |
| o .092"              | • .108" | O .125" |  |  |  |  |
| ○ 3/16"              |         |         |  |  |  |  |
|                      | Exit    |         |  |  |  |  |

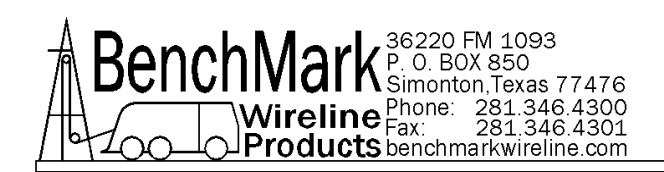

#### 3.8.6.1 CABLE MANAGEMENT

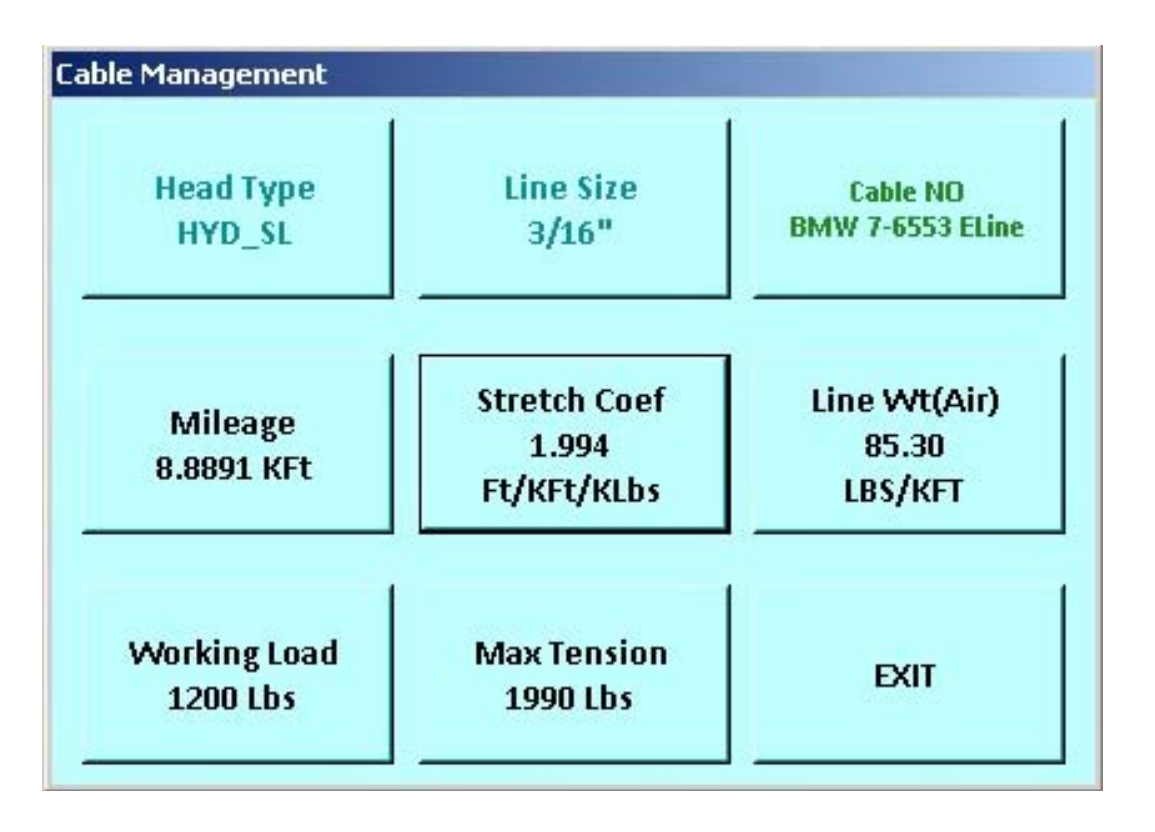

Cable management is a new feature to this version of the Hoistman program. This feature enables the Operator to document cable usage as an aid in determining cable wear.

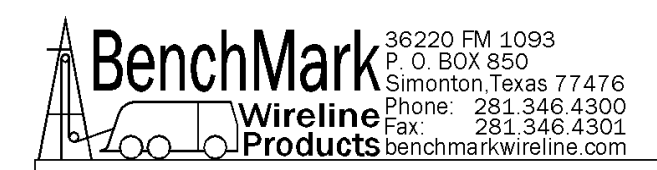

#### 3.8.6.2 LINE SELECTION

| Line S | electionDepth:Imperi | al/Tensio | n: Imperial |        |         |       |        |           |          |      |
|--------|----------------------|-----------|-------------|--------|---------|-------|--------|-----------|----------|------|
| N      | Cable NO.            | Size      | Mileage     | Strete | ch Coef | Line  | Weight | Working L | Maximum  | Т    |
| 1      | BMW 7-6553 ELine     | 3/16"     | 8.8891 KFt  | 1.990  | Ft/KFt/ | 85.30 | LBS/K  | 1200 Lbs  | 1990 Lbs |      |
| 2      | BMW 12-6553 WL       | 3/16"     | 0.0000 KFt  | 3.000  | Ft/KFt/ | 66.00 | LBS/K  | 1200 Lbs  | 1990 Lbs |      |
|        |                      |           |             |        |         |       |        |           |          |      |
|        |                      |           |             |        |         |       |        |           |          |      |
| _      |                      |           |             |        |         |       |        |           |          |      |
|        |                      |           |             |        |         |       |        |           |          |      |
|        |                      |           |             |        |         |       |        |           |          |      |
|        |                      |           |             |        |         |       |        |           |          |      |
|        |                      |           |             |        |         |       |        |           |          |      |
| -      |                      |           |             |        |         |       |        |           |          |      |
| -      |                      |           |             |        |         |       |        |           |          |      |
|        |                      |           |             |        |         |       |        |           |          |      |
|        |                      |           |             |        |         |       |        |           |          |      |
| -      |                      |           |             |        |         |       |        |           |          |      |
|        |                      |           |             |        |         |       |        |           |          |      |
| -      |                      |           |             |        |         |       |        |           |          | - 11 |
| Cre    | ate Rename           | Delete    |             |        |         |       |        | S         | elect    | Evit |
| New    | Line Line NO.        | Line      |             |        |         |       |        |           | Line     | EXIL |

A table is created for every available line size. In each table the Cable Number can be changed by selecting the line and pressing the 'Rename Line NO. button'. A new line can be added by pressing the 'New Line' button and an existing line can be deleted by selecting a line and pressing the 'Delete Line' button.

To change the parameters select the line in the table and then press the 'OK' button to close the table and return to the Cable Management sub-screen.

Note - When Head Type 'Other' is chosen all line sizes are shown in the Line Selection Table.

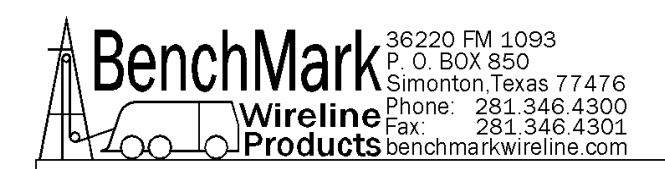

### 3.8.6.3 MILEAGE

| Data Input                  |   |   |     |
|-----------------------------|---|---|-----|
| Previous Value              | 1 | 2 | з   |
| 0.00                        |   |   |     |
| Enter Ne <del>w</del> Value | 4 | 5 | 6   |
| Mileage Input               | 7 | 8 | 9   |
| OK CANCEL -                 |   | 0 | DEL |

Note – this value is per thousand feet.

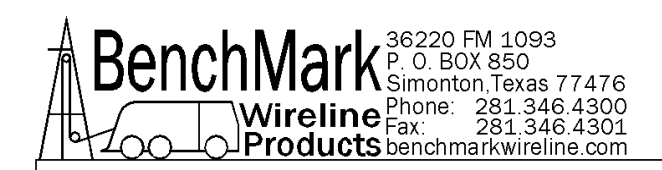

# 3.8.6.4 STRETCH COEFFICIENT

| Data Input<br>Previous Value | 1 | 2 | 3   |
|------------------------------|---|---|-----|
| 4.08                         |   |   |     |
| Enter New Value              | 4 | 5 | 6   |
| Valid Range: 0.10 <> 10.00   | 7 | 8 | 9   |
| OK CANCEL -                  |   | 0 | DEL |

Note - this value is feet per thousand feet per thousand pounds. (FT/KFT/KLBS)

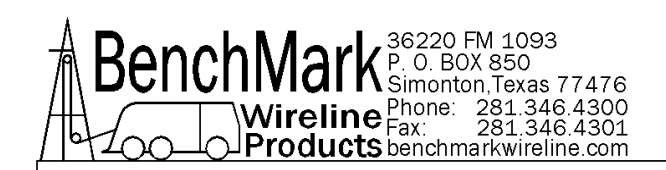

## 3.8.6.5 LINE WEIGHT

| Data Input Previous Value 31.76      | 1 | 2 | 3   |
|--------------------------------------|---|---|-----|
| Enter New Value                      | 4 | 5 | 6   |
| Valid Range: 1.00 <> 1000.00 lbs/kft | 7 | 8 | 9   |
| OK CANCEL -                          |   | 0 | DEL |

Note – this value is pounds per thousand feet. (LBS/KFT)

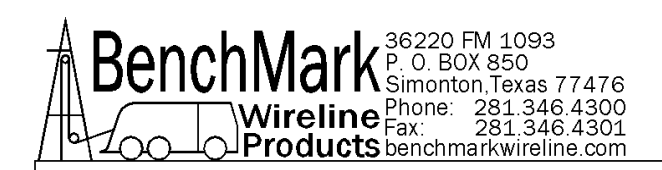

# 3.8.6.6 WORKING LOAD

| Data Input         |     |   |     |
|--------------------|-----|---|-----|
| Previous Value     | 1   | 2 | 3   |
| 1800.00            |     |   |     |
| Enter New Value    | 4   | 5 | 6   |
|                    |     |   |     |
| Working Load Input | 7   | 8 | 9   |
|                    |     |   |     |
| OK CANCEL          | • × | o | DEL |
|                    |     |   |     |

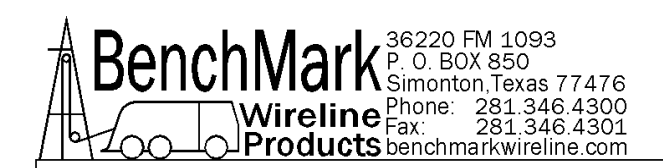

# 3.8.6.7 MAX TENSION

| Data Input            |   |   |     |
|-----------------------|---|---|-----|
| Previous Value        | 1 | 2 | з   |
| 2105.00               |   |   |     |
| Enter New Value       | 4 | 5 | 6   |
| Maximum Tension Input | 7 | 8 | 9   |
| OK CANCEL -           | 8 | 0 | DEL |

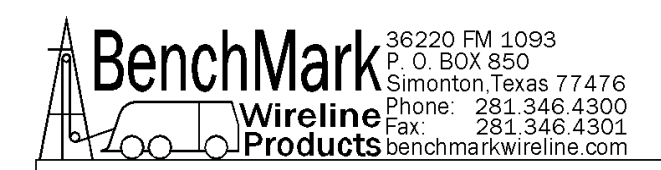

### 3.8.7 ENCODER DIRECTION

| coder Direction? |
|------------------|
|                  |
| NO               |
|                  |

This screen allows you to change the direction of the encoder. If the depth is changing in the opposite direction to which the line is moving, this option can be used to correct it. On a dual wheel measuring device with two encoders, the encoder on one of the wheels will turn in the opposite direction from the other. If you change encoders, this feature can be used to change the encoder direction.

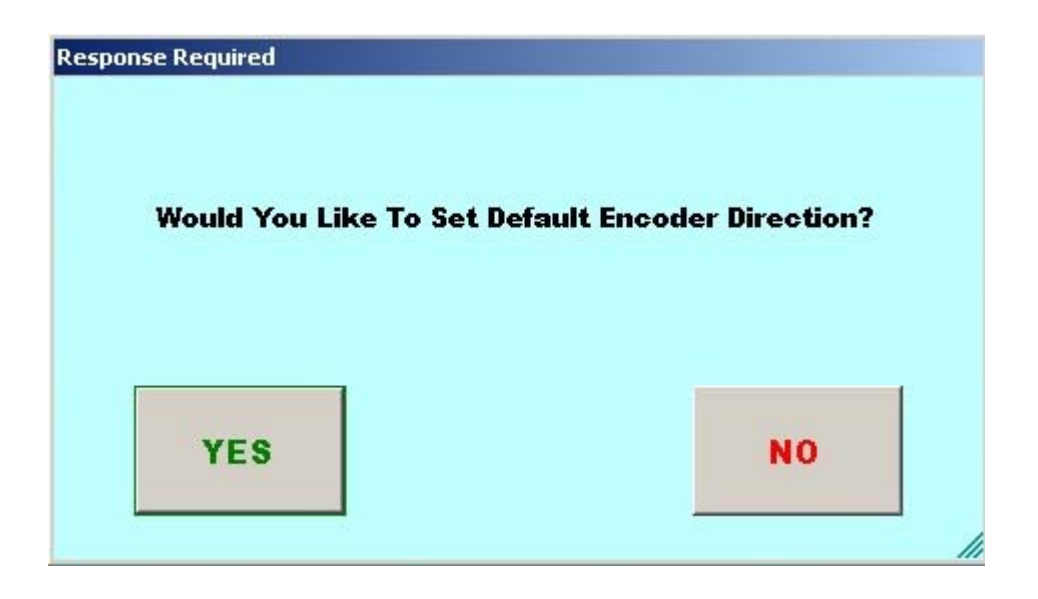

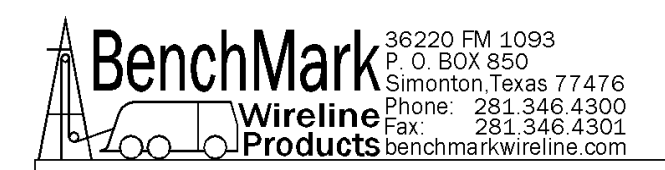

### 3.8.8 ENCODER STATUS

| Encoder Status |          |
|----------------|----------|
| Encoder 1      | Enabled  |
| Encoder 2      | Disabled |
| E              | кIT      |

The panel provides for two redundant encoder input circuits, but only one encoder can be Enabled at a time. Note that the encoder direction (refer to Section 3.8.7) may need to be reversed when changing the enabled encoder.

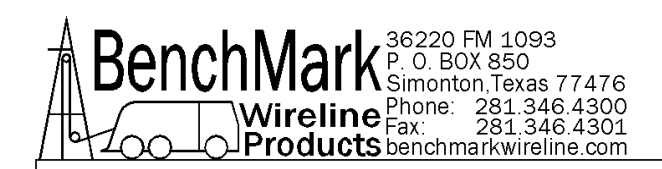

### 3.8.9.1 PULSES OUT ENABLE

| t On Set Depth? |
|-----------------|
|                 |
|                 |
| NO              |
|                 |

NOTE - This menu determines whether encoder pulses are sent to the logging system when the operator performs a "set depth" or a "zero depth" action.

This message appears on this dialog screen when the 'pulses out on set depth' option is disabled.

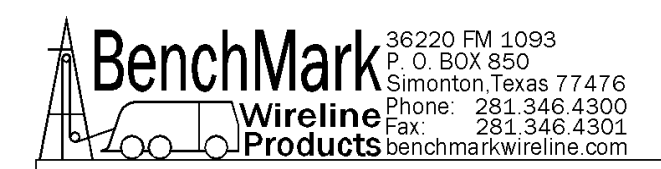

# 3.8.9.2 PULSES OUT DISABLE

| Response Required<br>Would You Like To Disable | Pulse Out On Set Depth? |
|------------------------------------------------|-------------------------|
| YES                                            | NO                      |

This message appears on this dialog screen when the 'pulsed out on set depth' option is enabled.

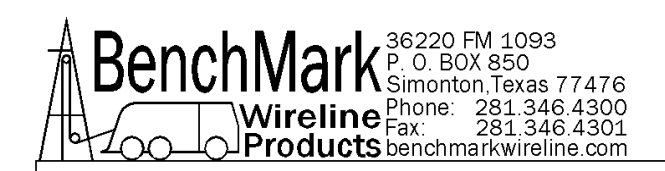

### 3.8.10 ENCODER IN PPR

| Data Input<br>Previous Value | 1 | 2 | 3   |
|------------------------------|---|---|-----|
| 1200.00                      |   |   |     |
| Enter Ne <del>w</del> Value  | 4 | 5 | 6   |
| Valid Range: 1.00 <> 2000.00 | 7 | 8 | 9   |
| OK CANCEL -                  |   | 0 | DEL |

### The range is 1-2000

The screen allows you to set the encoder pulses per revolution setting. This number should be printed on the encoder label.

Note - The encoder output pulses per foot/meter are not set by this screen, only the encoder input. The encoder output pulses per foot/meter are calculated from encoder PPR and Wheel Size.

Default is 1200 PPR

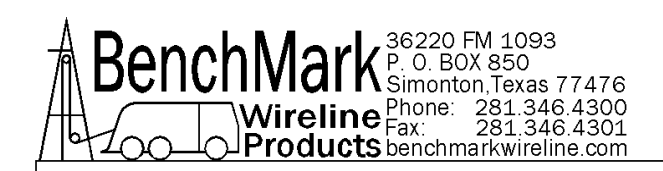

# 3.8.11 ENCODER OUTPUT PPF

| Data Input                  |   |   |     |
|-----------------------------|---|---|-----|
| Previous Value              | 1 | 2 | 3   |
| 600.00                      |   |   |     |
| Enter New Value             | 4 | 5 | 6   |
|                             |   |   |     |
| Valid Range: 1.00 <> 600.00 | 7 | 8 | 9   |
|                             |   |   |     |
| OK CANCEL -                 |   | o | DEL |
|                             |   |   |     |

This determines the encoder pulses out per foot and is independent of the encoder in pulses per revolution.

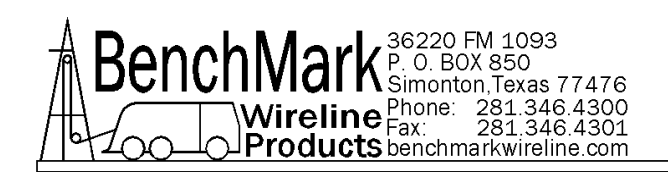

### 3.8.12.1 PRESSURE 1

| Pressure 1 Setup |                                |  |  |  |
|------------------|--------------------------------|--|--|--|
| Name:            | Name: Pressure1                |  |  |  |
| Enabled          | Scale(1-30000psi)<br>© 10K PSI |  |  |  |
|                  | C 15K PSI                      |  |  |  |
| Zero             | 10000 PSI                      |  |  |  |
| PRESSURE UNITS   |                                |  |  |  |
| • PSI            | ⊙ KPa O BAR                    |  |  |  |
| ок               | Cancel                         |  |  |  |

This menu controls pressure 1 values and displays.

Note – this is the label that appears on the main screen above the pressure valve.

Note – the on-screen keyboard will appear when tapping inside the 'name' next box.

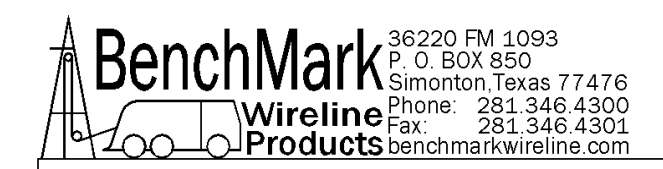

# 3.8.12.2 PRESSURE FULLSCALE

| Pressure 1 Setup     |                                                            |                                             |       |         |       |  |
|----------------------|------------------------------------------------------------|---------------------------------------------|-------|---------|-------|--|
|                      | Name: Pressure1                                            |                                             |       |         |       |  |
|                      | Enabled                                                    | Scale(1-30000psi)<br><mark>C 10K PSI</mark> |       |         |       |  |
|                      |                                                            | C 15K PSI                                   |       |         |       |  |
|                      | Zero                                                       | 25000 PSI                                   |       |         |       |  |
| PRESSURE UNITS       |                                                            |                                             |       |         |       |  |
| 📟 On-Screen Keyboard |                                                            |                                             |       |         | - 🗆 × |  |
| Esc ~, ! 1 @2 #3     | <sup>\$</sup> 4 <sup>%</sup> 5 <sup>6</sup> <sup>8</sup> 7 | * 8 (9)0+=                                  | Bksp  | Home    | PgUp  |  |
| Tab q w e r          | tyui                                                       | op{[}]                                      | \ Del | End     | PgDn  |  |
| Caps a s d           | f g h j                                                    | k I <u>∶;</u> ",                            |       | Insert  | Pause |  |
| Shift Z X C          | v b n m                                                    | <, >. ?/ ^ S                                | hift  | PrtScn  | ScrLk |  |
| Ctrl 🥙 Alt           | Alt                                                        | □ Ctrl ← ↓ -                                | Fn    | Options | Help  |  |

The menu adjusts the settings for Fullscale PSI and the default setting is 10000

**PSI** - This value corresponds with the 20ma point of a 4-20ma current loop.

Note – the on-screen keyboard will appear when tapping inside the PSI text box.

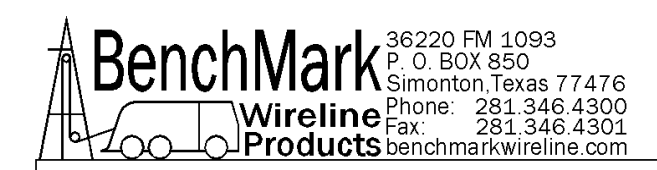

### 3.8.12.3 ENABLE / DISABLE PRESSURE 1

| Response Required |                    |
|-------------------|--------------------|
| Would You Like To | Enable Pressure 1? |
| YES               | NO                 |
|                   |                    |

When Pressure 1 and/or Pressure 2 are enabled, the main screen will display these values. Once disabled these values will be removed from the main screen

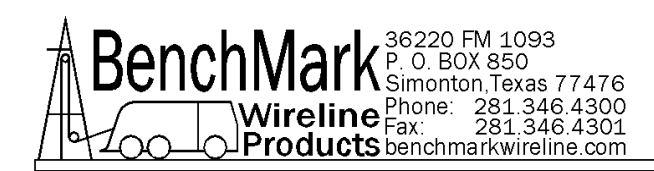

### 3.8.12.4 ZERO

**Zero** - Pressing this button establishes the zero pressure point. This corresponds with 4ma point on a 4-20ma current loop.

- Note There is no image associated with this action.
- Note The pressure will not be zeroed if the current is more than +/- 20% of 4ma.
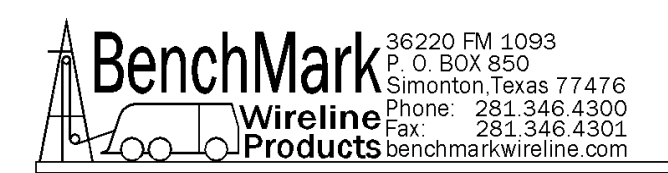

#### 3.8.13 PRESSURE 2

| Pressure 2 Setup |                                          |      |
|------------------|------------------------------------------|------|
| Name:            | Pressure2                                |      |
| Enabled          | Scale(1-30000p<br>• 10K PSI<br>• 15K PSI | isi) |
| Zero             | 10000 PS                                 | 1    |
| PRESSUR          |                                          |      |
| • PSI            | O KPa O BAI                              | ۲    |
| ок               | Canc                                     | el   |

The settings menus for Pressure 2 are identical to Pressure 1. (See sections 3.8.12.1 through 3.8.12.4 for more information.)

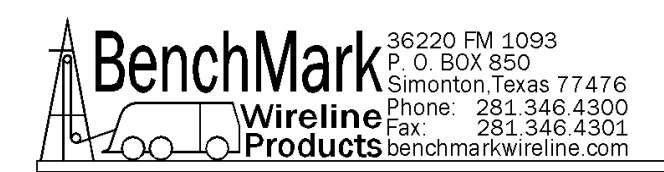

#### 3.8.14 RESTORE DEFAULTS

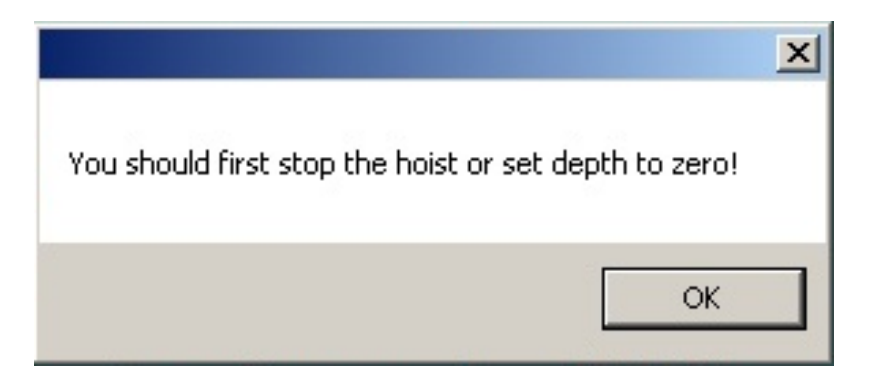

When this button is pressed, all the settings will be restored to their default values. This functions as a software reset. Depth will be zeroed.

Note - It is recommended to perform a restore defaults after a software update.

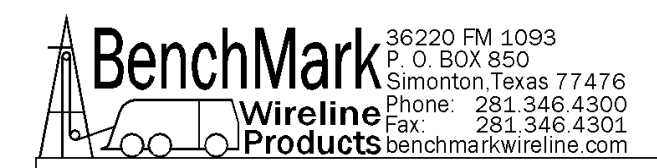

#### 3.8.15 SUMMARY

The Summary Menu is a quick reference to what parameters are set. This is a static display. All of the defaults are shown.

| Summar | y                             |       |        |   |   |
|--------|-------------------------------|-------|--------|---|---|
|        | Parameter                     | Value |        |   |   |
| 1      | Depth Units                   | Imp   | erial  | - |   |
| 2      | Tension Units                 | Imp   | erial  | • |   |
| 3      | Tension In Use                | Calil | orated | • |   |
| 4      | Head Type                     | HYD   | _SL    | • |   |
| 5      | Tension Factor                | 1.00  |        |   |   |
| 6      | Encoder In PPR                | 1200  | 0.00   |   |   |
| 7      | Encoder Enable                | Enco  | der 1  | • |   |
| 8      | Encoder Direction             | Nori  | mal    | • |   |
| 9      | Encoder Out PPF               | 600.  | 00     |   |   |
| 10     | Depth Shim                    | 1.00  |        |   |   |
| 11     | Max Depth Alarm               | 2000  | 00.00  |   |   |
| 12     | Surface Alarm                 | 328.  | 00     |   |   |
| 13     | Maximum Depth Shutdown Enable | Disa  | bled   | • |   |
| 14     | Wheel Size                    | 3.97  |        |   |   |
| 15     | Stretch Correction            | Disa  | bled   | • |   |
| 16     | Tension S/D                   | 5000  | 0.00   |   |   |
| 17     | Tension Alarm                 | 1223  | 8.55   |   |   |
| 18     | Delta Tension S/D             | 1000  | 0.00   |   |   |
| 19     | Delta Tension Alarm           | 300.  | 00     |   |   |
| 20     | Line Size                     | 3/10  | 5"     | • |   |
| 21     | Line Weight                   | 44.4  | 4      |   |   |
| 22     | Line Stretch Coef             | 5.55  |        |   |   |
| 23     | Surface Shutdown Enable       | Disa  | bled   | • |   |
| 24     | Lbs/PSI (For HYD_SL Head)     | 20.0  | 0      |   |   |
| 25     | HYD_SL Wheel Size             | 1.25  | Mt.    | - |   |
| 26     | Pulse Out On Set Depth        | Enak  | led    | • |   |
| 27     | Acquisition Board             | 2K B  | oard   | - |   |
| 28     | Acq Version                   | 2003  | 8.10   |   | • |
| Be     | EXI                           | т     | 1      |   |   |

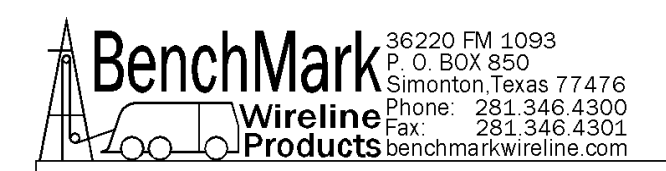

#### 3.8.16 LOG FILE SETUP

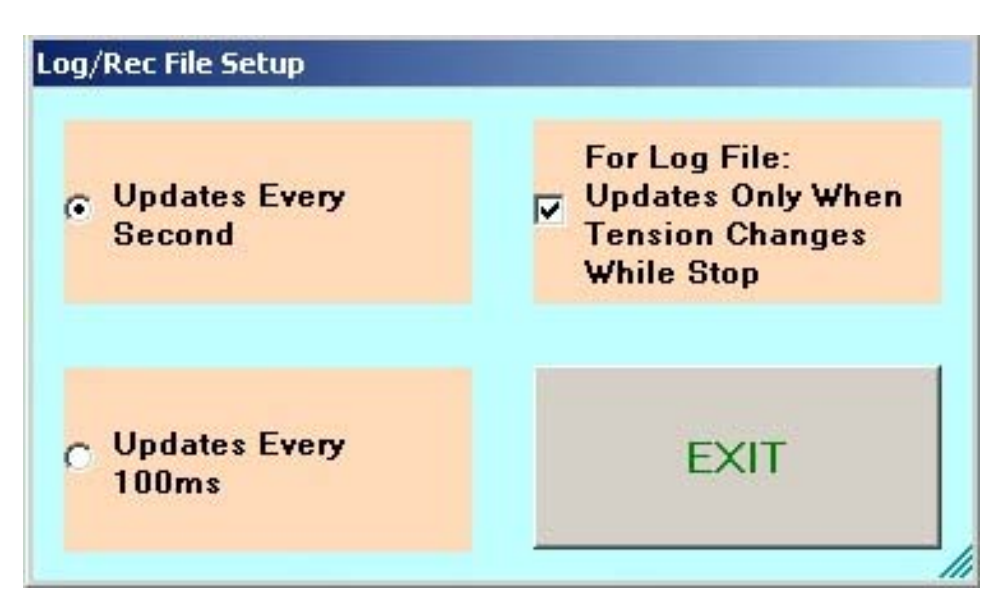

The operator can choose to add data to the log file every 100 milliseconds or every second. Be aware that the 100 millisecond option potentially results in large log files.

Note - The 'Update Only When Tension Changes option' enabled means that the log file will not be updated when the tool is stopped and tension does not change.

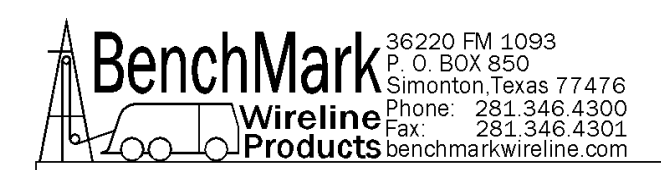

# 3.8.17 START TIME LOGPLOT

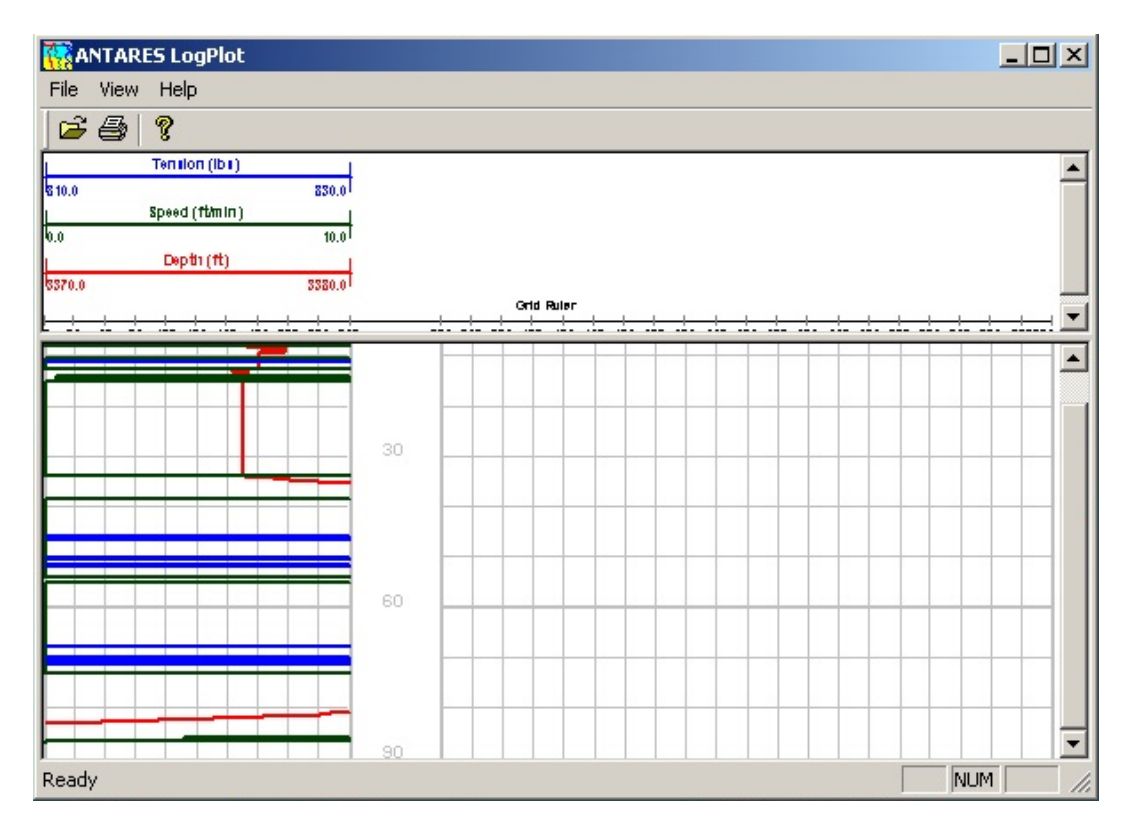

The LogPlot is a third-party plotting program that can invoked from this menu. A time-stamp named file is automatically created in c:\logplotfiles\ subdirectory.

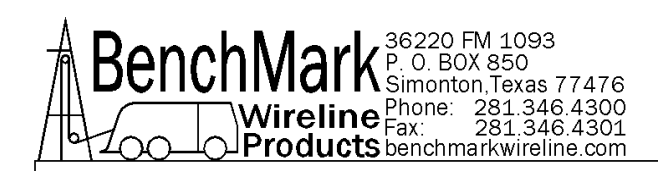

# 3.8.18 START DEPTH LOGPLOT

|      | INT | AR | ES   | Loį    | gPI   | lot |     |       |     |       |     |     |     |          |              |     |     |     |     |     |     |     |     |     |    |      |      |     |       |      |         | × |
|------|-----|----|------|--------|-------|-----|-----|-------|-----|-------|-----|-----|-----|----------|--------------|-----|-----|-----|-----|-----|-----|-----|-----|-----|----|------|------|-----|-------|------|---------|---|
| File | Vie | ew | He   | lp     |       |     |     |       |     |       |     |     |     |          |              |     |     |     |     |     |     |     |     |     |    |      |      |     |       |      |         |   |
| B    | €   | 3  | P    |        |       |     |     |       |     |       |     |     |     |          |              |     |     |     |     |     |     |     |     |     |    |      |      |     |       |      |         |   |
| 6    | _   |    | Ten  | don () | ib s) |     | _   | 20    | 00  |       |     |     |     |          |              |     |     | _   |     |     |     |     |     |     |    |      |      |     |       |      |         |   |
| 0.20 | _   |    | Spee | d (ttn | nin)  | 3   | 20  | 2000. | 00  |       |     |     |     |          |              |     |     |     |     |     |     |     |     |     |    |      |      |     |       |      |         |   |
| 0.0  |     | _  | Π    | me (c  | 9     |     | _   | 10    | .0  |       |     |     |     |          |              |     |     |     |     |     |     |     |     |     |    |      |      |     |       |      |         |   |
| 0 26 | 60  | 76 | 100  | 126    | 160   | 176 | 200 | 226   | 260 |       | 326 | 360 | 376 | Gr1d 400 | Fuler<br>426 | 460 | 476 | 600 | 626 | 660 | 676 | 600 | 626 | 660 | 67 | 5 70 | 0 72 | 5 7 | 50 77 | 6 80 | 0 8 2 6 |   |
|      |     |    |      |        |       |     |     |       |     | 16400 |     |     |     |          |              |     |     |     |     |     |     |     |     |     |    |      |      |     |       |      |         |   |
|      |     |    |      |        |       |     |     |       |     | 16500 |     |     |     |          |              |     |     |     |     |     |     |     |     |     |    |      |      |     |       |      |         |   |
|      |     |    |      |        |       |     |     |       |     | 16600 |     |     |     |          |              |     |     |     |     |     |     |     |     |     |    |      |      |     |       |      |         |   |

Note - the Start Depth Logplot button is similar to the Start Time Logplot button except the Depth Logplot is depth driven and the Time Logplot is time driven.

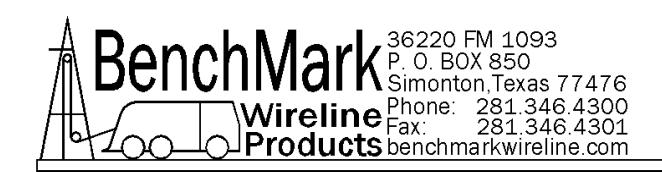

#### 3.8.19.1 INCREMENTAL

| Response Required              |                           |
|--------------------------------|---------------------------|
| Are you sure you want to chang | e Tension to INCREMENTAL? |
| YES                            | NO                        |
|                                |                           |

This feature affects how the main screen differential / incremental gauge needle movement behaves.

This message appears in the dialog when the gauge is set to differential mode.

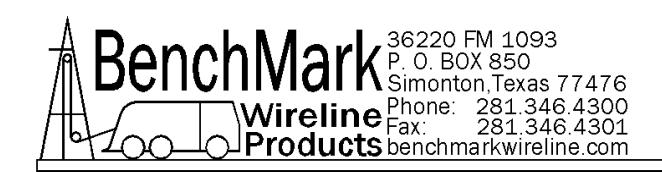

#### 3.8.19.2 DIFFERENTIAL

| Response Required               |                             |
|---------------------------------|-----------------------------|
| Ore your over your went to also | na Tancian da DIFFEDENTIAL? |
| Are you sure you want to chan   | ge Tension to DIFFERENTIAL? |
|                                 |                             |
| YES                             | NO                          |
|                                 |                             |

This feature affects how the main screen differential / incremental gauge needle movement behaves.

This message appears in the dialog when the gauge is set to incremental mode.

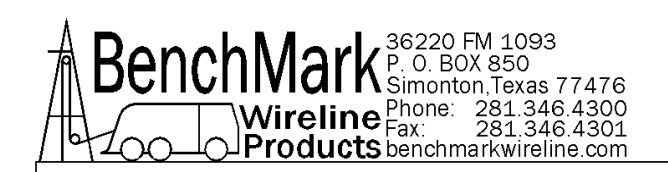

#### 3.8.20 SERIAL PORT STATUS

| Serial Po | ort Status  | k        |          |
|-----------|-------------|----------|----------|
|           | Data        | C        | Command  |
| Тх        |             |          |          |
| Rx        |             |          |          |
| Port      | 0           | Connecte | d        |
| Data R    | eading(ti   | mes/seco | nd)      |
| Min (1)   | )<br>a sana | -        | Max (10) |
| 3. 3      | 8 0 8       |          | 8.0.8    |
| ABenc     |             |          | Exit     |

This dialog is intended for troubleshooting purposes only. The Operator can monitor this screen to see if there are any communication problems on the Serial Port link between the hoistman program and the Acquisition board.

The recommended setting is the fastest setting without receiving 'time-out' messages in the port text box.

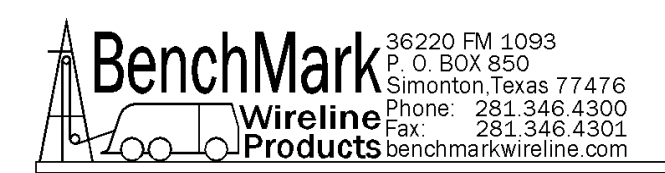

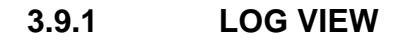

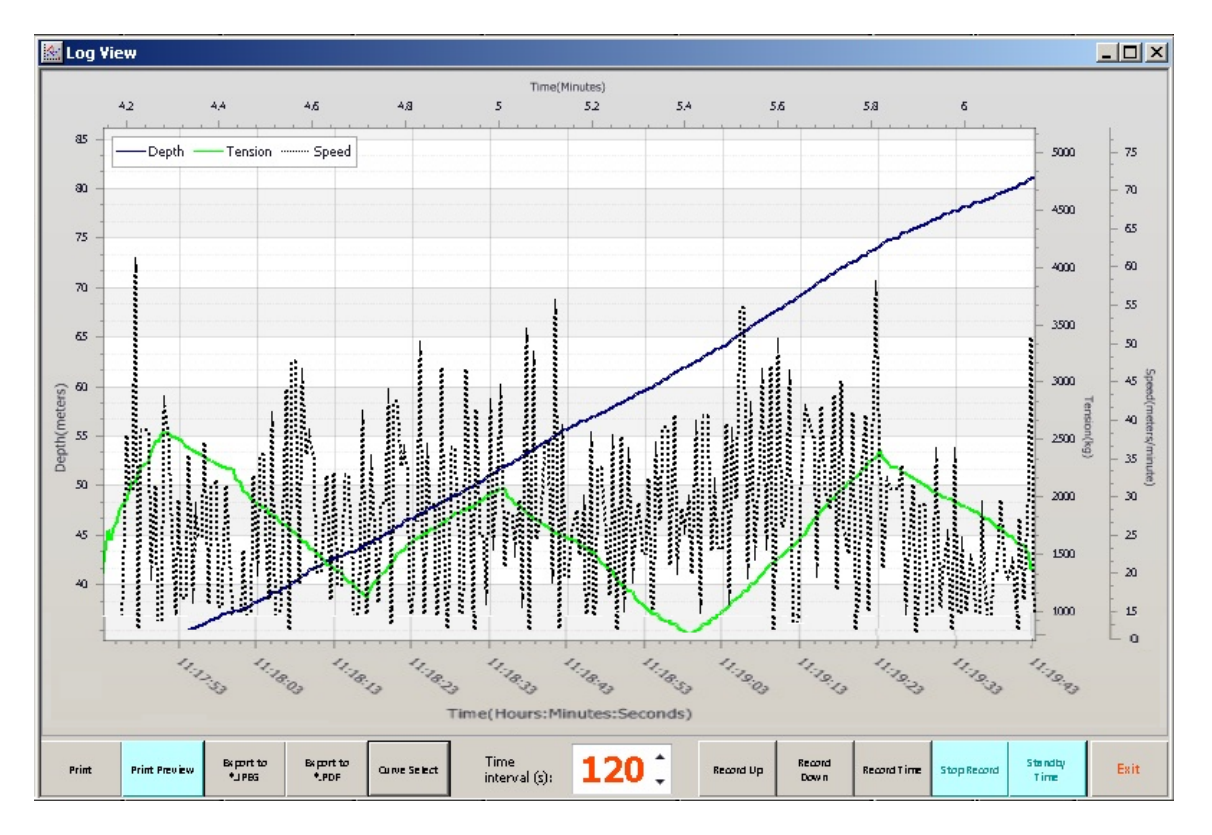

This is the hoistman program built-in plotting utility. The scales are automatically determined (auto-scaling). Below are the options:

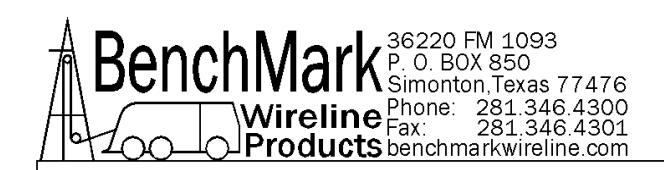

# 3.9.2 LOG - PRINT

| 📓 Save the file as |                            |                    |                | ļ      | ×   |
|--------------------|----------------------------|--------------------|----------------|--------|-----|
| 💮 🖟 🕨 Ber          | nchmark Hoistman 👻 LogData | <b>▼</b> 🐓         | Search LogData |        | •   |
| Organize 🔻 New fo  | lder                       |                    |                | EE 🔻 🔞 |     |
| Downloads          | Name ^                     |                    | Date modified  | Туре   |     |
| ACC .              |                            | No items match you | ur search.     |        |     |
| 📄 Libraries        |                            |                    |                |        |     |
| Music              |                            |                    |                |        |     |
| Pictures           |                            |                    |                |        |     |
| Videos             |                            |                    |                |        |     |
| 🜉 Computer         |                            |                    |                |        |     |
| 🚢 Local Disk (C:)  |                            |                    |                |        |     |
| SB DISK (D:)       |                            |                    |                |        | Þ   |
| File name:         | *.xps                      |                    |                | •      | •   |
| Save as type:      | XPS Document (*.xps)       |                    |                |        | -   |
| Alide Folders      |                            |                    | Save           | Cancel | 11. |

The panel must be connected to a USB printer and the printer drivers must be pre-installed for this option to print.

Note – The image above appears if no printer is installed.

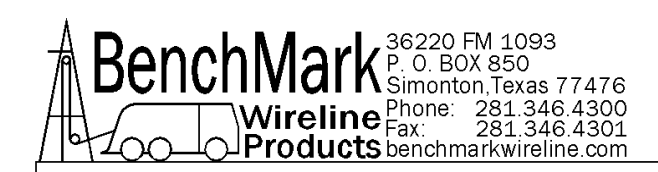

# 3.9.3 LOG - PRINT PREVIEW

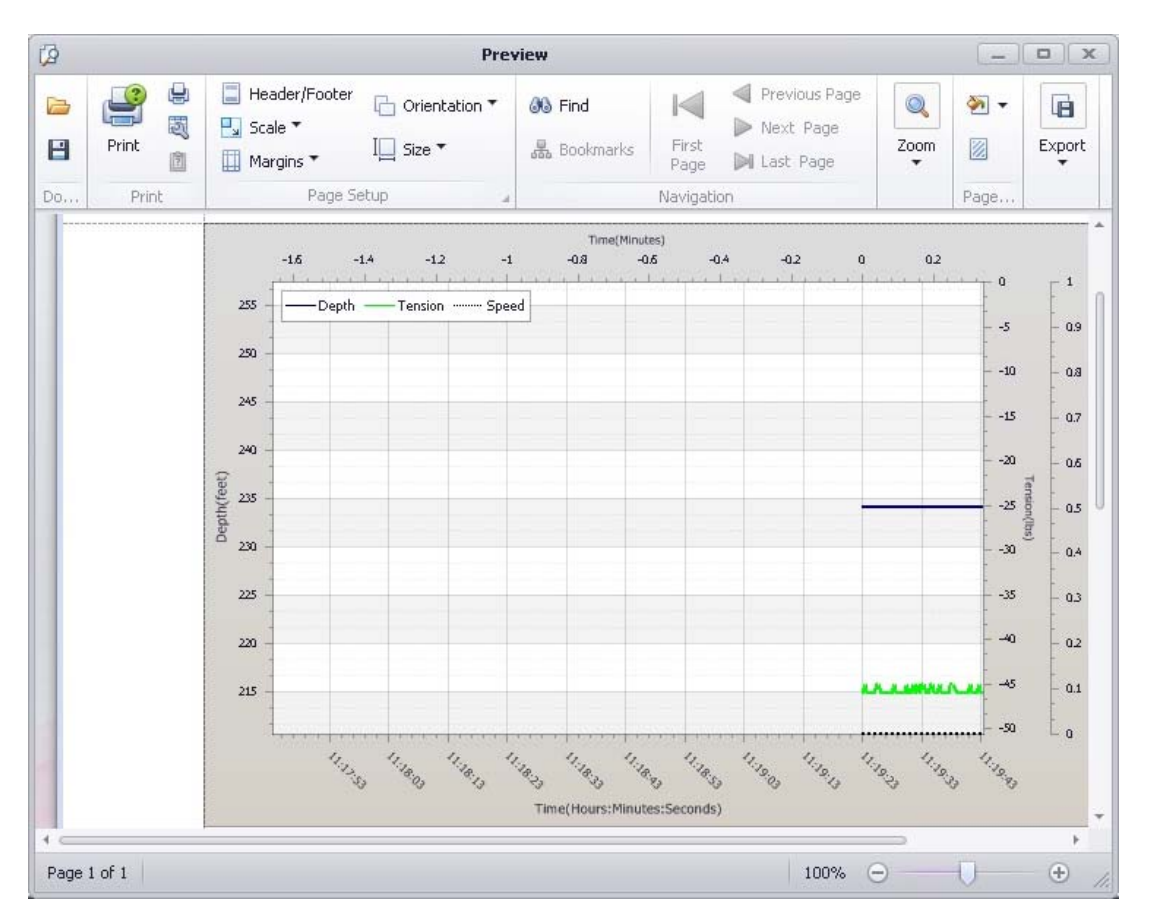

This allows the Operator the option of viewing the printed page before actually printing.

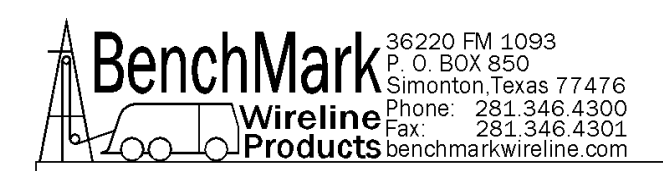

# 3.9.4 LOG - EXPORT TO JPG

| 🔤 Save As                                                                                                    |            |              |               |        | ×        |
|----------------------------------------------------------------------------------------------------|------------|--------------|---------------|--------|----------|
| 🕥 🚺 🔸 Benchmark Hoistman 🔹 LogData                                                                                                    | a          | 🕶 🌆 🔽        | earch LogData |        | 2        |
| Organize 🔻 New folder                                                                                                    |            |              |               | • 33   | 0        |
| Downloads Name ~                                                                                                    |            |              | Date modified | Туре   |          |
| <ul> <li>Recent Places</li> <li>Libraries</li> <li>Documents</li> <li>Music</li> <li>Pictures</li> <li>Videos</li> <li>Computer</li> <li>Local Disk (C:)</li> <li>USB DISK (D:)</li> </ul> | No items r | natch your s | earch.        |        |          |
| File name:                                                                                                    |            |              | ]             |        | <u>•</u> |
| Save as type: Image File(*.Jpeg)                                                                                                    |            |              |               |        | •        |
| Hide Folders                                                                                                    |            |              | Save          | Cancel |          |

The plot can be exported to a .jpg file format.

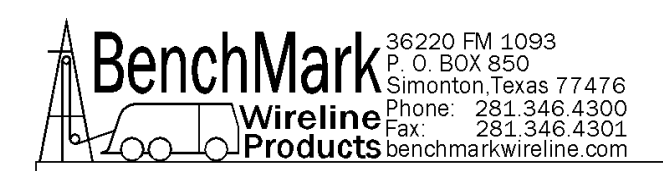

# 3.9.5 LOG - EXPORT TO PDF

| 🕍 Save As                                                                            |                            |                    |                |         | × |
|--------------------------------------------------------------------------------------|----------------------------|--------------------|----------------|---------|---|
| 🕞 🔂 🕨 🗕 Ber                                                                          | nchmark Hoistman 👻 LogData | ▼                  | Search LogData |         | 2 |
| Organize 🔻 New fo                                                                    | lder                       |                    |                | BEE 🔻 🄇 | 0 |
| Downloads                                                                            | Name ^                     |                    | Date modified  | Туре    |   |
| Libraries<br>Documents<br>Music<br>Pictures<br>Videos<br>Computer<br>Local Disk (C:) |                            | No items match you | ur search.     |         |   |
| SB DISK (D:)                                                                         |                            |                    |                |         | ► |
| File name:<br>Save as type:                                                          | Image File(*.PDF)          |                    |                |         | • |
| Alide Folders                                                                        |                            |                    | Save           | Cancel  |   |

The plot can be exported to a .pdf file format.

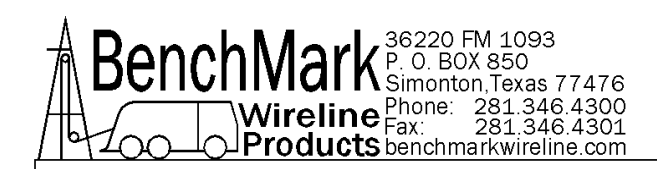

# 3.9.6 LOG - LOGVIEW CURVE SELECT

|     | Display List |            |     | Curve List      |
|-----|--------------|------------|-----|-----------------|
| 10. | Name         |            | NO. | Name            |
| 1   | Depth        |            | 1   | StdCorrDepth    |
| 2   | Tension      | Add In <<< | 2   | RegimeCorrDepth |
| 3   | Speed        | Remove >>> | 3   | TAHDepth        |
|     |              |            | 4   | OverpullDepth   |
|     |              |            | 5   | CHT             |
|     |              | OK .       | 6   | Direction       |
|     |              |            | 7   | ММК             |
|     |              | Cancel     | 8   | Time            |

All available inputs are listed in the table on the right and the Operator can choose which inputs to add to the plot by moving the selected input to the table on the left.

#### Record Up:

The Operator can instruct the plotting utility to only plot when the depth is moving uphole.

#### Record Down:

The Operator can instruct the plotting utility to only plot when the depth is moving downhole.

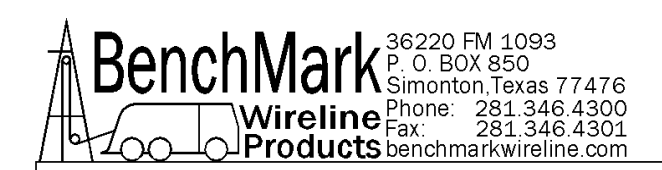

# 3.9.7 LOG - RECORD TIME

|                     |                            | 0                 | 4        |
|---------------------|----------------------------|-------------------|----------|
| ganize 🔻 New folder |                            |                   | == 🔻 🄇   |
| Downloads           | Name *                     | Date modified     | Туре     |
| 🕍 Recent Places     | 36220 FM 1093_13071902.Rec | 5/7/2014 10:25 PM | REC File |
| Libraries           | 36220 FM 1093_14042301.Rec | 4/23/2014 1:44 PM | REC File |
| Documents           | 36220 FM 1093_14051201.Rec | 5/12/2014 1:27 PM | REC File |
| J Music             | 36220 FM 1093_14051501.Rec | 5/15/2014 2:35 PM | REC File |
| Pictures            | 36220 FM 1093_14051901.Rec | 5/19/2014 3:44 PM | REC File |
| H Videos            | 36220 FM 1093_14051902.Rec | 5/19/2014 3:51 PM | REC File |
| 📮 Computer 🚽        | _                          |                   |          |
| 🚢 Local Disk (C:)   |                            |                   |          |
| 👝 USB DISK (D:)     | -   -                      |                   |          |
| USB DISK (C:)       | -                          |                   |          |
| File name: 552      | 20 FW 1093_14052001.Rec    |                   |          |
| Save as type: [REC  | . File (".REC)             |                   |          |

The Operator can instruct the plotting utility to plot all of the time (time-based).

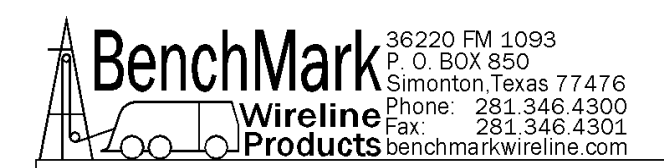

# 3.9.7.1 SYSTEM EVENTS LOG

| 🔛 Syste | m Events Log                               | x        |
|---------|--------------------------------------------|----------|
|         | Events Message                             | <b>_</b> |
| 30      | 5/15/2014 1:10:44 PM(468ms): 3293.46 734 0 |          |
| 29      | 5/15/2014 1:10:44 PM(281ms): 3293.46 736 0 |          |
| 28      | 5/15/2014 1:10:44 PM(78ms): 3293.46 734 0  |          |
| 27      | 5/15/2014 1:10:43 PM(843ms): 3293.46 732 0 |          |
| 26      | 5/15/2014 1:10:43 PM(656ms): 3293.46 733 0 |          |
| 25      | 5/15/2014 1:10:43 PM(437ms): 3293.46 734 0 |          |
| 24      | 5/15/2014 1:10:43 PM(218ms): 3293.46 737 0 |          |
| 23      | 5/15/2014 1:10:43 PM(31ms): 3293.46 733 0  |          |
| 22      | 5/15/2014 1:10:42 PM(812ms): 3293.46 733 0 |          |
| 21      | 5/15/2014 1:10:42 PM(562ms): 3293.46 736 0 |          |
| 20      | 5/15/2014 1:10:42 PM(343ms): 3293.46 735 0 |          |
| 19      | 5/15/2014 1:10:42 PM(125ms): 3293.46 732 0 |          |
| 18      | 5/15/2014 1:10:41 PM(921ms): 3293.46 739 0 |          |
| 17      | 5/15/2014 1:10:41 PM(718ms): 3293.46 737 0 |          |
| 16      | 5/15/2014 1:10:41 PM(500ms): 3293.46 739 0 |          |
| 15      | 5/15/2014 1:10:41 PM(312ms): 3293.46 730 0 |          |
| 14      | 5/15/2014 1:10:41 PM(109ms): 3293.46 735 0 |          |
| 13      | 5/15/2014 1:10:40 PM(937ms): 3293.46 732 0 | -        |
| Init    | Log Save As E                              | хіт      |

The System Events Log can be saved to disk by pressing the "save-as" button this file contains event information that can be used for troubleshooting purposes.

The pressing "Init Log" button will delete the existing event log and create a new event log.

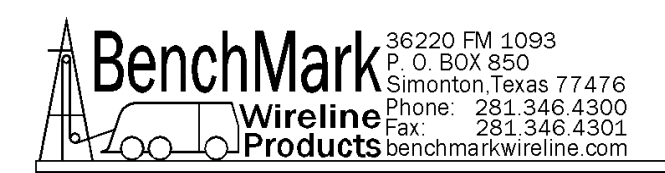

#### 3.9.8 NEW PASSWORD

| ***** | w Password |                 |
|-------|------------|-----------------|
|       | ******     |                 |
|       |            | <b>O</b> rmorel |

This Password can only be changed by logging in to the program as an administrator.

Note – If the password is lost, the hoistman program must be reinstalled to reset the password.

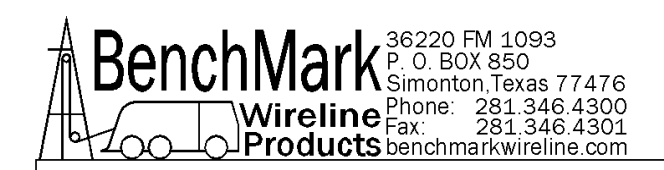

# 3.9.9 SYSTEM WORKING STATUS

| System Working Status |                                   |  |
|-----------------------|-----------------------------------|--|
| Local Admin           | Password                          |  |
| C Local Control       | BenchMark<br>Wireline<br>Products |  |
| ок                    | Cancel                            |  |

This dialog allows the Operator to change the password if he is already an Administrator.

Local Admin – in this mode the operator is allowed to change all parameters.

Local Control – in this mode the operator is restricted in their ability to change some parameters.

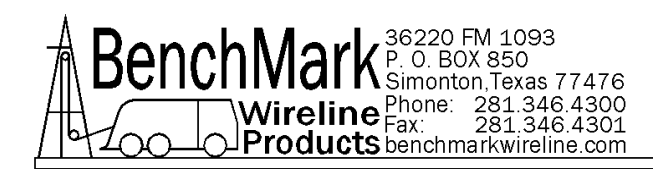

#### 3.9.10 SHOW ALL

Pressing this button restores all invisible text boxes to visible mode on the main screen.

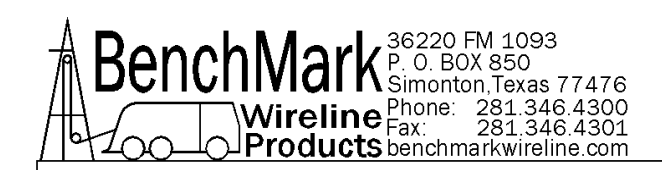

#### 3.9.11 START JOB

| Start Job - Information For Record File Header |                                                                                             |  |  |
|------------------------------------------------|---------------------------------------------------------------------------------------------|--|--|
| Company                                        | BenchMark WireLine                                                                          |  |  |
| Well                                           | 36220 FM 1093                                                                               |  |  |
| Field                                          | Houston                                                                                     |  |  |
| Unit Crew                                      | BMW-6552                                                                                    |  |  |
| Operator                                       | David Du                                                                                    |  |  |
| Job #                                          | 1                                                                                           |  |  |
| File to Record<br>(*.REC *.LAS)                | C:\Benchmark Hoistman\LogData\36220 FM<br>1093_14051501.Rec   36220 FM<br>1093_14051501.LAS |  |  |
|                                                |                                                                                             |  |  |

An on-screen keyboard is provided automatically for data entry.

Upon closing of the dialog screen a LAS file is created using the time stamp as the name of the file. This file name is displayed on the main screen. If job is not started the main screen will show no file – must start job! Note: No LAS file is created until the operator chooses 'start job.'

The LAS files are stored in the c:\las files\subdirectory

Rec File – upon the closing of this dialog screen a Rec File is also created. A Rec File is a text file that is simplier than the LAS file.

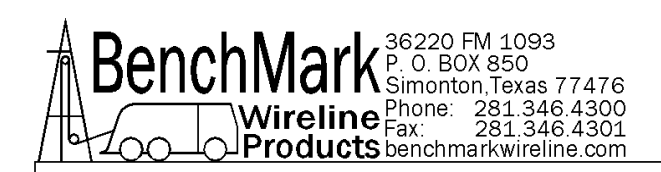

# 3.9.12 START JOB BROWSE

| Save As                                            | k Heisterne – LeeDate      | Ma Count LorDate  |          |
|----------------------------------------------------|----------------------------|-------------------|----------|
|                                                    |                            | Search LogData    | 2        |
| rganize 👻 New folder                               |                            |                   | = • 🔞    |
| 🚖 Favorites 🗕                                      | Name *                     | Date modified     | Туре     |
| 🧮 Desktop                                          | 36220 FM 1093_13071902.Rec | 5/7/2014 10:25 PM | REC File |
| Downloads                                          | 36220 FM 1093_14042301.Rec | 4/23/2014 1:44 PM | REC File |
| 过 Recent Places                                    | 36220 FM 1093_14051201.Rec | 5/12/2014 1:27 PM | REC File |
| Libraries Documents Music Pictures Videos Computer | 36220 FM 1093_14051501.Rec | 5/15/2014 2:35 PM | REC File |
| Local Disk (C:)                                    |                            |                   |          |
| File name: 3622                                    | 0 FM 1093_14051502.Rec     |                   | ľ        |
| Save as type: REC F                                | ile (*.REC)                |                   | 2        |
| Hide Folders                                       |                            | Save              | Cancel   |

File names are automatically generated but the operator can choose to rename the file by tapping in the 'file to record' text box.

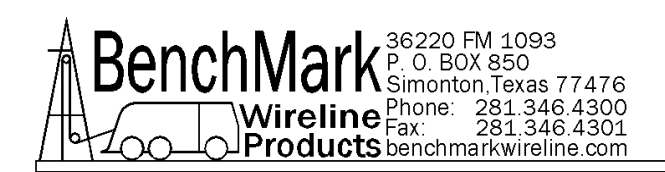

#### 3.9.13 END JOB

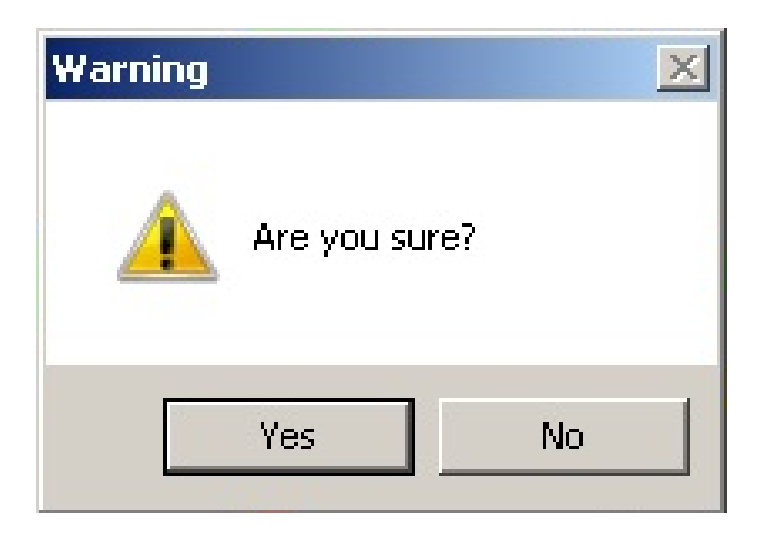

If the response is "Yes" then the LAS file and the Rec Files are closed. The button "Start Job" is enabled once again and all buttons in the Setup Menu are re-enabled.

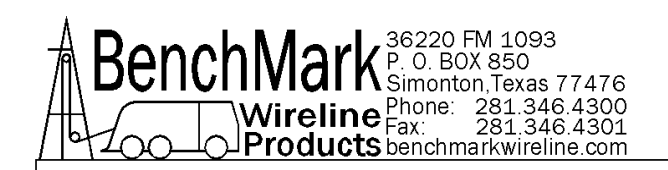

# 3.10.1 HELP MENU

| Panel Information |       |
|-------------------|-------|
| MANUAL            | ABOUT |
| Drive<br>Space    | EXIT  |

The HELP button will display the four options displayed above.

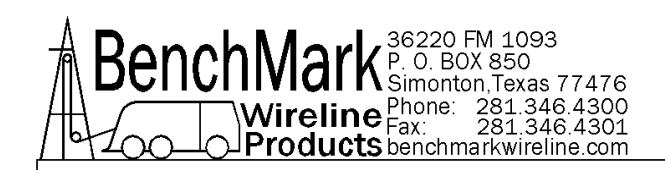

# 3.10.2 HELP MANUAL

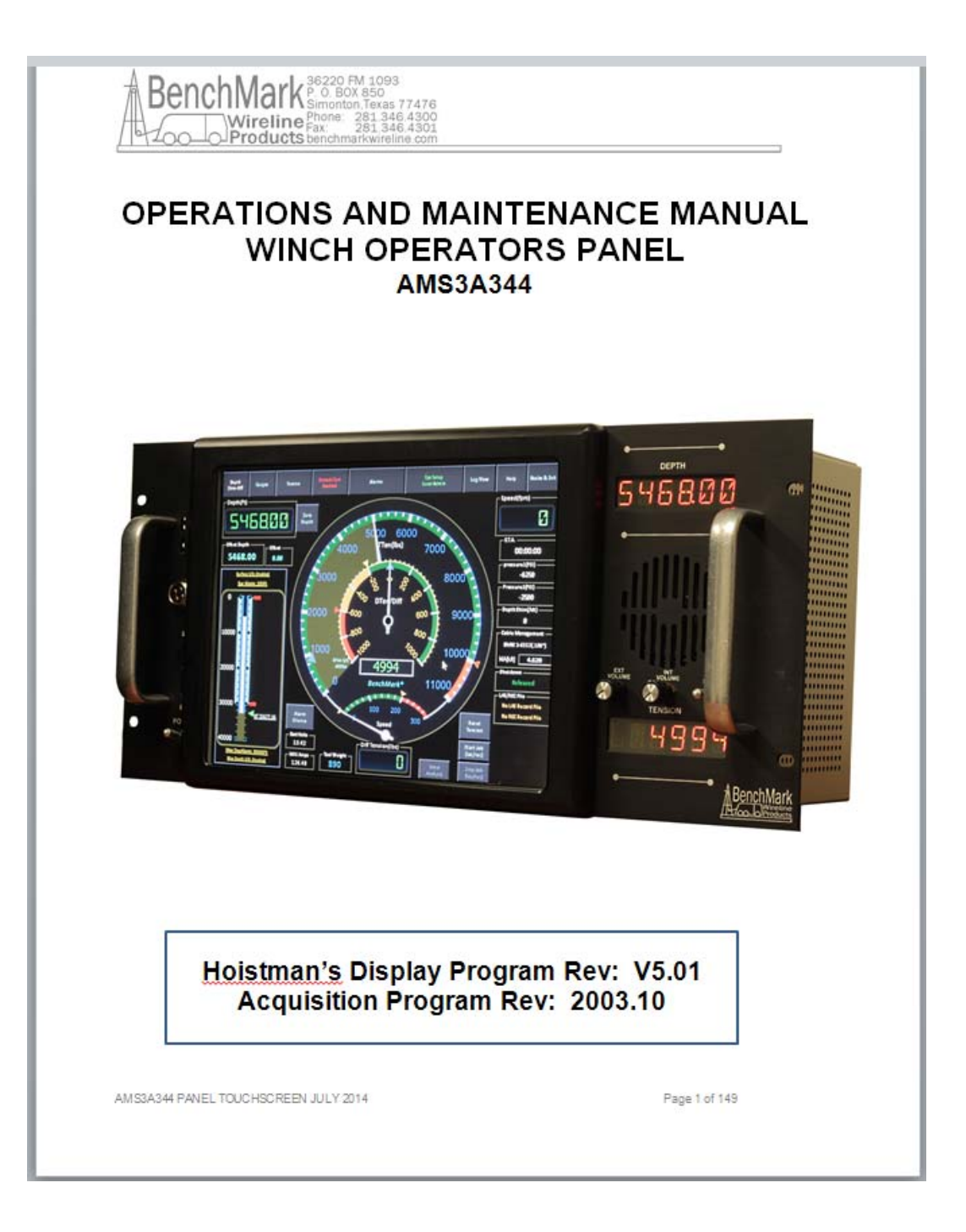

MANUAL button invokes the Adobe Acrobat Reader with c:\manual.pdf. It will bring up this manual in pdf format.

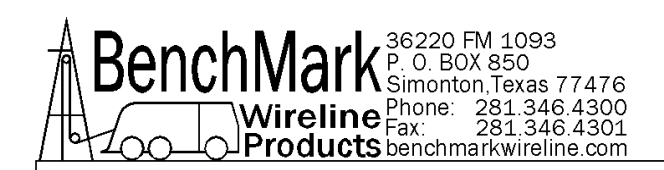

# 3.10.3 ABOUT SCREEN

| About BenchMark Wireline Products                           |                   |
|-------------------------------------------------------------|-------------------|
| BenchMa                                                     | rk<br>ine<br>icts |
| Benchmark Wireline Pro                                      | ducts, Inc.       |
| www.benchmarkwirel                                          | ine.com           |
| Hoistman's Display Program Rev:<br>Acquisition Program Rev: | V5.01<br>2003.10  |
| a provinski prodovanja na 🥌 u provinski prodovana na        |                   |
|                                                             |                   |
| EXIT                                                        |                   |

The ABOUT button displays the software revisions.

There are two programs that can be updated, the HOISTMAN program which is run by the PC and the ACQUISITION program that is run by the real time board.

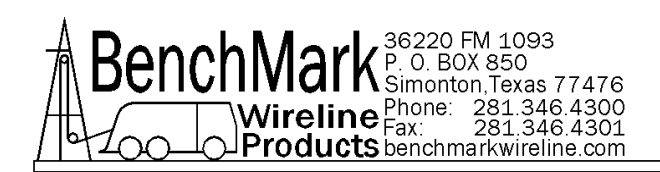

# 3.10.4 DRIVE SPACE

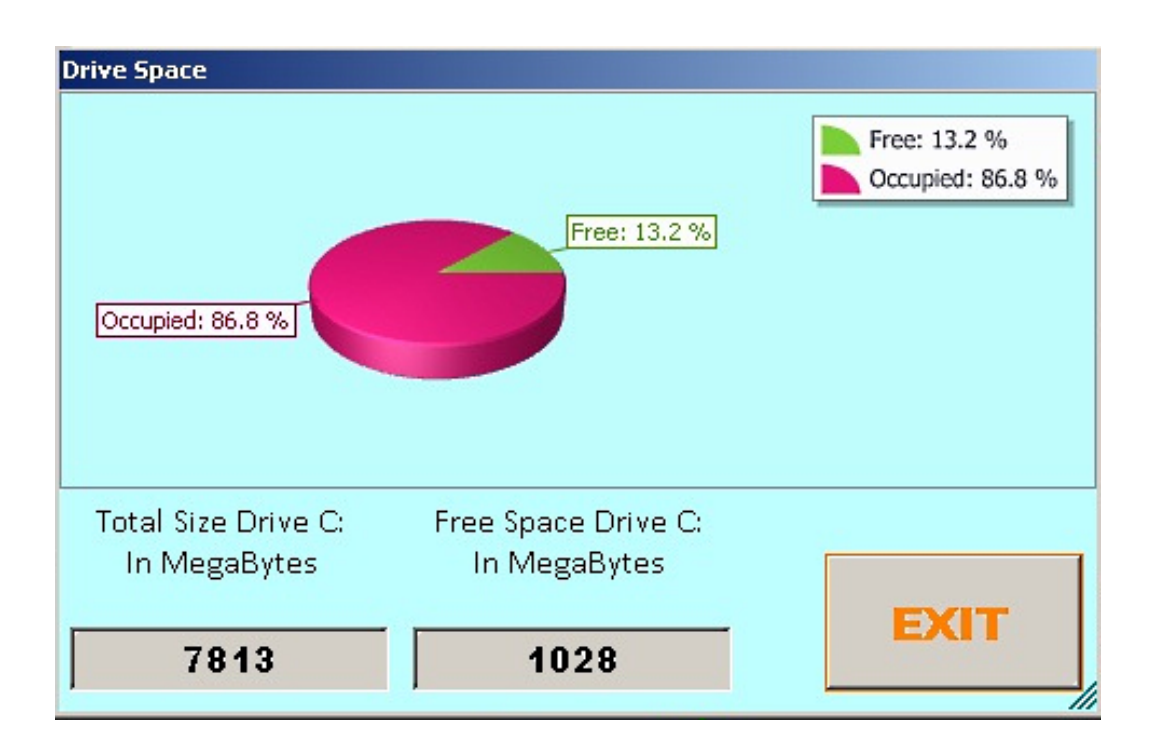

Note - The drive space button provides a simple way to view the available storage space on the compact flash card.

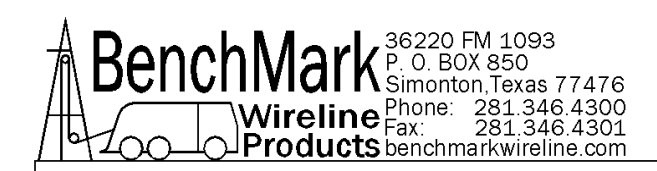

# 3.11.1 EXIT

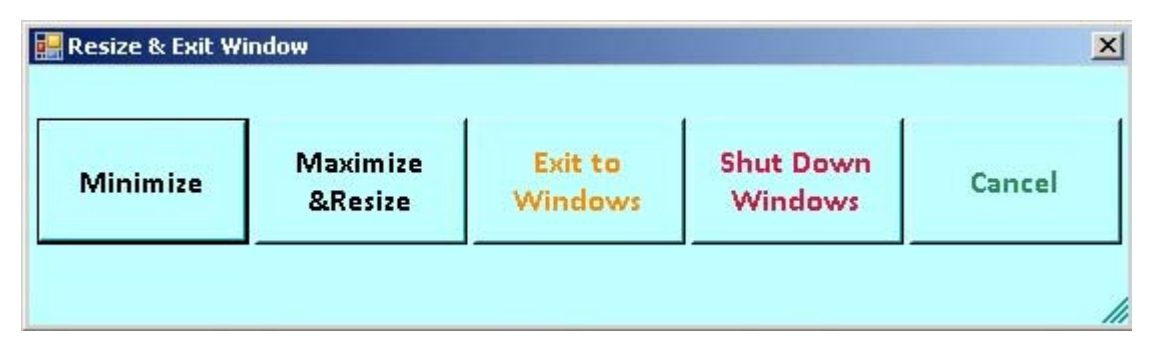

The Exit sub-menu allows the Operator to choose to Minimize the Hoistman program (program still running), Exit to Windows, or Shutdown Windows. The Maximize and Resize option is not yet available.

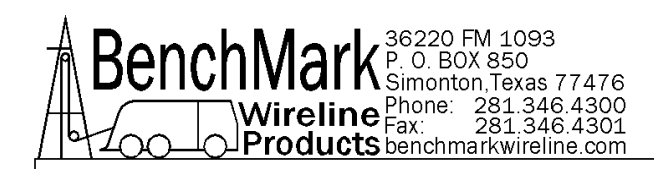

# 3.11.2 REDUNDANT BACKUP SOLID STATE DEVICE

The Model 344 panel provides a backup solid state device that can be enabled in the case that the default drive operating system becomes corrupted and unbootable.

WARNING – only one device can be enabled at a time or damage will result to <u>both</u> operating systems.

To change the bootable device from the panel default (IDE channel 1 master) to the backup (IDE channel 0 master) cycle power on the panel and press the 'DEL' key (on the USB keyboard plugged into the front panel) and wait to enter the CMOS setup utility. Now proceed to the 'INTEGRATED PERIPHERALS' menu and then proceed to the 'ON-CHIP IDE DEVICE' menu and disable the 'ON-CHIP SECONDARY PCI IDE' and then enable the 'ON-CHIP PRIMARY PCI IDE'. Press the 'ESC' key twice and then navigate to 'SAVE & EXIT SETUP' and press 'Y' for Yes-save and quit.

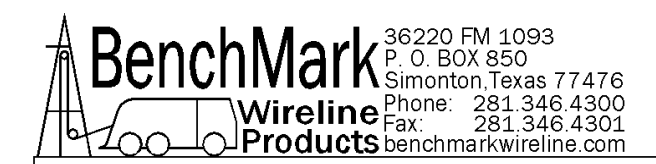

# 4.0 INTERNAL PC DATA FILES AND SOFTWARE UPDATE PROCEDURES

# NOTE: A USB KEYBOARD IS RECOMMENDED FOR SOFTWARE INSTALLATION.

The Hoistman Program is released as a .MSI installation file. The Operator doubleclicks on the .msi file and the installation will proceed. It is recommended to use the default location (C:\Benchmark Hoistman\) for the installation.

#### 4.1 LAS AND HLOG, DATA FILES AND REC FILES Files located in C:\benchmark hoistman\logdata

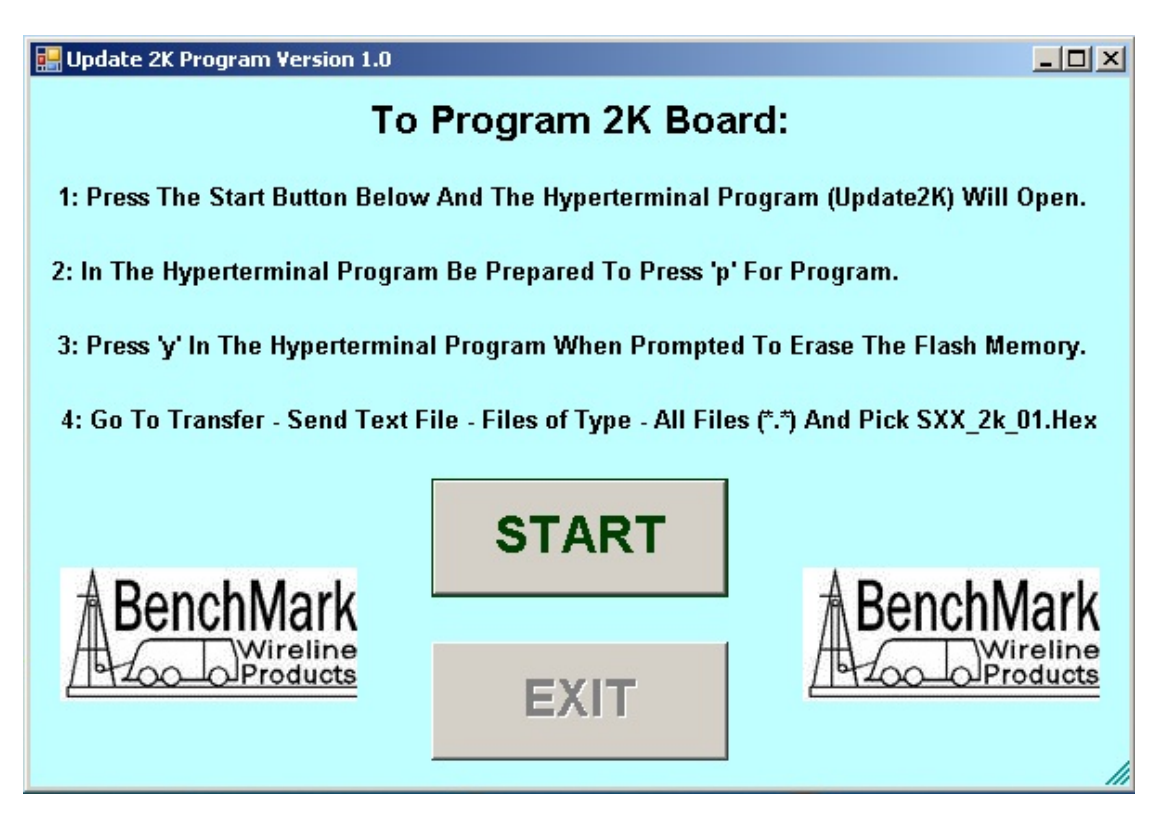

NOTE: A USB KEYBOARD IS RECOMMENDED FOR SOFTWARE INSTALLATION.

The Hoistman Program is released as a .MSI installation file. The Operator doubleclicks on the .msi file and the installation will proceed. It is recommended to use the default location (C:\Benchmark Hoistman\) for the installation.

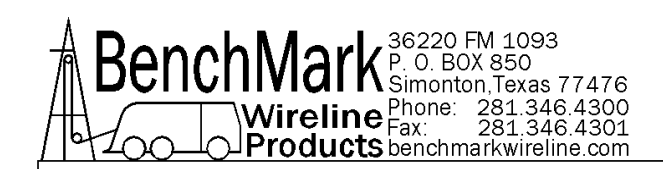

#### 4.2.1 UPDATE 2K PART 1

| L <mark>Update2K - HyperTerminal La Constant Second Second Se<br/>Second Second S</mark> | JN  |
|----------------------------------------------------------------------------------------------------|-----|
|                                                                                                    | 31- |
|                                                                                                    |     |
| type 'p' to reprogram p<br>You are about to erase code space<br>proceed?                                                                                                    |     |
| BENCHMARK WIRELINE PRODUCTS AMS3A344 - VERSION 1                                                                                                    |     |
| BENCHMARK WIRELINE PRODUCTS AMS3A344 - VERSION 1                                                                                                    |     |
|                                                                                                    |     |
|                                                                                                    |     |
|                                                                                                    |     |
|                                                                                                    |     |
|                                                                                                    |     |

The Acquisition program is installed using the Software Install Utility which can be accessed by double-clicking the Desktop icon "Software Install". The utility screen contains the instructions for re-programming the Acquisition board. Upon pressing the 'Start' button the utility will automatically open a Hyperterminal session and then send a re-boot command to the Acquisition board.

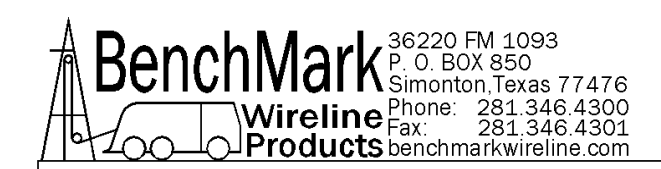

#### 4.2.2 UPDATE 2K PART 2

| COM3Test - HyperTerminal                                                             |
|--------------------------------------------------------------------------------------|
| File Edit View Call Transfer Help                                                    |
|                                                                                      |
| E S + 123.00 0.0 -46 0 0<br>BENCHMARK WIRELINE PRODUCTS AMS2000 (BOOTLOADER) - v1.00 |
| type 'p' to reprogram<br>BENCHMARK WIRELINE PRODUCTS AMS3A344 - VERSION 1            |
| BENCHMARK WIRELINE PRODUCTS AMS2000 (BOOTLOADER) - v1.00                             |
| type 'p' to reprogram p<br>Erasing program memory.<br>Program erased.                |
| send hex file using hyper terminal                                                   |
| Connected 0:01:47 Auto detect 38400 8-N-1 SCROLL CAPS NUM Capture                    |

The Operator must be prepared to quickly type a 'p' as soon as the message appears on the Hyperterminal screen. If the opportunity to press 'p' passes, repeat the procedure from the start again.

After receiving the 'p' the utility will respond with this message: Erasing Program Memory..... Program Erased. send hex file using hyperterminal

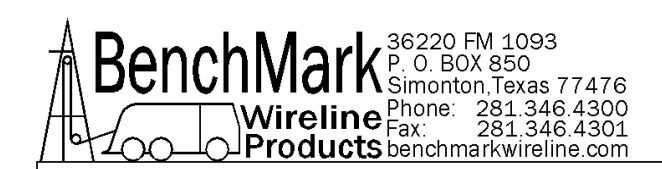

### 4.2.3 UPDATE 2K PART 3

| Send Text File        |                                |                                                                                                    |                                                                  |
|-----------------------|--------------------------------|----------------------------------------------------------------------------------------------------|------------------------------------------------------------------|
| 🕞 🚺 🕈 Local Disk (    | I:) ▼ Update2KProgram ▼      ▼ | Search Update2KProgram                                                                                                    | 2                                                                |
| Organize 🔻 New folder |                                | III 🕶 🗖                                                                                                    | 0                                                                |
| LAS Files             | Name *                         | Date modified         Type           3/12/2014 3:36 AM         File fr           3/12/2014 3:36 AM         File fr           3/12/2014 3:36 AM         File fr           3/12/2014 3:36 AM         File fr           3/12/2014 3:36 AM         File fr           3/12/2014 3:36 AM         File fr           7/22/2003 10:04 PM         Applix           10/3/2013 4:34 PM         Applix           10/16/2009 3:55 PM         Icon           4/22/2014 2:51 PM         HEX F           5/20/2014 9:45 AM         HT Fil           2/21/2014 1:05 PM         Applix           10/15/2013 7:21 AM         PDB F | older<br>older<br>ation e<br>ation<br>file<br>e<br>ation<br>iile |
| 🗣 Network<br>💌        | •                              | All files (*.*) Open Cancel                                                                                                    |                                                                  |

After receiving the above message from the utility proceed to the Hyperterminal 'Transfer' pull-down menu and choose 'Send Text File' and then pull-down 'Files Of Type' and choose 'All Files(\*.\*)' and then choose the latest revision hex file (hint: s344\_2k\_XX.hex).

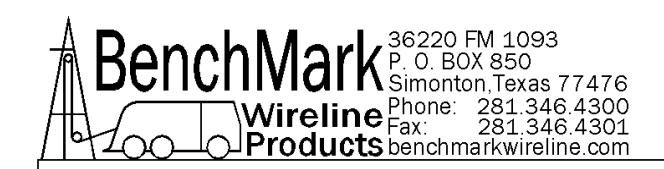

#### 4.2.4 UPDATE 2K PART 4

| 🖸 COM3Test - HyperTerminal                                                                                                    | - D ×   |
|----------------------------------------------------------------------------------------------------|---------|
| File Edit View Call Transfer Help                                                                                                    |         |
|                                                                                                    |         |
| type 'p' to reprogram<br>BENCHMARK WIRELINE PRODUCTS AMS2000 (BOOTLOADER) - v1.00<br>type 'p' to reprogram p<br>Erasing program memory<br>Program erased. |         |
| <pre>send hex file using hyper terminal<br/>GGGGGGGGGGGGGGGGGGGGGGGGGGGGGGGGGGGG</pre>                                                                    |         |
| Connected 0:01:59 Auto detect 38400 8-N-1 SCROLL CAPS NUM                                                                                                 | Capture |

This figure shows a successful Acquisition board re-programming. The following illustrates 'GOOD' sector writes and finally the 'Reveived OK' message and then the Acquisition board re-boots with the new version software.

Received OK.

BENCHMARK WIRELINE PRODUCTS AMS3A344 - VERSION 1

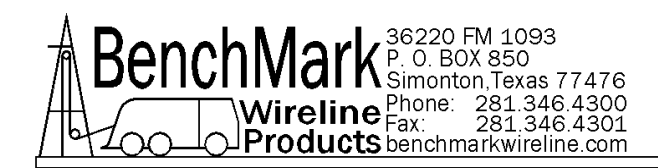

# 5.0 MAINTENANCE, ASSEMBLY DRAWINGS & BOM

# 5.1 FRONT VIEW

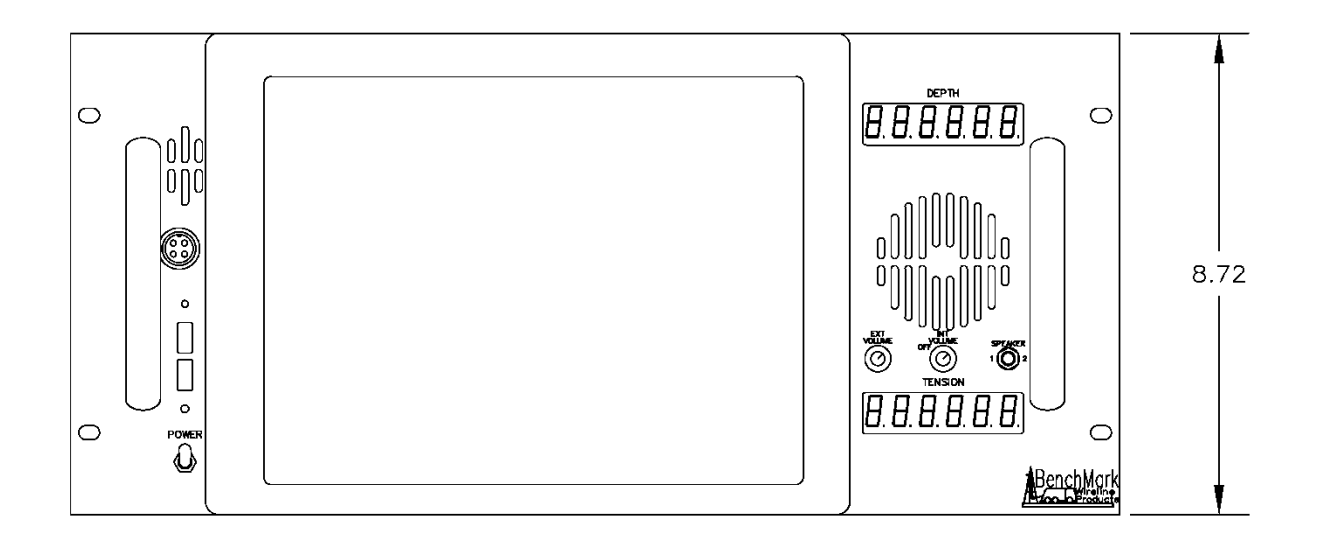

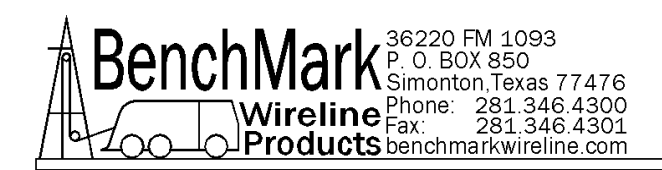

5.2 SIDE VIEW

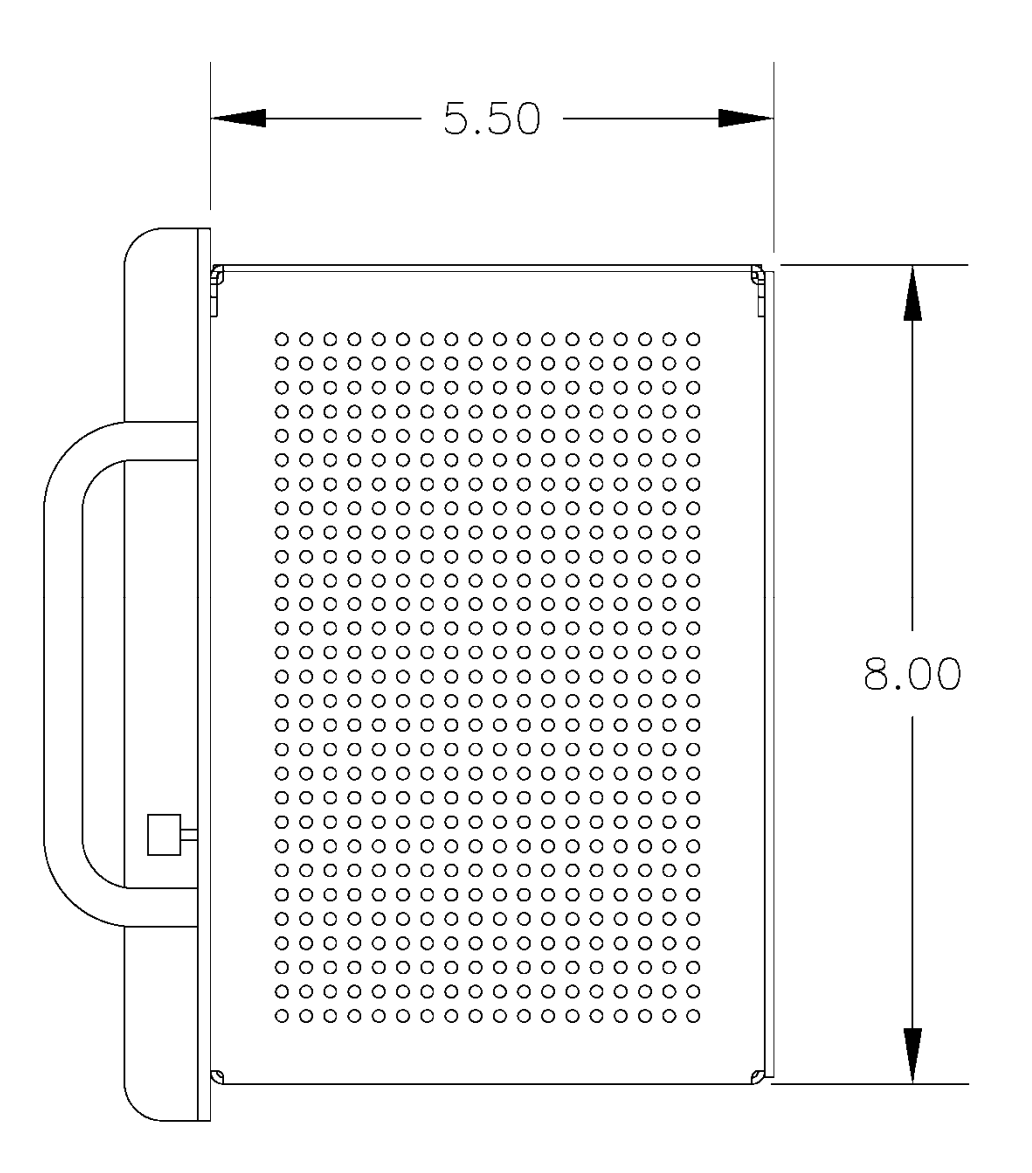
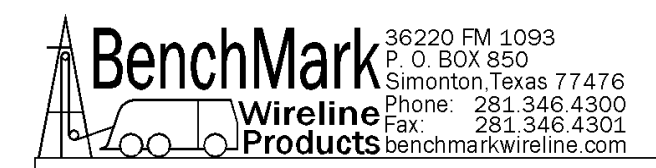

# 5.3 REPLACING ENTERNAL FLASH CARD

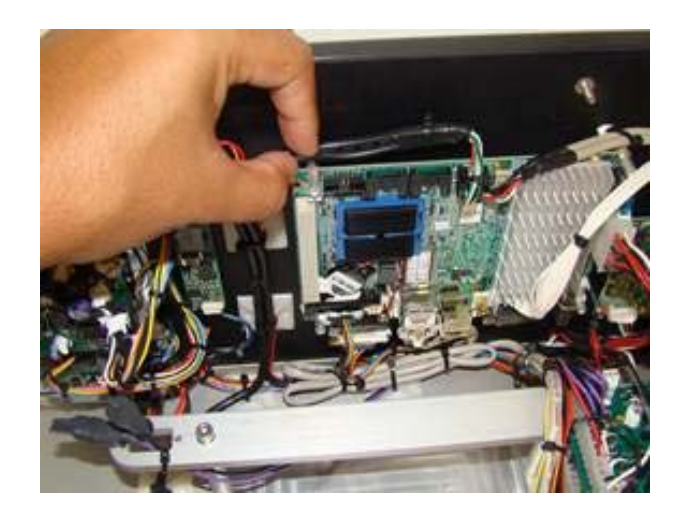

**5.3.1** Locate the PC processor board mounted to the front panel. Remove zip tie from the top left corner. The card is on the back side of this board.

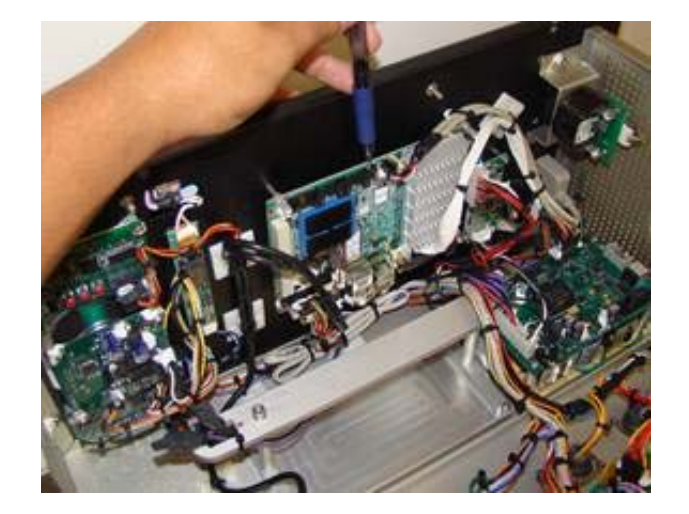

**5.3.2** Using a pen or small screwdriver press the reject tab. The card will then pop out of the holder.

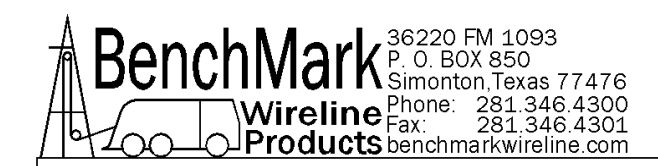

# 5.3 REPLACING ENTERNAL FLASH CARD continued

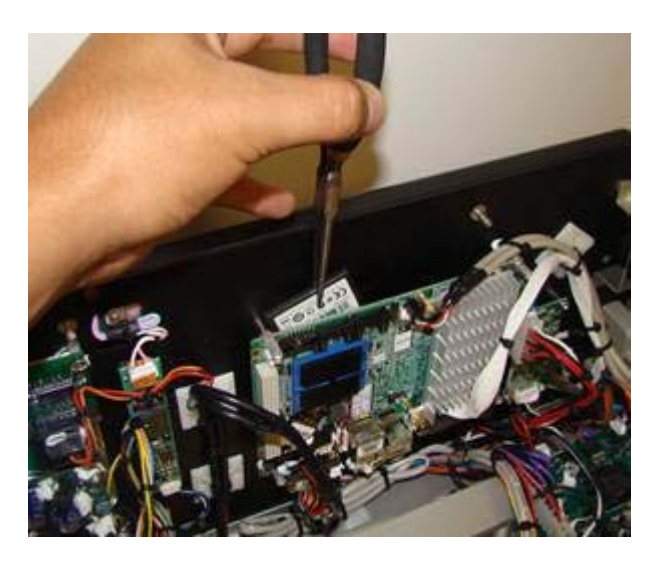

**5.3.3** The card can now be removed using small needle nose pliers.

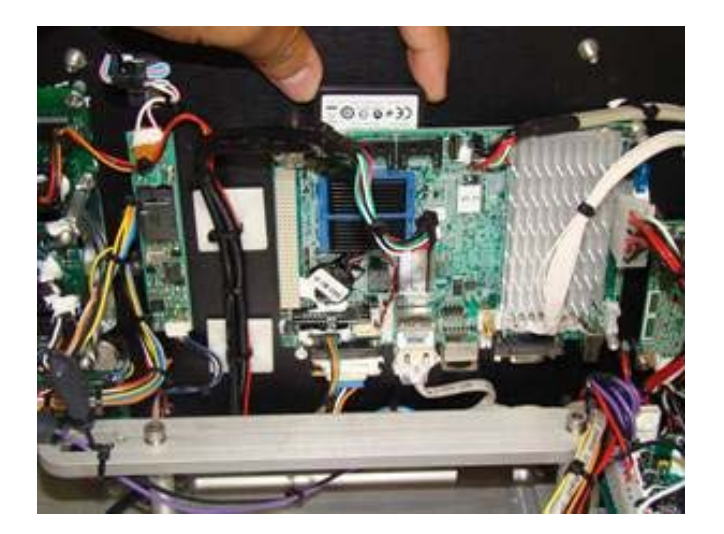

**5.3.4** To re-install a card place it in the slot, then press it in until you feel it latch into place. A small screwdriver or pen may be required to fully insert.

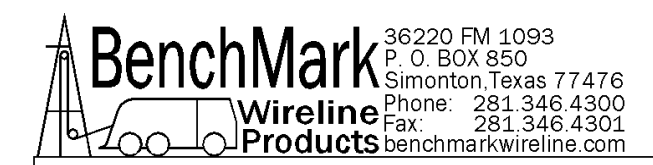

# 5.4 BOM – BILL OF MATERIALS

| LINE | P/N        | DESCRIPTION                                                      | QTY | REF |
|------|------------|------------------------------------------------------------------|-----|-----|
| 1    | AM2KP134   | PC BOARD AMS2K ACQUISITION                                       | 1   | Nor |
| 2    | 40100      | LICENSE WINDOWS WIN7 EMBEDDED                                    | 1   | Nor |
| 3    | AMS5P221   | MEMORY COMPACT FLASH 8.0GB                                       | 2   | Nor |
| 5    | AMS5P015   | COMPUTER SINGLE BOARD 1.6GHZ 2GB RAM INTEL<br>ATOM PROCESSOR     | 1   | Nor |
| 6    | AMS4A373   | CABLE ASSY ADVANTECH VIDEO 12.4" LCD DISPLAY                     | 1   | Nor |
| 8    | AMS4A577   | LCD ASSY 12.1 USE AMS4K577 W/TOUCHSCREEN                         | 0   | Ref |
| 9    | AMS4P577   | LCD 12.1 COLOR TFT SHARP BACKLIT 350 NITS                        | 1   | Nor |
| 10   | AMS4P513   | SCREEN TOUCH RESISTIVE 12.1 4W                                   | 1   | Nor |
| 11   | AMS4A549   | PCB ASSY CONTROL LG TOUCH PNL                                    | 1   | Nor |
| 13   | AMS4P128   | DISPLAY LED RED 0.5" 14 SEGMNT SERIAL 2" x 3.5" 12<br>PIN HEADER | 2   | Nor |
| 14   | ACMU1P02   | POWER SUPPLY 45W 12V 90-264VAC                                   | 1   | Nor |
| 15   | AMS4A322   | PCB ASSY VOLUME BRD                                              | 1   | Nor |
| 17   | AMS4A644   | PCB ASSY CCL/MMK BD AMS4A045                                     | 1   | Nor |
| 19   | ALS3A034   | PCB ASSY INTRCM 3" MONO W RLYS                                   | 1   | Nor |
| 22   | AMS4P307   | SONALERT SC616N MALLORY 4-16V 6-22mA                             | 1   | Nor |
| 23   | ALS1P032   | SPEAKER ALNICO 8 0HM 2W 77MM                                     | 1   | Nor |
| 24   | AMS4P252   | BATTERY LEAD-ACID SEALED 12V 7.2AH .187 SPADE                    | 0   | Ref |
| 26   | AMS4M136   | BEZEL LCD 12.1" LCD SHARP TUCH 5U OPERATOR<br>PANEL              | 1   | Nor |
| 27   | AMS4M095   | CHASSIS 8-3/4 TOUCH SCRN OH                                      | 1   | Nor |
| 28   | AMS4M343   | PANEL REAR 8-3/4 TOUCH SCRN SL OP PANEL                          | 1   | Nor |
| 29   | AMS4M092   | PANEL FRONT WINCH OP TOUCH SCR 8-3/4 X 19                        | 1   | Nor |
| 30   | AMS4M034   | PANEL TOP TOUCH SCRN OH OP PNL 8-3/4 X 19                        | 1   | Nor |
| 31   | AMS4M037   | CLAMP BATTERY 12VDC TOUCH SCRN                                   | 1   | Nor |
| 32   | AMS4M057   | TRAY BATTERY 12VDC TOUCH SCRN                                    | 1   | Nor |
| 33   | AMS4M039   | STANDOFF BATTERY CLAMP 12VDC TOUCH SCREEN<br>OH OP PNL 2.25 LG   | 2   | Nor |
| 34   | AMS4M076   | WINDOW LED RECESSED SERIAL DCI DISPLAY                           | 2   | Nor |
| 35   | AMS7M002   | BRACKET SONALERT MOUNTING                                        | 1   | Nor |
| 36   | ALS1P011   | POT 250 OHM CLAROSTAT 381N250                                    | 1   | Nor |
| 37   | AMS4P362   | POT 500 OHM 1/4W CARB LNR W/SW                                   | 1   | Nor |
| 38   | AMS4P363   | KNOB INSTRUM SKIRTED RND .5"DI                                   | 2   | Nor |
| 39   | AMS4A572 A | CABLE ASSY BACK LIGHT 12.4" DI                                   | 1   | Nor |
| 40   | AMS5P076   | MEMORY RAM 2GB DDR2 SODIMM NON-ECC 200 PIN<br>ADVANTECH          | 1   | Nor |

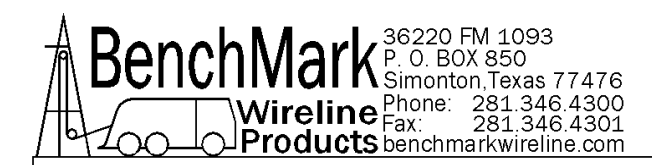

# 5.4 BOM – BILL OF MATERIALS continued

| LINE | P/N          | DESCRIPTION                                                                                                    | QTY | REF |
|------|--------------|----------------------------------------------------------------------------------------------------|-----|-----|
| 42   | AMS7P028     | SWITCH 4PDT TOGGLE LOCKING MTL-406N ALCO                                                                        | 1   | Nor |
| 44   | AMS4P418     | CONN MICROPHONE 4 PIN PNL MT                                                                                    | 2   | Nor |
| 47   | AMS4P290     | TERMINAL INSULATED SOLDR 6-32                                                                                   | 2   | Nor |
| 49   | C276P155     | CABLE BELDEN 177431 10' AC                                                                                      | 1   | Nor |
| 56   | AMS4P274     | COUPLING RJ45F/RJ45F SHIELDED 90 DEG SNAP IN                                                                    | 1   | Nor |
| 57   | AMS4P276     | RECEPTACLE 115/240 VAC FUSED EMI FILTERED 2<br>AMP 6 AMP, GEN PURPOSE FILTERED 120V/240V,<br>NO SWITCH, FLANGED | 1   | Nor |
| 58   | AMS4P691     | FUSE 2.5A 250V 5MM X 20MM GMC MED TIME<br>DELAY GLASS TUBE                                                      | 2   | Nor |
| 59   | AMS4P169     | CONN KPSE02E12-3P RECEPT 12VDC POWER IN                                                                         | 1   | Nor |
| 60   | AMS4P179     | CONN KPSE02E12-3S RECEPTACLE 3 SOCKETS                                                                          | 3   | Nor |
| 70   | AMS4P172     | CONN KPSE02E14-12S RECEPTACLE 12 SOCKETS                                                                        | 2   | Nor |
| 71   | AMS4P164     | CONN DB9S CRIMP AMP USED WITH SOCKET 205090-1                                                                   | 1   | Nor |
| 72   | AMS4P166     | CONN DB25S CRIMP AMP USED WITH SOCKET 205090-1                                                                  | 1   | Nor |
| 75   | AMS4P171     | CONN KPSE02E12-10S RECEPTACLE 10 SOCKETS                                                                        | 1   | Nor |
| 77   | AMS7P068     | SCREW JACK D-CONNECTOR KEYSTONE E 7231                                                                          | 2   | Nor |
| 78   | F244888000   | HANDLE OVAL 1-1/2 X 4-9/16 AL                                                                                   | 2   | Nor |
| 79   | AMS4P198     | SPACER UNTHREADED RND NYLON #4 5/16L x 3/16<br>OD (100/PK)                                                      | 8   | Nor |
| 80   | ALS3P018     | STANDOFF 8-32 X 1 M/F HEX 8547.90.0010                                                                          | 4   | Nor |
| 81   | AMS8P092     | SCREW 6-32 X 3/8 FH PHIL SST                                                                                    | 14  | Nor |
| 82   | AMS7P037     | STANDOFF 6-32 X 1-1/2 M/F HEX POWER SUPPLY                                                                      | 4   | Nor |
| 83   | AMS4A571     | CABLE ASSY 2 X USB PNL MT                                                                                       | 1   | Pht |
| 84   | AMS4P271     | CONN KPSE02E12-8S RECEPTACLE 8 SOCKETS                                                                          | 1   | Nor |
| 90   | AMS4P675     | TAPE DBL SIDE 1/16 X 1 3M URETHANE                                                                              | 24  | Nor |
| 91   | AMS4P590     | KEYBOARD USB MINI TOUCH BLACK                                                                                   | 1   | Nor |
| 94   | FSU1P027     | NUTPLATE SHELL 12 4-40 AMPHENOL                                                                                 | 6   | Nor |
| 95   | FSU1P028     | NUTPLATE SHELL 14 4-40 AMPHENOL                                                                                 | 2   | Nor |
| 96   | AMS4P738     | DUSTCAP PLUG CAPUSB-A 8536.69.4050                                                                              | 3   | Nor |
| 99   | AMS4P028     | SWITCH DPDT TOGGLE LOCKING ON-NONE-ON                                                                           | 1   | Nor |
| 100  | AMS4P419     | MICROPHONE CB COBRA HG-M73                                                                                      | 1   | Nor |
| 101  | AMS4P131     | CLIP CB MICROPHONE                                                                                              | 1   | Nor |
| 102  | AMS5P202     | COMPACT FLASH ADAPTER SATA ADDONICS<br>ADSACFB                                                                  | 1   | Nor |
| 104  | ALS4P011     | STANDOFF 4-40 X 13/32 M/F HEX 3/16 NICKEL PL<br>BRASS                                                           | 3   | Nor |
| 105  | AMS5P214     | WASHER #8 FLAT NYLON INTERCOM PCB                                                                               | 8   | Nor |
| 106  | AMS3A344-900 | HARNESS WIRE AMS3A344 PANEL                                                                                     | 1   | Nor |

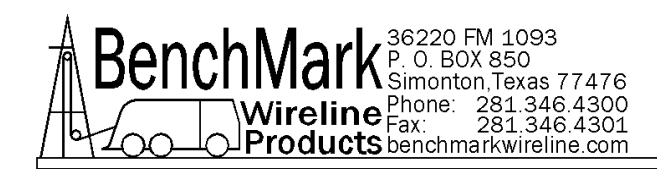

# 6.0 SCHEMATICS, WIRING DIAGRAMS & WIRELIST

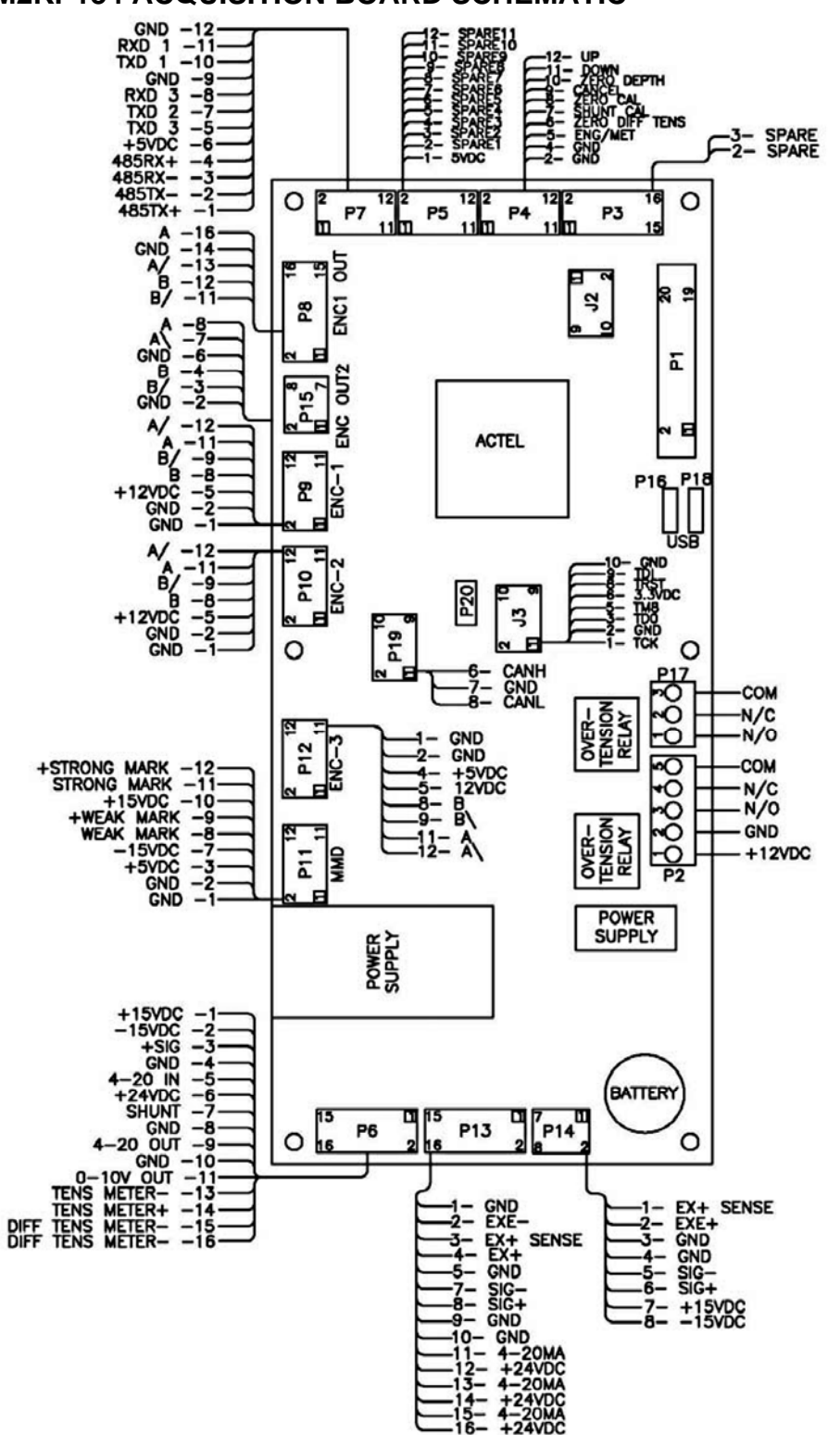

BenchNark <sup>36220</sup> FM 1093 P. 0. BOX 850 Simonton, Texas 77476 Wireline Phone: 281.346.4300 Fax: 281.346.4301 Products benchmarkwireline.com

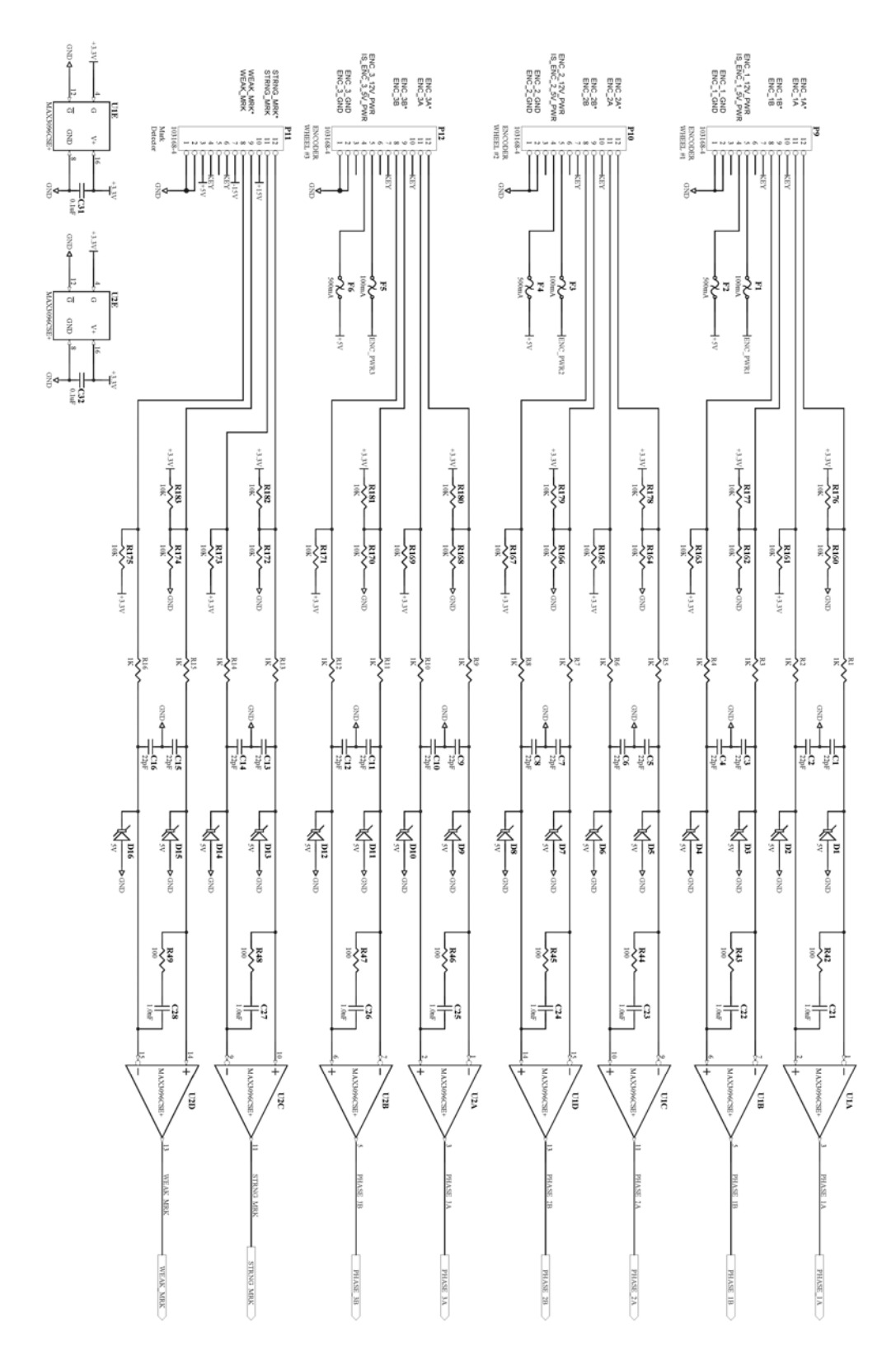

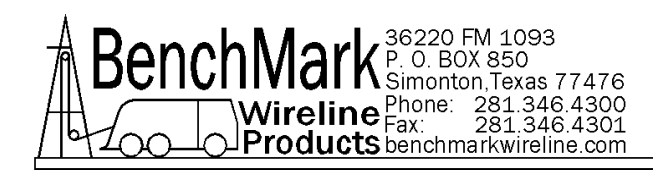

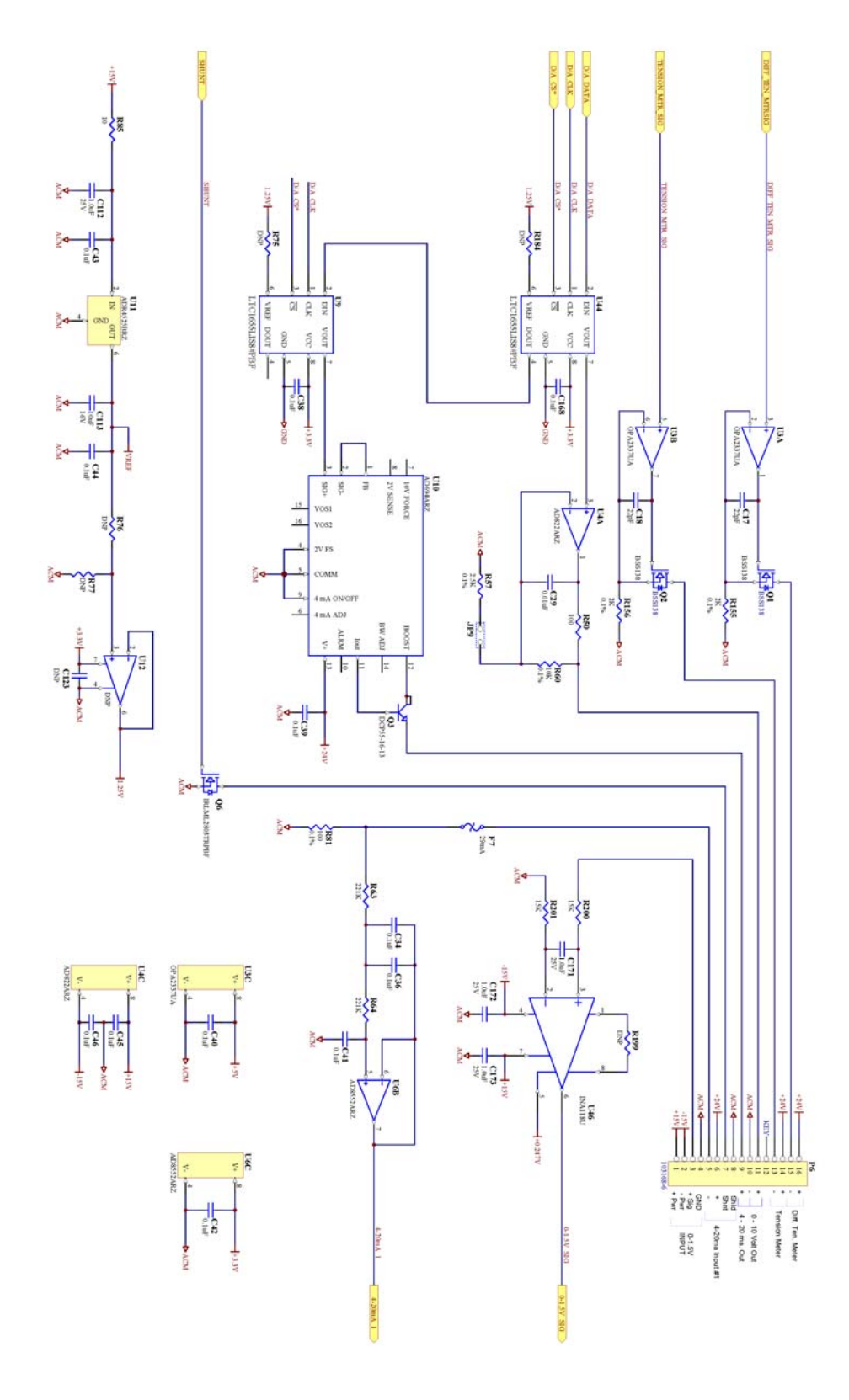

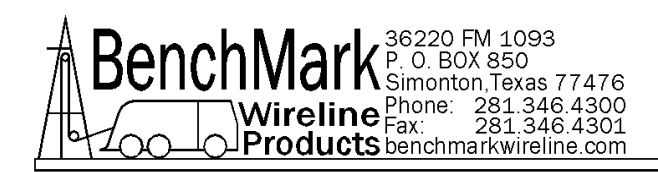

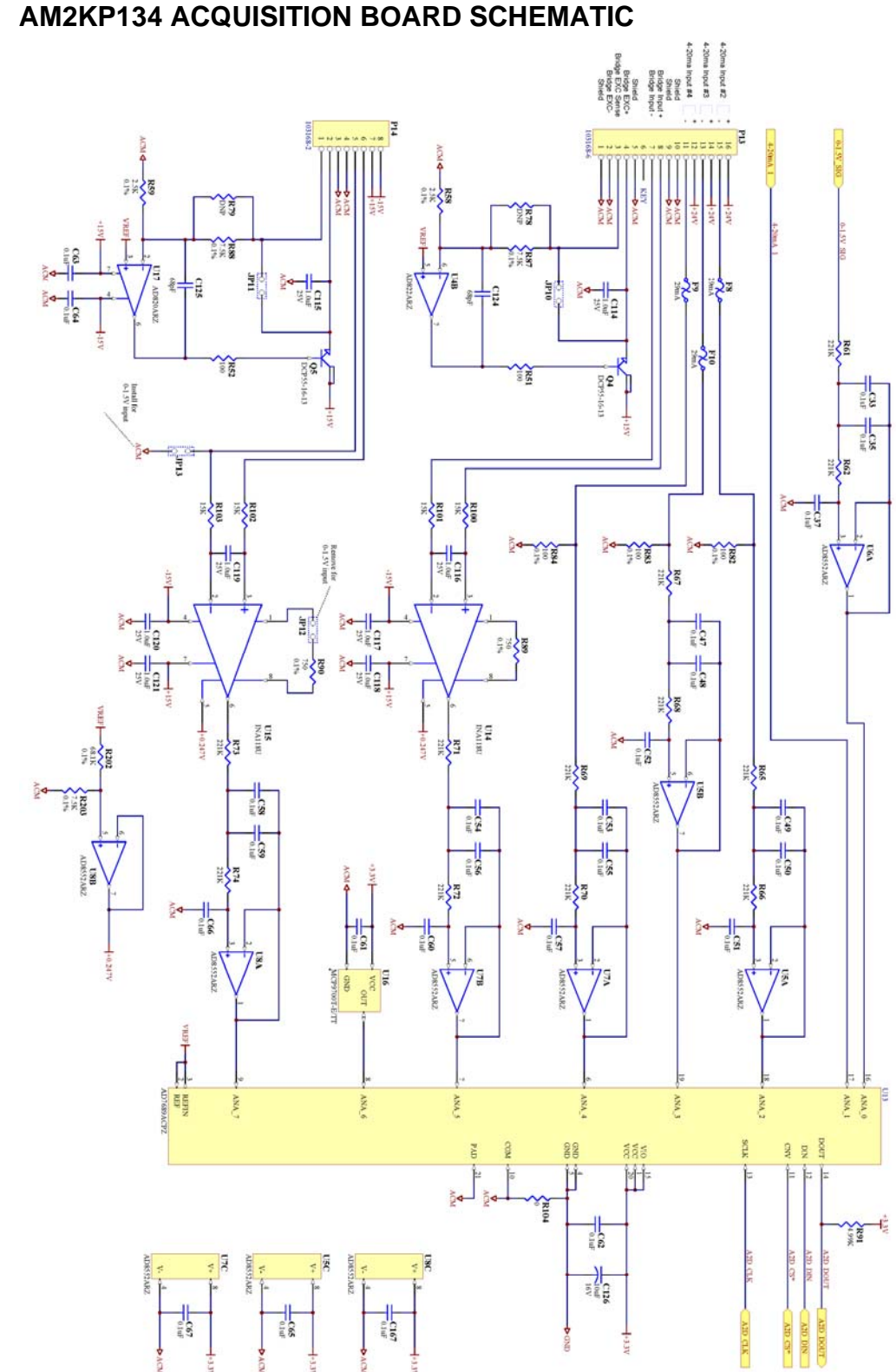

## 6.1

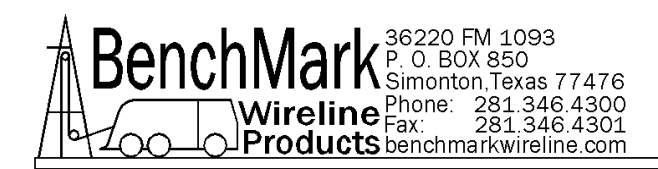

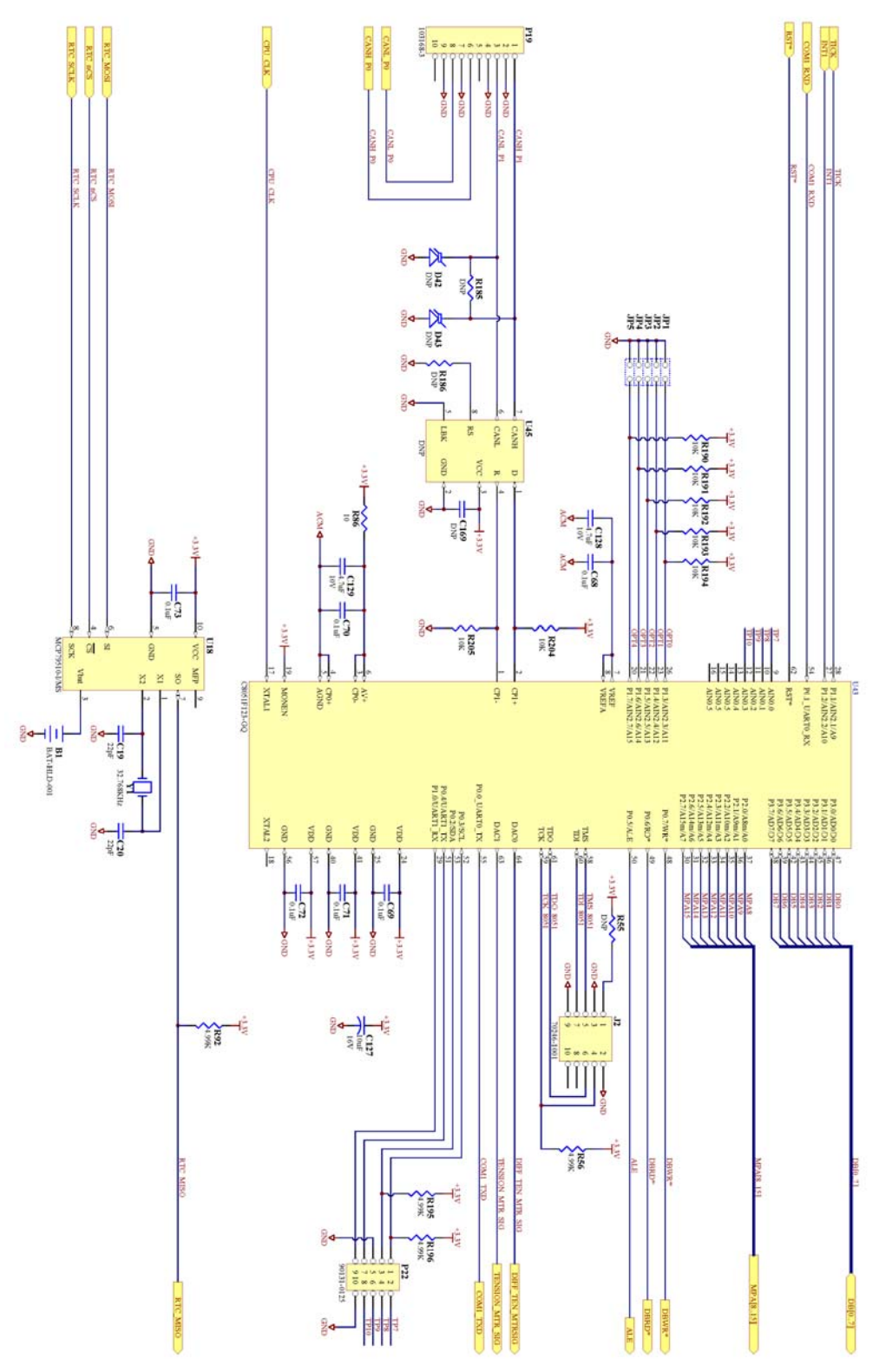

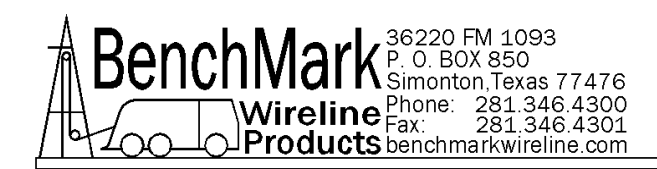

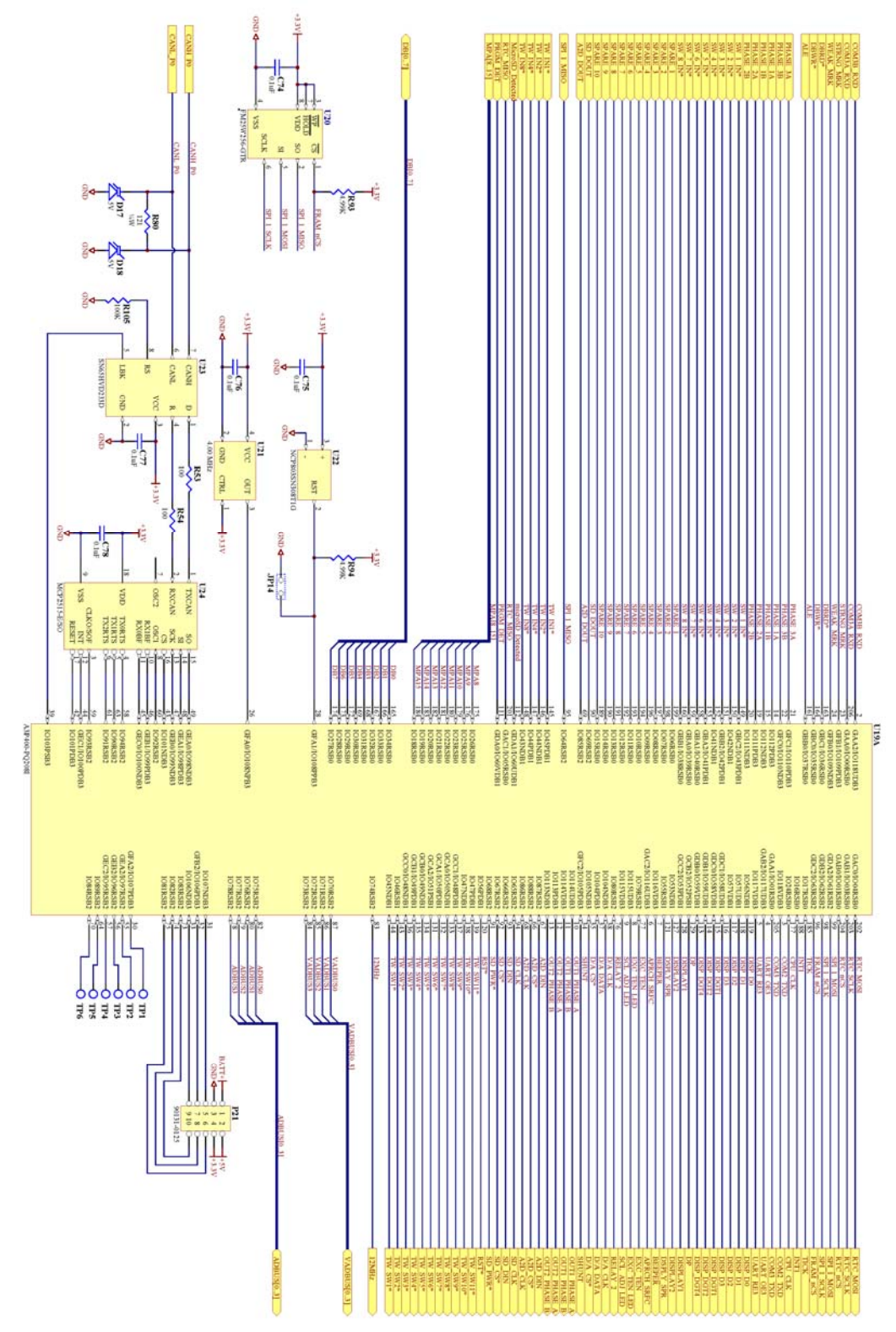

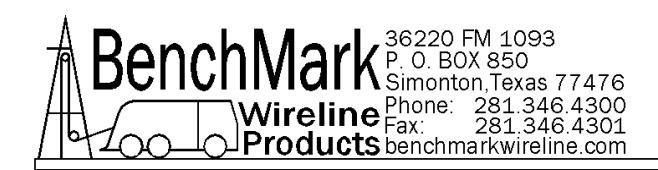

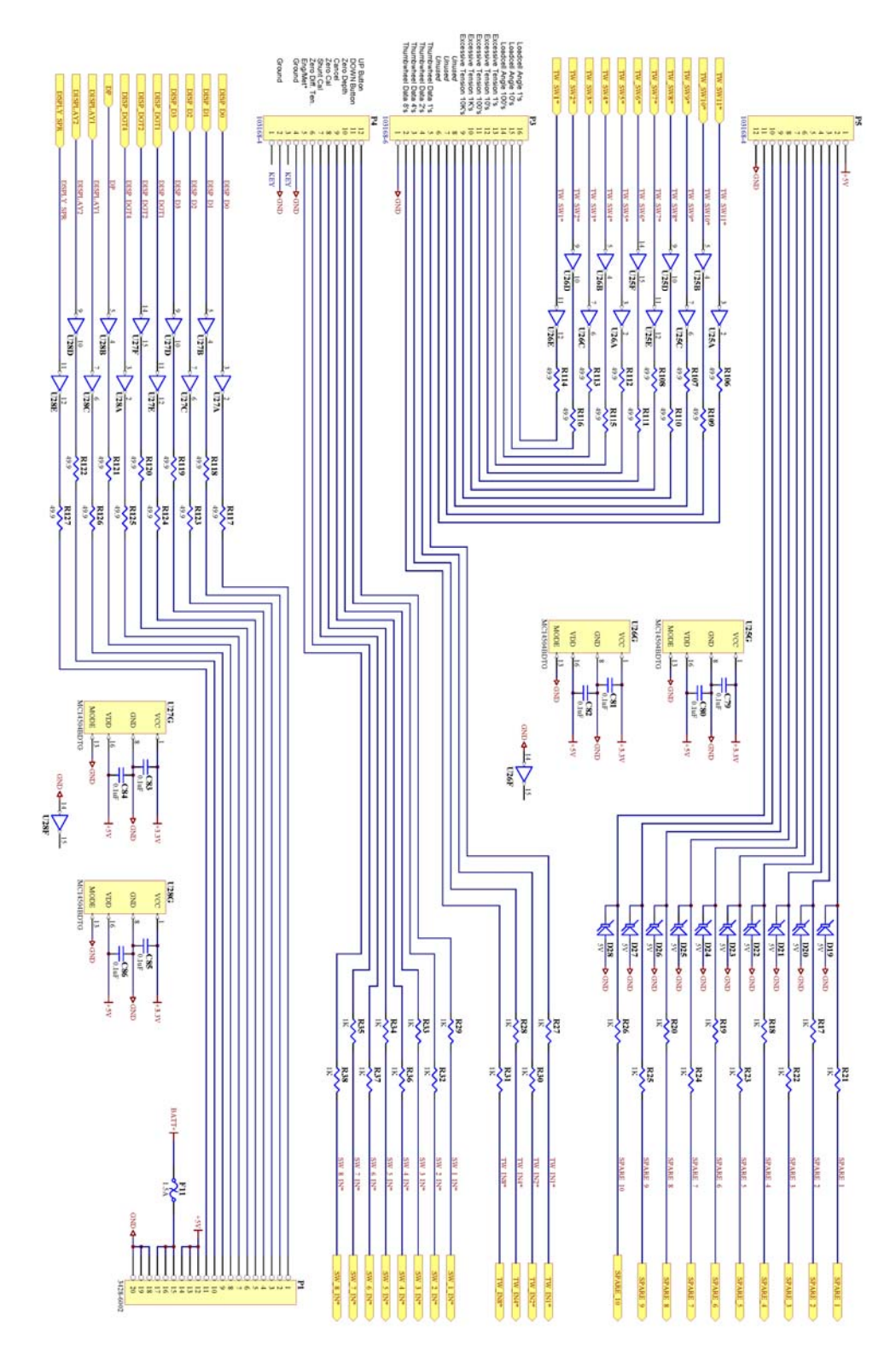

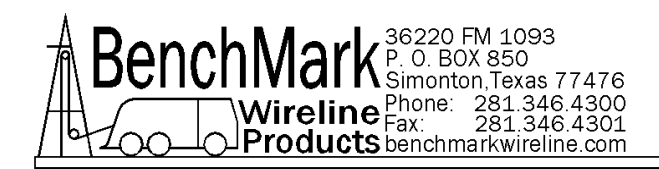

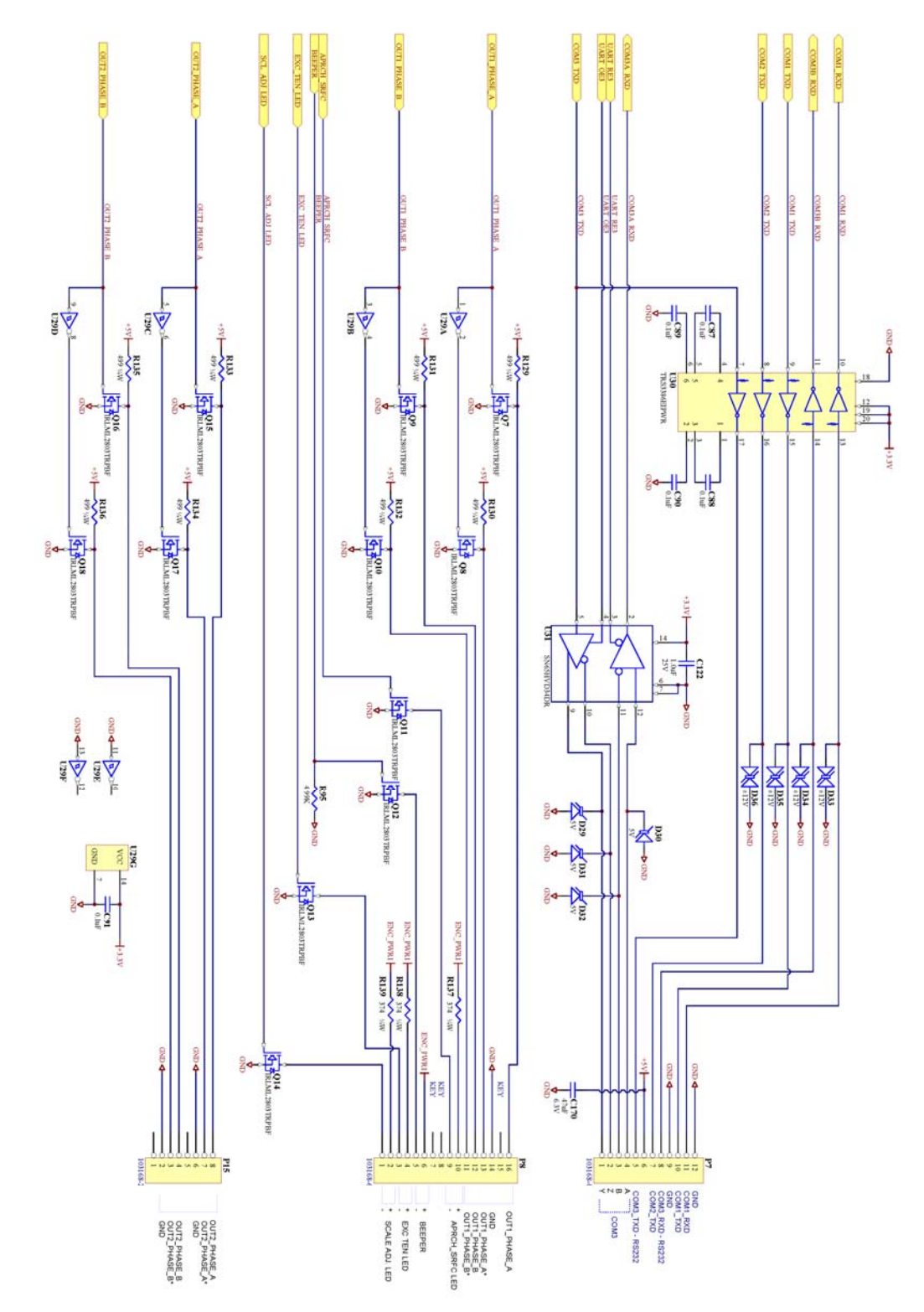

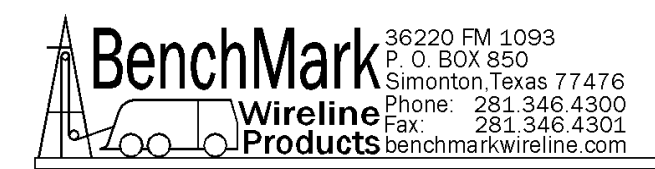

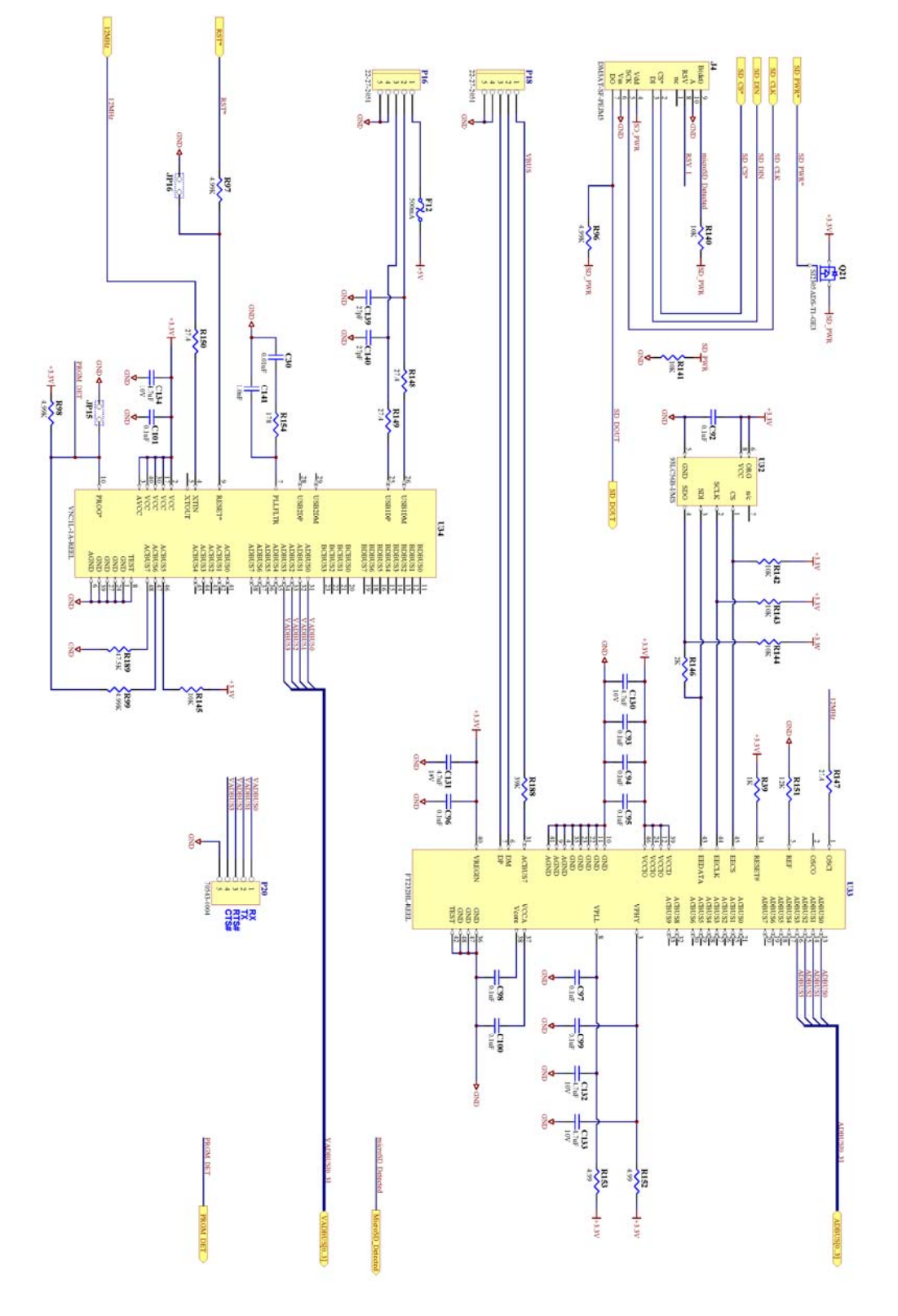

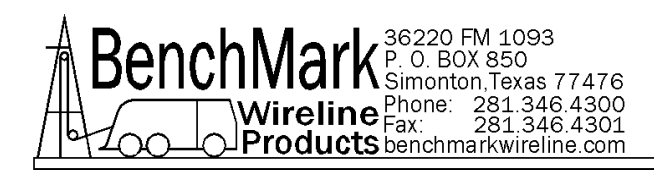

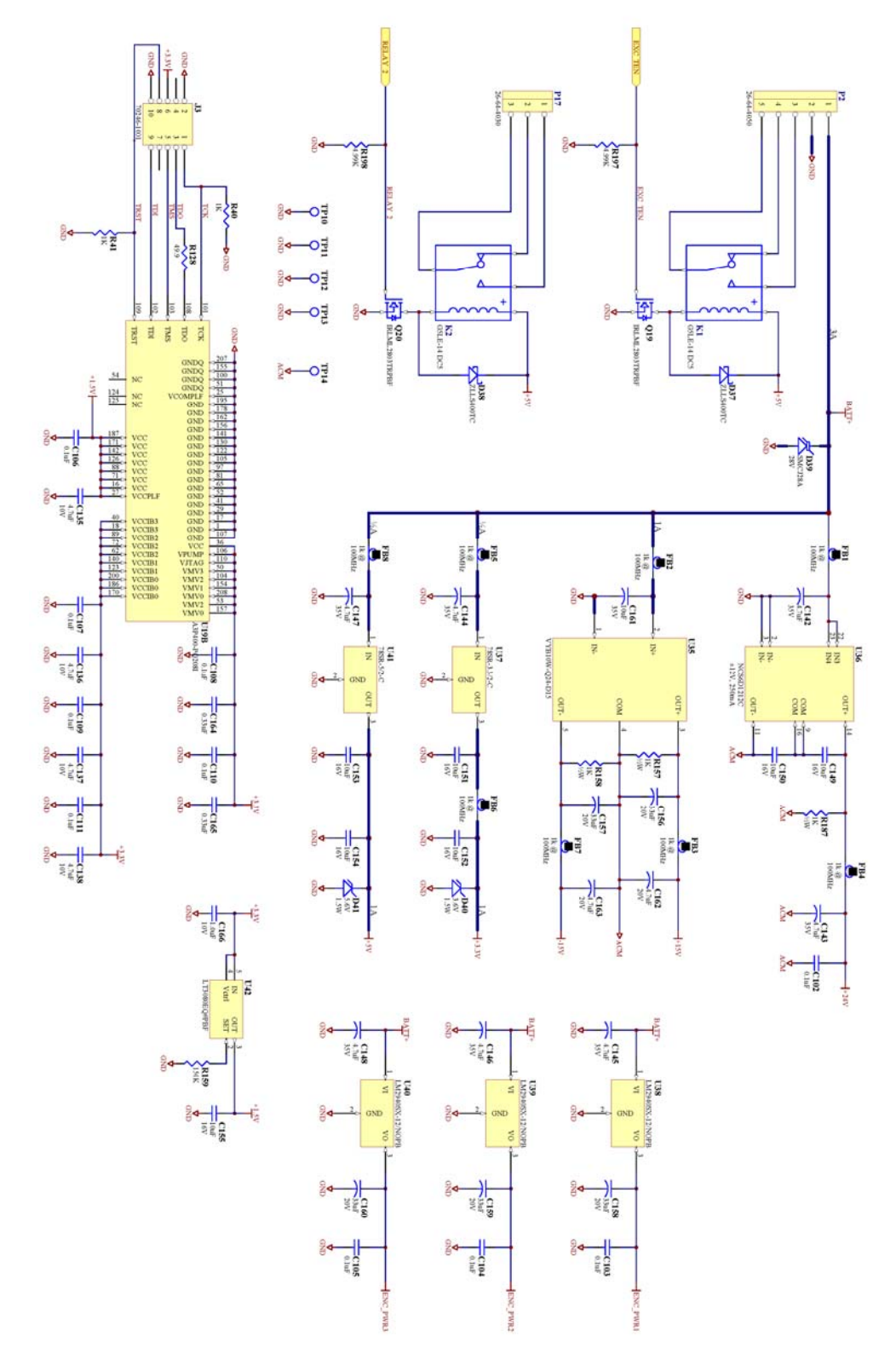

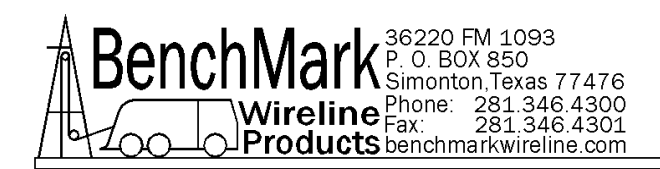

# 6.2 BACK PANEL CONNECTIONS

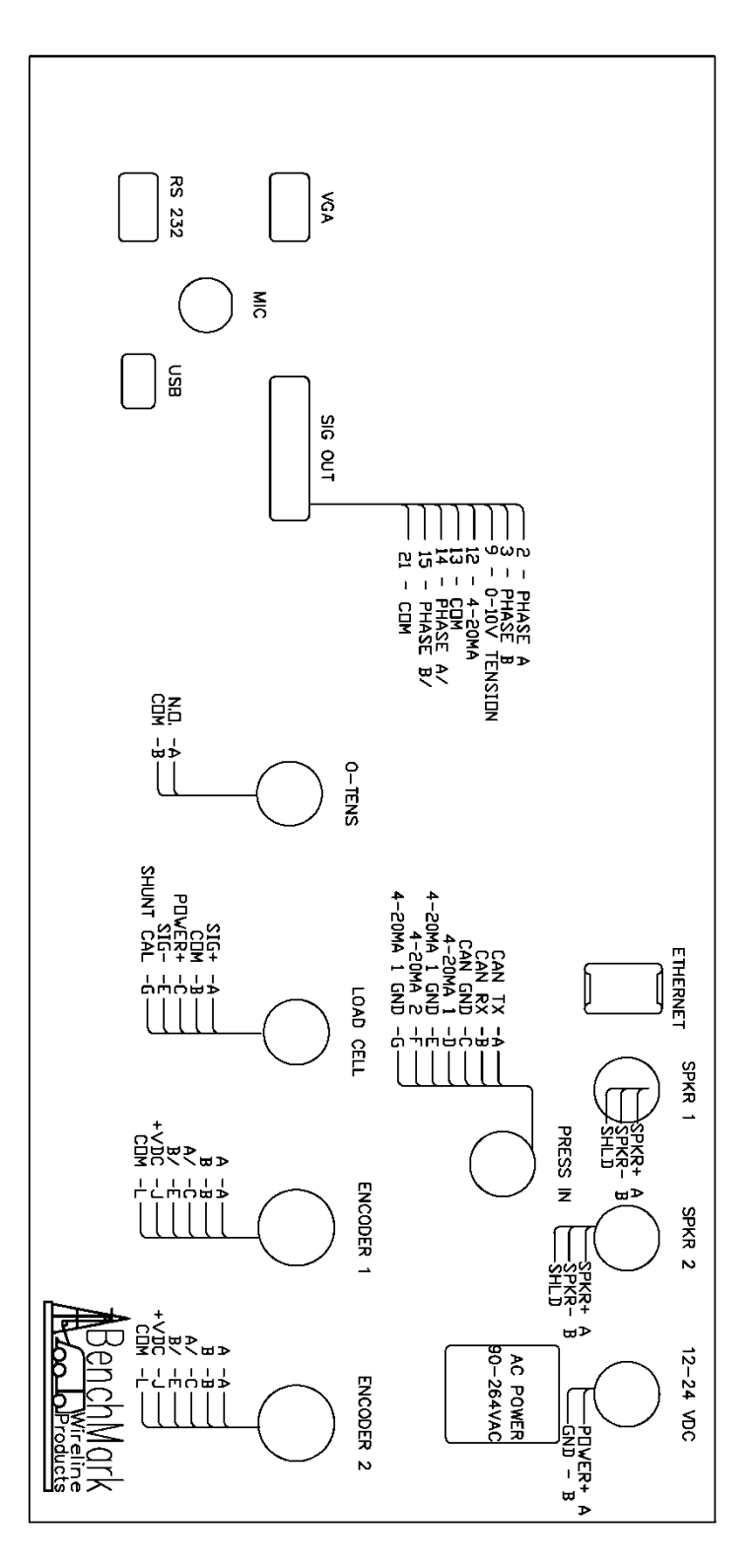

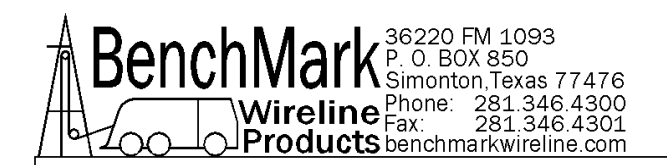

6.3 WIRELIST

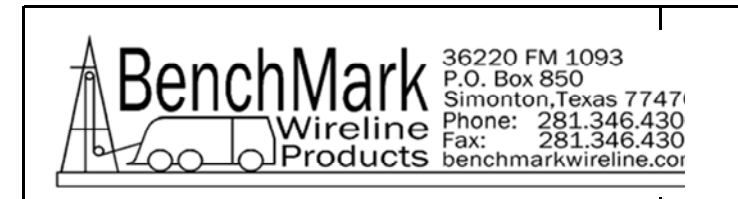

# AMS3A344 WIRING LIST

| REV A |  |
|-------|--|
|-------|--|

| A    |                      | KRD               | 2/13/2      | 014 | INITIAL RELEASE |
|------|----------------------|-------------------|-------------|-----|-----------------|
|      |                      |                   |             |     |                 |
| J1   | 12 - 24VD0           | C, KPSE02E12-3P   |             |     |                 |
| J2   | ENCODER              | 1, KPSE02E14-12S  |             |     |                 |
| J3   | ENCODER              | 2, KPSE02E14-12S  |             |     |                 |
| J4   | LOAD CEL             | L, KPSE02E12-10S  |             |     |                 |
| J5   | PRESSUR              | E IN, KPSE02E12-8 | S           |     |                 |
| J6   | RS232 IN,            | DB9               |             |     |                 |
| J7   | SIGNAL O             | UT, DB25          |             |     |                 |
| J8   | 0 - TENS, I          | KPSE02E12-3P      |             |     |                 |
| J10  | SPEAKER              | 1, KPSE02E12-3S   |             |     |                 |
| J11  | SPEAKER              | 2, KPSE02E12-3S   |             |     |                 |
| J12  | ETHERNE              | Т                 |             |     |                 |
| J13  | USB                  |                   |             |     |                 |
| J14  | AC POWE              | R IN              |             |     |                 |
| J17  | MICROPH<br>PANEL     | ONE CONNECTOR     | ON THE REAR |     |                 |
| J18  | MICROPHO<br>FRONT PA | ONE CONNECTOR     | ON THE      |     |                 |
| J19  | VGA CON              | NECTOR, DB15      |             |     |                 |
| S3   | POWER S              | WITCH             |             |     |                 |
| S2   | SPEAKER              | 1, SPEAKER 2 SWI  | ТСН         |     |                 |
| VIR1 | FRONT PA             | NEL INTERNAL VO   | LUME KNOB   |     |                 |
| VER1 | FRONT PA             | NEL EXTERNAL VO   |             |     |                 |

5 PIN

#### P2 - POWER AND RELAX CONNECTIONS

| F2 - FUV | F2 - FOWER AND RELAT CONNECTIONS |     |          |                                                      |                                       |  |  |  |  |
|----------|----------------------------------|-----|----------|------------------------------------------------------|---------------------------------------|--|--|--|--|
|          | FROM                             |     |          | ТО                                                   | SIGNAL NAME                           |  |  |  |  |
| P2 - 1   | BATT +                           | RED | 18/22/22 | S3 - A1 NO (BOTTOM) P1 -<br>2 CCL/MMK PCB & VIR1 - 2 | 12-24VDC POWER                        |  |  |  |  |
| P2 - 2   | BATT -                           | BLK | 18       | BUS BAR                                              | GND                                   |  |  |  |  |
| P2 - 3   | CONTACT CLOSURE<br>N.O.          | BRN | 20       | J8 - A                                               | TENSION CONTACT CLOSURE<br>BACK PANEL |  |  |  |  |
| P2 - 5   | CONTACT CLOSURE                  | GRN | 20       | J8 - B                                               | TENSION CONTACT CLOSURE<br>BACK PANEL |  |  |  |  |

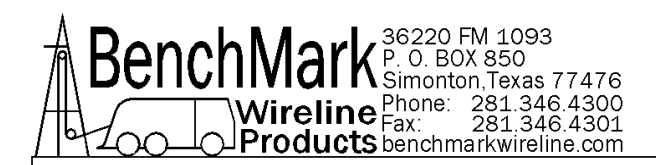

#### P3 - SERIAL PROGRAM

| FROM   |  |     |    | ТО                              | SIGNAL NAME |  |  |  |
|--------|--|-----|----|---------------------------------|-------------|--|--|--|
| P3 - 2 |  | GRY | 22 | CN11 - 2 ADVANTECH<br>PROCESSOR | RE-PROGRAM  |  |  |  |
| P3 - 3 |  | BLU | 22 | CN11 - 3 ADVANTECH<br>PROCESSOR | RE-PROGRAM  |  |  |  |

## 16 PIN

# P6 - ANALOG IN/OUT

|         | FROM                  |     |    | TO                                             | SIGNAL NAME                       |  |  |  |  |
|---------|-----------------------|-----|----|------------------------------------------------|-----------------------------------|--|--|--|--|
| P6 - 5  | 4-20MA INPUT #1       | ORN | 22 | J5 - D ,PRESS IN<br>CONNECTOR ON REAR<br>PANEL | 4-20MA LOOP 1                     |  |  |  |  |
| P6 - 6  | +24VDC                | WHT | 22 | J5 - H, PRESS IN<br>CONNECTOR ON REAR<br>PANEL | 4-20MA LOOP POWER                 |  |  |  |  |
| P6 - 8  | 4-20MA INPUT #1 GND   | BLK | 22 | J5 - E, PRESS IN<br>CONNECTOR ON REAR<br>PANEL | 4-20MA 1 LOOP GND                 |  |  |  |  |
| P6 - 7  | SHUNT CAL ENABLE      | GRN | 22 | J4 - G                                         | SHUNT CAL                         |  |  |  |  |
| P6 - 9  | 4 TO 20MA             | BRN | 22 | J7 -12                                         | 4 TO 20MA OUTPUT TO SYSTEM        |  |  |  |  |
| P6 - 10 | GND                   | BLK | 22 | J7 - 21                                        | GND                               |  |  |  |  |
| P6 - 11 | 0-10VDC OUT (TENSION) | GRY | 22 | J7 - 9                                         | TENSION OUT+ TO SYSTEM            |  |  |  |  |
| P6 - 13 | TENSION METER DAC     | GRN | 22 | P1 - 2 VOLUME PCB                              | DAC OUT TO SONALERT<br>VOLUME PCB |  |  |  |  |

# 12 PIN

| P7 - CON | P7 - COMMUNICATIONS - RS232 |     |    |                        |                                                                     |  |  |  |
|----------|-----------------------------|-----|----|------------------------|---------------------------------------------------------------------|--|--|--|
|          | FROM                        |     |    | ТО                     | SIGNAL NAME                                                         |  |  |  |
| P7 - 5   | COM3 TXD                    | GRY | 22 | J6 - 2                 | TXD TO REAR PANEL                                                   |  |  |  |
| P7 - 6   | +5VDC                       | RED | 22 | D1 - 4, D2 - 4, J6 - 9 | DCI DISPLAY POWER                                                   |  |  |  |
| P7 - 7   | COM2 TXD                    | ORN | 22 | D1 - 5, D2 - 5         | DISPLAY DATA - TWO WIRES<br>CONNECTED TOGETHER                      |  |  |  |
| P7 - 8   | COM3 RXD                    | BRN | 22 | J6 - 3                 | RXD TO REAR PANEL                                                   |  |  |  |
| P7 - 9   | GND                         | BLK | 22 | D1 - 1, D2 - 1, J6 - 5 | DISPLAY, RS232 GND                                                  |  |  |  |
| P7- 10   | COM1 TXD                    | BLU | 22 | ADVANTECH CN22 - 2 DB9 | TO ADVANTECH COM1 GND FOR<br>HOISTMAN TO AM2K PCB<br>COMMUNICATIONS |  |  |  |
| P7 - 11  | COM1 RXD                    | WHT | 22 | ADVANTECH CN22 - 3 DB9 | TO ADVANTECH COM1 GND FOR<br>HOISTMAN TO AM2K PCB<br>COMMUNICATIONS |  |  |  |
| P7 - 12  | GND                         | ORN | 22 | ADVANTECH CN22 - 5 DB9 | TO ADVANTECH COM1 GND FOR<br>HOISTMAN TO AM2K PCB<br>COMMUNICATIONS |  |  |  |

#### 16 PIN

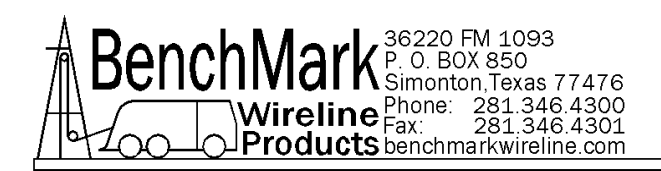

| P8 - QUADRATURE OUT / INDICATORS |                            |     |    |                   |                     |  |  |  |
|----------------------------------|----------------------------|-----|----|-------------------|---------------------|--|--|--|
|                                  | FROM                       |     |    | ТО                | SIGNAL NAME         |  |  |  |
| P8 - 6                           | EXCESSIVE TENSION<br>ALM + | ORN | 22 | P1 - 1 VOLUME PCB | BEEPER +12V POWER   |  |  |  |
| P8 - 11                          | PHASE 1B\                  | WHT | 22 | J7 - 15           | Quadrature Out - B\ |  |  |  |
| P8 - 12                          | PHASE 1B                   | BLU | 22 | J7 - 3            | Quadrature Out - B  |  |  |  |
| P8 - 13                          | PHASE 1A\                  | ORN | 22 | J7 - 14           | Quadrature Out - A\ |  |  |  |
| P8 - 14                          | DCM                        | BLK | 22 | J7 - 13           | ENCODER OUT GND     |  |  |  |
| P8 - 16                          | PHASE 1A                   | BRN | 22 | J7 - 2            | Quadrature Out - A  |  |  |  |

| P9 - ENCODER 1 |             |     |    |        |                           |  |  |
|----------------|-------------|-----|----|--------|---------------------------|--|--|
|                | FROM        |     |    | ТО     | SIGNAL NAME               |  |  |
| P9 - 1         | GND         | BLK | 22 | J2 - L | ENCODER 1 GND             |  |  |
| P9 - 4         | +5VDC       | RED | 22 | J2 - J | ENCODER 1 5VDC POWER      |  |  |
| P9 - 8         | ENCODER 1B  | BLU | 22 | J2 - B | ENCODER 1 PHASE 1B INPUT  |  |  |
| P9 - 9         | ENCODER 1B\ | GRN | 22 | J2 - E | ENCODER 1 PHASE 1B\ INPUT |  |  |
| P9 - 11        | ENCODER 1A  | ORN | 22 | J2 - A | ENCODER 1 PHASE 1A INPUT  |  |  |
| P9 - 12        | ENCODER 1A\ | YEL | 22 | J2 - C | ENCODER 1 PHASE 1A\ INPUT |  |  |

## 12 PIN

| P10 - ENCODER 2 |             |     |    |        |                           |  |  |  |
|-----------------|-------------|-----|----|--------|---------------------------|--|--|--|
|                 | FROM        |     |    | ТО     | SIGNAL NAME               |  |  |  |
| P10 - 1         | DCM         | BLK | 22 | J3 - L | ENCODER 2 GND             |  |  |  |
| P10 - 4         | +5VDC       | RED | 22 | J2 - J | ENCODER 2 5VDC POWER      |  |  |  |
| P10 - 8         | ENCODER 2B  | BLU | 22 | J3 - B | ENCODER 2 PHASE 1B INPUT  |  |  |  |
| P10 - 9         | ENCODER 2B\ | GRN | 22 | J3 - E | ENCODER 2 PHASE 1B\ INPUT |  |  |  |
| P10 - 11        | ENCODER 2A  | ORN | 22 | J3 - A | ENCODER 2 PHASE 1A INPUT  |  |  |  |
| P10 - 12        | ENCODER 2A\ | RED | 22 | J3 - C | ENCODER 2 PHASE 1A\ INPUT |  |  |  |

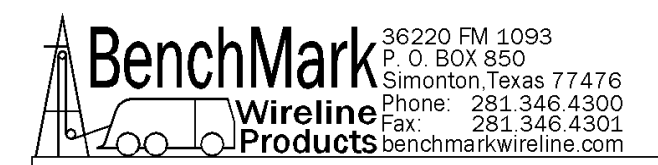

| P13 - LOA | P13 - LOAD PIN EXCITATION VOLTAGE |     |          |                                                         |                      |  |  |  |  |
|-----------|-----------------------------------|-----|----------|---------------------------------------------------------|----------------------|--|--|--|--|
|           | FROM                              |     | _        | TO                                                      | SIGNAL NAME          |  |  |  |  |
| P13 - 2   | LOAD PIN EX-                      | BLK | 22       | J4 - B                                                  | LOAD PIN GND         |  |  |  |  |
| P13 - 4   | LOAD PIN EX+                      | RED | 22       | J4 - C                                                  | LOAD PIN 10VDC POWER |  |  |  |  |
| P13 - 7   | LOAD PIN SIG-                     | BLK | 22       | J4 - E                                                  | LOAD PIN SIG-        |  |  |  |  |
| P13 - 8   | LOAD PIN SIG+                     | ORN | 22       | J4 - A                                                  | LOAD PIN SIG+        |  |  |  |  |
| P13 - 9   | 4-20MA LOOP 2, GND                | BLK | 22/22/22 | P13 -10, J5 - G, PRESS IN<br>CONNECTOR ON REAR<br>PANEL | 4-20MA LOOP 2,GND    |  |  |  |  |
| P13 - 15  | 4-20MA LOOP 2 INPUT               | ORN | 22       | J5 - F,PRESS IN<br>CONNECTOR ON REAR<br>PANEL           | 4-20MA LOOP 2        |  |  |  |  |

#### 5 PIN

| P18 - US | P18 - USB COMMUNICATION TO PROCESSOR |     |    |                                               |             |  |  |  |  |
|----------|--------------------------------------|-----|----|-----------------------------------------------|-------------|--|--|--|--|
|          | FROM                                 |     |    | TO                                            | SIGNAL NAME |  |  |  |  |
| P18 - 1  | +5VDC                                | RED | 22 | CN20 USB CABLE TO<br>FRONT PANEL<br>PROCESSOR | USB +5VDC   |  |  |  |  |
| P18 - 2  | USB D+                               | WHT | 22 | CN20 USB CABLE TO<br>FRONT PANEL<br>PROCESSOR | USB D+      |  |  |  |  |
| P18 - 3  | USB D-                               | GRN | 22 | CN20 USB CABLE TO<br>FRONT PANEL<br>PROCESSOR | USB D-      |  |  |  |  |
| P18 - 4  | USB GND                              | BLK | 22 | CN20 USB CABLE TO<br>FRONT PANEL<br>PROCESSOR | USB GND     |  |  |  |  |
| P18 - 5  | USB GND                              | BLK | 22 | CN20 USB CABLE TO<br>FRONT PANEL<br>PROCESSOR | USB GND     |  |  |  |  |

#### 10 PIN

#### P19 - CAN BUS FROM то SIGNAL NAME CANH (TWIST WITH P19 -P19 - 6 WHT J5 - A CAN BUS HIGH 22 8) P19 - 7 GND BLK 22 J5 - C CAN BUS GND CANL (TWIST WITH P19 -PUR P19 - 8 22 J5 - B CAN BUS LOW 6)

| VOLUME PCB |      |     |    |         |                   |  |  |  |
|------------|------|-----|----|---------|-------------------|--|--|--|
|            | FROM |     |    | ТО      | SIGNAL NAME       |  |  |  |
| P1 - 3     | GND  | BLK | 22 | BUS BAR | GND TO VOLUME PCB |  |  |  |

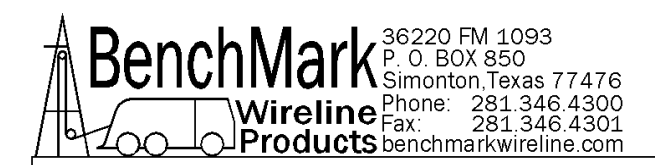

| CCL/MMK POWER DISTRIBUTION BOARD - P1 |     |     |    |          |                               |
|---------------------------------------|-----|-----|----|----------|-------------------------------|
| FROM                                  |     |     |    | ТО       | SIGNAL NAME                   |
| P1 - 1                                | GND | BLK | 22 | BUS BAR  | GND                           |
| P1 - 10                               | TX1 | GRN | 22 | CN17 - 3 | ADVANTECH COM 2 TO<br>CCL/MMK |
| P1 - 11                               | RX1 | ORN | 22 | CN17 - 5 | ADVANTECH COM 2 TO<br>CCL/MMK |
| P1 - 12                               | GND | RED | 22 | CN17 - 9 | ADVANTECH COM 2 TO<br>CCL/MMK |

| J1 - CCL/ | MMK POWER DISTRIBUTIO | ON BOAR |       |                                                         |                                           |
|-----------|-----------------------|---------|-------|---------------------------------------------------------|-------------------------------------------|
|           | FROM                  |         |       | ТО                                                      | SIGNAL NAME                               |
| J1 - 1    | +5V_SYSTEM            | RED     | 18/22 | CN8 - 2, CN8 - 5, CN8 - 6, J2<br>- 1 SATA TO CF ADAPTER | PWR +5V FOR ADVANTECH CPU<br>PCB          |
| J1 - 2    | GND                   | BLK     | 18    | CN8 - 1, CN8 - 4, CN8 - 8                               | GND FOR ADVANTECH CPU                     |
| J1 - 3    | 12V_SYSTEM_POWER      | PUR     | 18    | S3 - B1 COM (MIDDLE)                                    | 12V SYSTEM PWR TO SWITCH                  |
| J1 - 4    | GND                   | BLK     | 18    | BUS BAR                                                 | RETURN                                    |
| J1 - 5    | PANEL BATTERY +       | PUR     | 18    | S3 - A4 NO (BOTTOM)                                     | PWR +12V FROM JELL CELL<br>THROUGH SWITCH |
| J1 - 9    | SW_12v_SYSTEM         | PUR     | 18    | S3 - A3 NO (BOTTOM)                                     | SWITCHED 12 VOLTS TO BOARD                |

| TB1 - CCL/MMK POWER DISTRIBUTION BOARD |     |     |    |         |             |
|----------------------------------------|-----|-----|----|---------|-------------|
| FROM                                   |     |     |    | ТО      | SIGNAL NAME |
| TB1 - 1                                | GND | BLK | 20 | BUS BAR | GND         |

| P4 - CCL/MMK POWER DISTRIBUTION BOARD |                   |     | RD |                                                            |             |
|---------------------------------------|-------------------|-----|----|------------------------------------------------------------|-------------|
|                                       | FROM              |     |    | TO                                                         | SIGNAL NAME |
| P4 - 1                                | +12V              | RED | 20 | CN2 - 1 INVERTER , CN2 - 2<br>INVERTER PCB, CN8 - 12       | +12VDC      |
| P4 - 2                                | SPLICE AT CN2 - 3 | BLK | 20 | CN2 - 3 INVERTER PCB,<br>CN2 - 4 INVERTER PCB,<br>CN8 - 11 | GND BUS BAR |

| J4 - CCL/MMK/POWER DISTRIBUTION BOAR |           |     |    |         |                                        |
|--------------------------------------|-----------|-----|----|---------|----------------------------------------|
| FROM                                 |           |     | _  | ТО      | SIGNAL NAME                            |
| J4 - 1                               | +5V SENSE | RED | 22 | CN8 - 3 | ADVANTECH PROCESSOR<br>POWER CONNECTOR |
| J4 - 2                               | +5V GND   | BLK | 22 | CN8 - 7 | ADVANTECH PROCESSOR<br>POWER CONNECTOR |

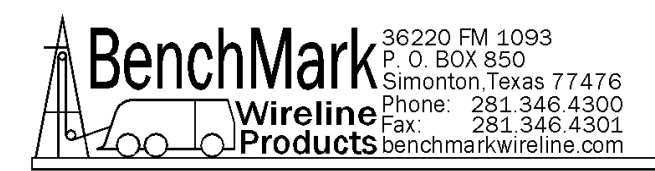

| J1 - 3 PIN | DC POWER IN CONNECT |     |    |                          |                            |
|------------|---------------------|-----|----|--------------------------|----------------------------|
| FROM       |                     |     |    | ТО                       | SIGNAL NAME                |
| J1 - A     | 12V POWER IN        | VIO | 20 | S3 - B3 COM (MIDDLE)     | 12V POWER TO PANEL         |
| J1 - B     | GND                 | BLK | 20 | PWR_DIST/CCL PCB J1 - 10 | TWISTED PAIR W/ ABOVE WIRE |

| J14 - AC     | POWER IN                                               |     |    |                         |                               |
|--------------|--------------------------------------------------------|-----|----|-------------------------|-------------------------------|
|              | FROM                                                   |     |    | ТО                      | SIGNAL NAME                   |
| J14 - L      | P (AC LINE) IS MARKED<br>ON TOP OF THE                 | BLU | 18 | S3 - B2 COM (MIDDLE)    | TO POWER SWITCH AC LINE       |
| J14 - N      | N (AC NEUTRAL) IS<br>MARKED ON TOP OF<br>THE CONNECTOR | BRN | 18 | CN1 - N                 | TO POWER SUPPLY AC<br>NEUTRAL |
| J14 -        | GND                                                    | GRN | 18 | BUS BAR                 | RETURN                        |
| T+           |                                                        | PUR | 18 | S3 - B4 COM (MIDDLE)    | TO POWER SWITCH               |
| PNL_BA<br>T- |                                                        | BLK | 18 | PWR_DIST/CCL PCB J1 - 8 | TWISTED PAIR W/ ABOVE WIRE    |

| AC/DC POWER SUPPLY |            |     |    |                         |                                          |
|--------------------|------------|-----|----|-------------------------|------------------------------------------|
|                    | FROM       |     |    | ТО                      | SIGNAL NAME                              |
| CN1 - L            | AC LINE    | BLU | 18 | S3 - A2 NO (BOTTOM)     | AC LINE PWR THROUGH<br>SWITCH            |
|                    |            |     |    |                         |                                          |
| CN2 - 3            | +12V_ACPWR | PUR | 18 | PWR_DIST/CCL PCB J1 - 7 | 12V OUT OF POWER SUPPLY                  |
| CN2 - 4            | GND        | BLK | 18 | PWR_DIST/CCL PCB J1 - 6 | 12V RETURN TWISTED PAIR W/<br>ABOVE WIRE |

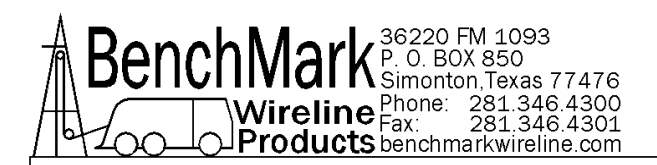

| INTERCO | OM PCB                             |     |    |                                   |                                      |
|---------|------------------------------------|-----|----|-----------------------------------|--------------------------------------|
|         | FROM                               | •   | •  | ТО                                | SIGNAL NAME                          |
| P1 - 1  | +12V                               | WHT | 22 | VIR1 - 1                          | FRONT PANEL INTERNAL<br>CONTROL KNOB |
| P1 - 2  | GND                                | BLK | 22 | GND BUS BAR                       | GND                                  |
| P1 - 3  | SPLICE WIRES                       | WHT | 22 | J17 - 1, J18 - 1, VER1 - 3<br>CCW | GND                                  |
| P1 - 5  | RIG SPEAKER OUT +                  | YEL | 22 | S2 - A2, VIR1 - 3CW               | EXT SPEAKER SW, INTERNAL<br>VOLUME   |
| P1 - 6  | RIG SPEAKER OUT -                  | BLK | 22 | S2 - B2, VIR1 - 5CCW              | EXT SPEAKER SW, INTERNAL<br>VOLUME   |
| P1 - 7  | PANEL SPEAKER+                     | YEL | 22 | PANEL SPEAKER+                    |                                      |
| P1 - 8  | PANEL SPEAKER-                     | BLK | 22 | PANEL SPEAKER-                    |                                      |
| P1 - 10 | EXT SPEAKER WIPER                  | YEL | 22 | VIR1 - 4W                         | EXT SPEAKER WIPER                    |
| P1 - 11 | MIC WIPER                          | BLU | 22 | VER1 - 2W                         | MIC WIPER                            |
| P1 -12  | FRONT AND REAR<br>PANEL MICROPHONE | GRN | 22 | J17 - 4, J18 - 4                  | MIC XMIT NC                          |
| P1 - 13 | FRONT AND REAR<br>PANEL MICROPHONE | GRY | 22 | J17 - 3, J18 - 3                  | MICROPHONE XMIT NO                   |
| P1 - 14 | FRONT AND REAR<br>PANEL MICROPHONE | BLK | 22 | J10 - C, J11 - C                  | GND                                  |

| S2 - SPEAKER 1 SPEAKER 2 SV |     |    |         |                |
|-----------------------------|-----|----|---------|----------------|
| FROM                        |     |    | ТО      | SIGNAL NAME    |
| S2 - A1                     | BLU | 22 | J10 - A | SPEAKER 1, J10 |
| S2 - A3                     | YEL | 22 | J11 - A | SPEAKER 2, J11 |
| S2 - B1                     | VIO | 22 | J10 - B | SPEAKER 1, J10 |
| S2 - B3                     | ORN | 22 | J11 - B | SPEAKER 2, J11 |

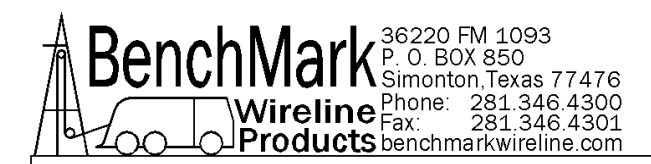

#### **CN2 - ADVANTECH DUAL USB PORTS**

| ••••    |           |                     |    |                       | 4                       |
|---------|-----------|---------------------|----|-----------------------|-------------------------|
|         | FROM      |                     |    | ТО                    | SIGNAL NAME             |
| CN2 - 1 | USB A VCC | RED                 | 22 | MOLDED CABLE          | 2mm CONNECTOR TO MOLDED |
|         | _         |                     |    |                       | SINGLE USB REAR PANEL   |
| CN2 - 2 | USB_B_VCC | RED                 | 22 | TC CONTROLER          | CABLE TO TOUCHSCREEN    |
| 0112 2  |           | IXED                | 22 | TO CONTROLER          | CONTROLLER              |
|         |           |                     | 22 |                       | 2mm CONNECTOR TO MOLDED |
| CN2 - 3 | 03B_A D0- | WHI 22 MOLDED CABLE |    | SINGLE USB REAR PANEL |                         |
|         |           |                     | 22 |                       | CABLE TO TOUCHSCREEN    |
| GNZ - 4 | 05B_B D0- |                     | 22 |                       | CONTROLLER              |
|         |           |                     | 22 | MOLDED CABLE          | 2mm CONNECTOR TO MOLDED |
| CN2 - 5 | USB_A D0+ | GRN                 | 22 |                       | SINGLE USB REAR PANEL   |
|         |           | CDN                 | 22 |                       | CABLE TO TOUCHSCREEN    |
| CN2 - 0 | 038_8 00+ | GRN                 | 22 | TC CONTROLER          | CONTROLLER              |
|         |           |                     | 22 |                       | 2mm CONNECTOR TO MOLDED |
| GNZ - 7 | USB_A GND | DLN                 | 22 |                       | SINGLE USB REAR PANEL   |
|         |           | BLK                 | 00 | TC CONTROLER          | CABLE TO TOUCHSCREEN    |
| CN2 - 8 | USB_R GND |                     | 22 |                       | CONTROLLER              |
|         |           |                     |    |                       |                         |

| CN3 - AD | VANTECH DUAL USB POR | TS  |    |              |                                                 |
|----------|----------------------|-----|----|--------------|-------------------------------------------------|
|          | FROM                 |     |    | ТО           | SIGNAL NAME                                     |
| CN3 - 1  | USB_A VCC            | RED | 22 | MOLDED CABLE | 2mm CONNECTOR TO MOLDED<br>DUAL USB FRONT PANEL |
| CN3 - 2  | USB_B VCC            | RED | 22 | MOLDED CABLE | 2mm CONNECTOR TO MOLDED<br>DUAL USB FRONT PANEL |
| CN3 - 3  | USB_A D0-            | WHT | 22 | MOLDED CABLE | 2mm CONNECTOR TO MOLDED<br>DUAL USB FRONT PANEL |
| CN3 - 4  | USB_B D0-            | WHT | 22 | MOLDED CABLE | 2mm CONNECTOR TO MOLDED<br>DUAL USB FRONT PANEL |
| CN3 - 5  | USB_A D0+            | GRN | 22 | MOLDED CABLE | 2mm CONNECTOR TO MOLDED<br>DUAL USB FRONT PANEL |
| CN3 - 6  | USB_B D0+            | GRN | 22 | MOLDED CABLE | 2mm CONNECTOR TO MOLDED<br>DUAL USB FRONT PANEL |
| CN3 - 7  | USB_A GND            | BLK | 22 | MOLDED CABLE | 2mm CONNECTOR TO MOLDED<br>DUAL USB FRONT PANEL |
| CN3 - 8  | USB_B GND            | BLK | 22 | MOLDED CABLE | 2mm CONNECTOR TO MOLDED<br>DUAL USB FRONT PANEL |

| J2 - SATA TO CF ADAPTER - REMOVE YELLOW WIRE FROM THE CONNECTOR |     |    |             |             |  |  |
|-----------------------------------------------------------------|-----|----|-------------|-------------|--|--|
| FROM                                                            |     |    | ТО          | SIGNAL NAME |  |  |
| J2 - 2                                                          | BLK | 22 | GND BUS BAR | GND         |  |  |
| J2 - 3                                                          | BLK | 22 | GND BUS BAR | GND         |  |  |

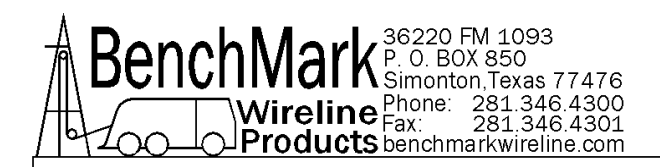

#### SATA TO CF ADAPTER GRAY CABLE

| FROM |  |     | ТО            | SIGNAL NAME |
|------|--|-----|---------------|-------------|
| P2   |  | GRY | CN4 ADVANTECH | SATA        |

| J17 - MICROPHONE CONNECTOR REAR PANEL |                                                        |     |    |                     |                                                   |  |  |
|---------------------------------------|--------------------------------------------------------|-----|----|---------------------|---------------------------------------------------|--|--|
|                                       | FROM                                                   |     |    | ТО                  | SIGNAL NAME                                       |  |  |
| J17 – 2                               | AUDIO OUT,<br>MICROPHONE<br>CONNECTOR ON REAR<br>PANEL | WHT | 22 | J18 - 2, VER1 - 1CW | AUDIO OUT, MICROPHONE<br>CONNECTOR ON FRONT PANEL |  |  |

| J12 ETHERNET |  | ADVANTECH | RJ45 CABLE W/CONNECTORS |
|--------------|--|-----------|-------------------------|
|              |  |           |                         |

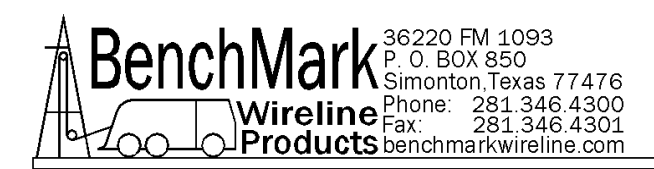

# 7.0 CABLES

# 7.1 AMS4A827 CABLE ASSEMBLY – DC POWER IN

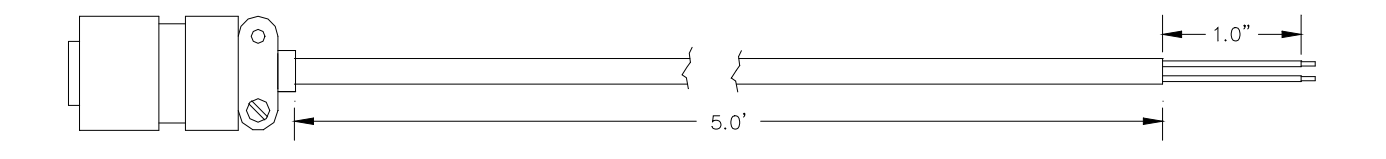

A – WHITE B – BLACK

| P/N      | DESCRIPTION                       | QTY |
|----------|-----------------------------------|-----|
| AMS4P177 | CONN KPSE06J12-3S STR PLUG SOCKET | 1   |
| AMS7P061 | CABLE 16-2 SJ CORD                | 25  |

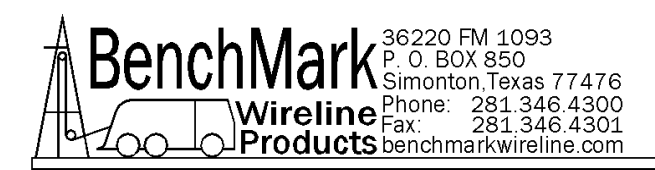

# 7.2 AMS4A826 CABLE ASSEMBLY – OVER TENSION SHUTDOWN

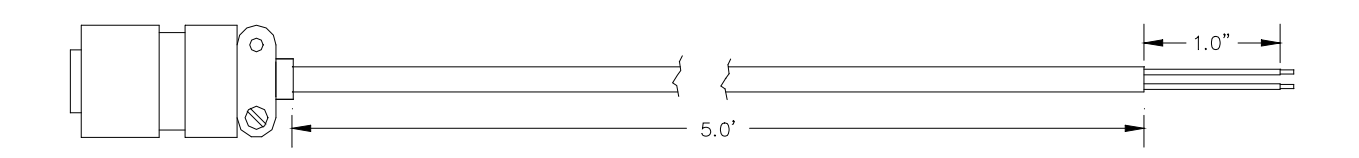

A – WHITE B – BLACK

| P/N      | DESCRIPTION                     | QTY |
|----------|---------------------------------|-----|
| AMS4P178 | CONN KPSE06J12-3P STR PLUG PINS | 1   |
| AMS7P061 | CABLE 16-2 SJ CORD              | 30  |

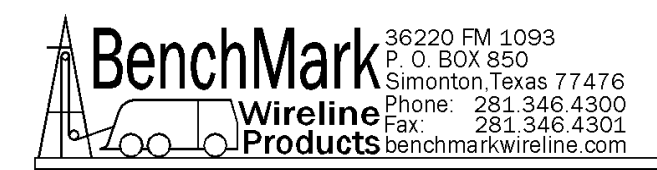

# 7.3 ALS8A013 LOAD PIN IN CABLE

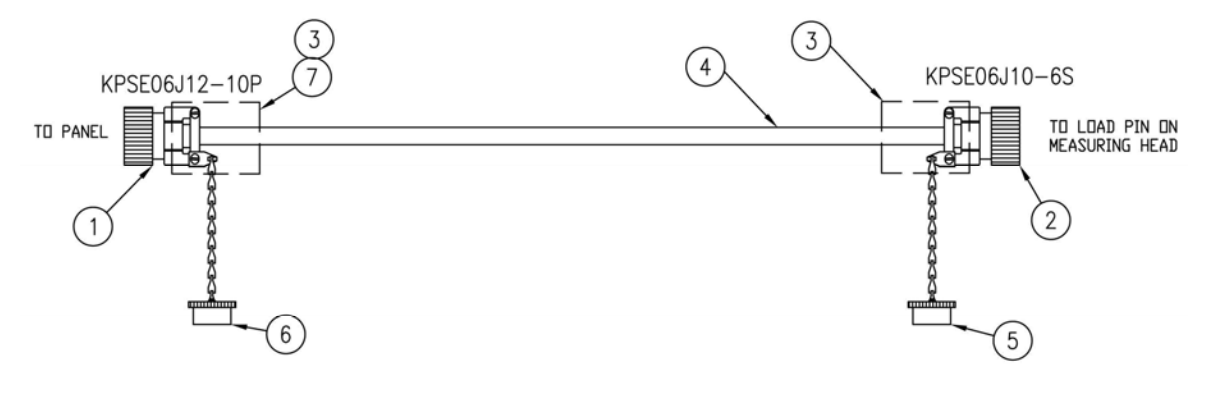

KPS06J12-10P

KPSE06J10-6S

|     | $\tilde{()}^{}$ | WHT | (SIG+)    |                   | P              |
|-----|-----------------|-----|-----------|-------------------|----------------|
| P   |                 | RED | (EX-)     |                   | 7              |
|     | i l             | DRN | (EX+)     | i i               | <del>ہ</del> ۔ |
| E - |                 | BLK | (SIG-)    |                   | 7#             |
| E - | i !             | GRN | SHUNT CAL | i i               | 냳              |
|     |                 |     |           | _ <del>`*</del> ′ | Ŀ              |
| Jbm |                 |     |           |                   |                |

| P/N      | DESCRIPTION                   | QTY   |
|----------|-------------------------------|-------|
| AMS4P181 | CONN KPSE06J12-10P            | 1     |
| AMS4P266 | CONN KPSE06J10-6S             | 1     |
| AMS4P221 | CABLE 20/8C ALPHA 25468 BLACK | 30 FT |
| AM5KP059 | DUST CAP KPT8010C             | 1     |
| AM5KP070 | DUST CAP KPT8012C             | 1     |

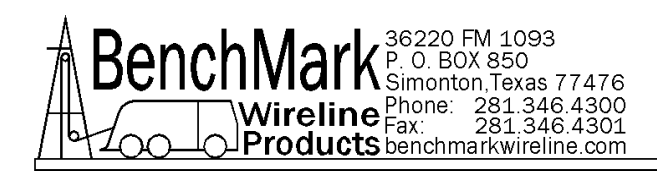

## 7.4 AMS4A127 ENCODER IN CABLE

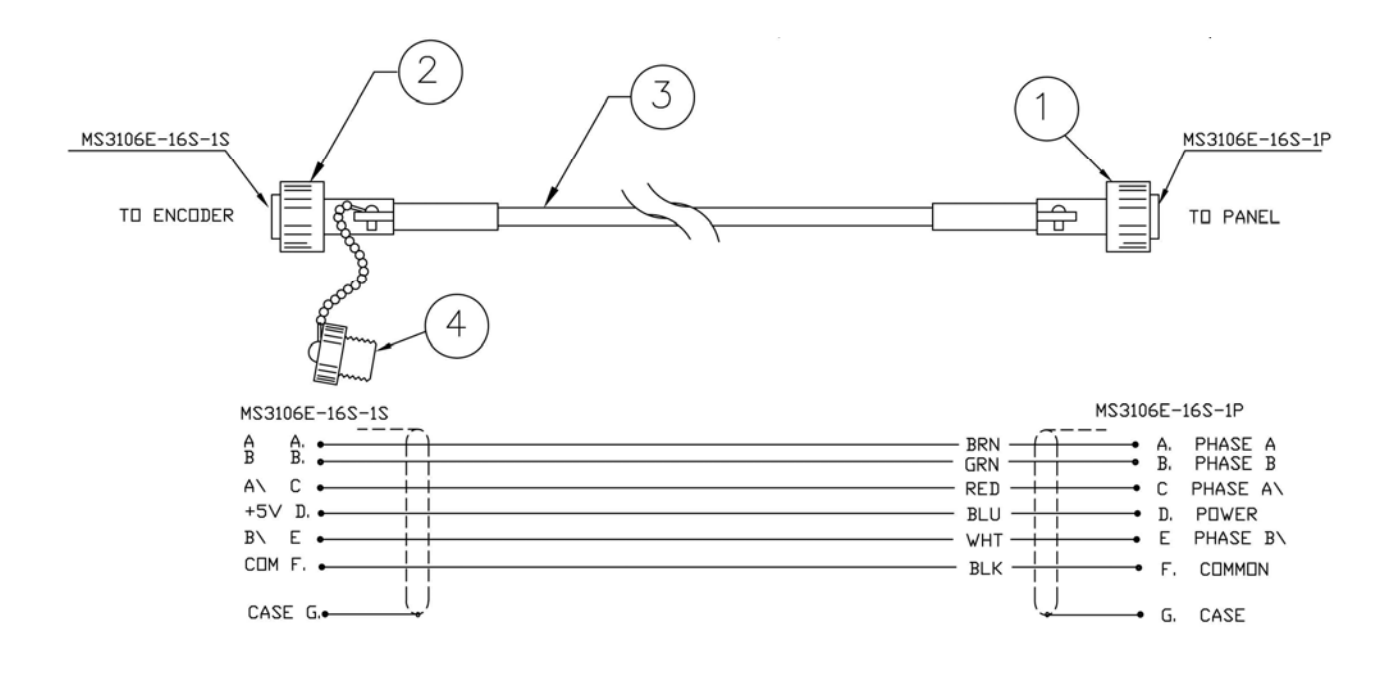

| P/N      | DESCRIPTION                   | QTY   |
|----------|-------------------------------|-------|
| AMS4P183 | CONN MS3106F-16S-1P           | 1     |
| AMS4P184 | CONN MS3106F-16S-1S           | 1     |
| AMS4P221 | CABLE 20/8C ALPHA 25468 BLACK | 30 FT |
| AM5KP113 | DUST CAP MS25042-16DA         | 1     |

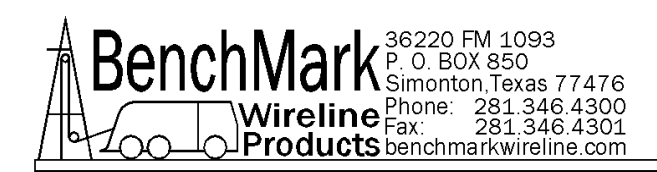

# 7.5 AMS4A108B CABLE

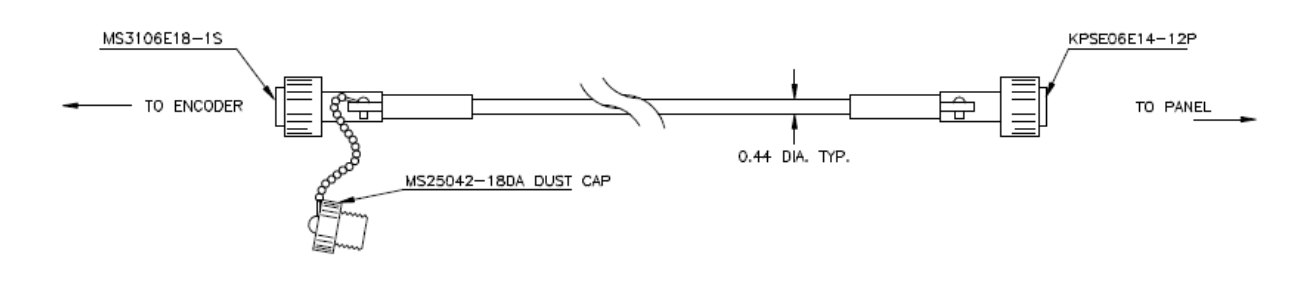

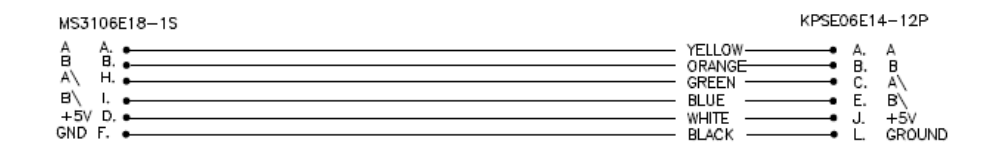

| P/N      | DESCRIPTION                   | QTY     | REF |
|----------|-------------------------------|---------|-----|
| AMS1P028 | CONN MS3106F-18-1S ENCODER    | 1       |     |
| AMS4P182 | CONN KPSE06J14-12P STR PLUG   | 1       |     |
| AMS4P221 | CABLE 20/8C ALPHA 25468 BLACK | 30 feet |     |
| AMS1P029 | DUST CAP MS25042-18DA         | 1       |     |
| AMS7P064 | BUSHING #9779-513-8 AMPHENOL  | 1       |     |
| AMS7P063 | BUSHING #9779-513-6 AMPHENOL  | 2       |     |
| ACMU1P88 | TUBING SHRINK 1.00 ADH LINED  | 1       |     |
| AMS5P157 | TUBING SHRINK 1.25 ADH LINED  | 1 foot  |     |

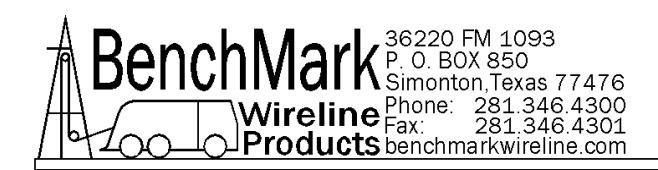

# 7.6 AMS4A150A CABLE

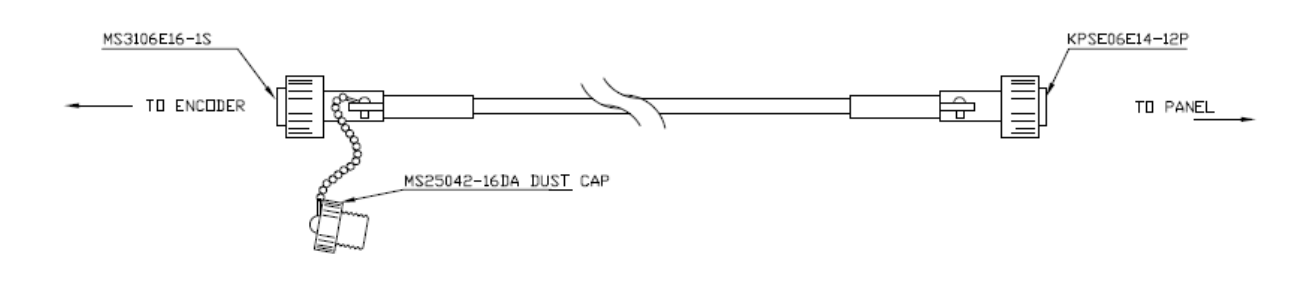

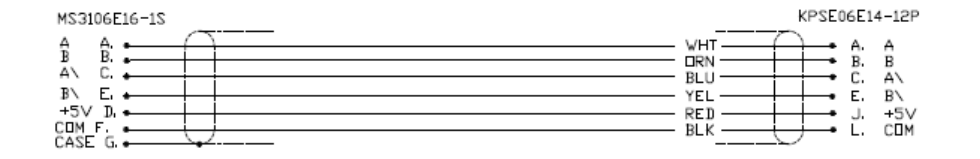